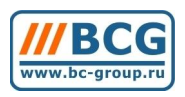

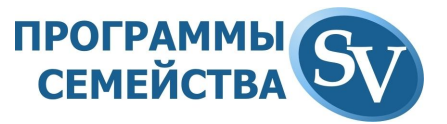

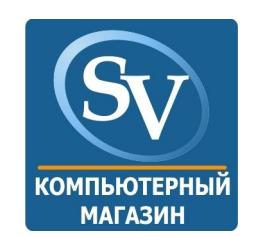

# Руководство пользователя программного продукта «SV:Компьютерный магазин»

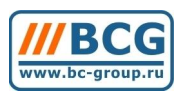

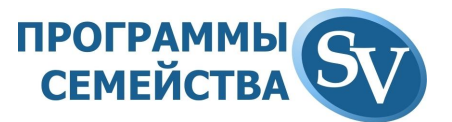

## Содержание

| Установка программы                                    | 4  |
|--------------------------------------------------------|----|
| Вход в программу                                       | 4  |
| 1. ЗНАКОМСТВО С ИНТЕРФЕЙСОМ ПРОГРАММЫ                  | 4  |
| 1.1. Используемые термины                              | 4  |
| 1.2. Основной экран программы                          | 4  |
| 1.2.1. Заголовок программы                             | 4  |
| 1.2.2. Главное меню                                    | 4  |
| 1.2.3. Панель инструментов                             | 5  |
| 1.2.4. Панель задач                                    | 5  |
| 1.2.5. Строка состояния                                | 5  |
| 2. ОСНОВНЫЕ СПРАВОЧНИКИ                                | 7  |
| 2.1. Справочник «Номенклатура товаров»                 | 7  |
| 2.1.1. Вызов справочника номенклатуры товаров          | 7  |
| 2.1.2. Классификатор товаров                           | 7  |
| 2.1.3. Работа с деревом классов                        | 7  |
| 2.1.3.1. Перенос товар в другой класс                  | 8  |
| 2.1.4. Карточка товара                                 | 8  |
| 2.1.4.1. Вкладка «Основные параметры» карточки товара  | 8  |
| 2.1.4.2. Закладка «Дополнительные параметры»           | 10 |
| 2.1.4.3. Закладки «Цены» и «Параметры расчета цен»     | 10 |
| 2.1.4.4. Субкод товара                                 | 10 |
| 2.2. Справочник «Номенклатура товаров для WEB»         | 11 |
| 2.3. Справочник «Корреспонденты»                       | 11 |
| 2.3.1. Группы корреспондентов                          | 12 |
| 2.3.2. Редактирование корреспондента                   | 13 |
| 2.3.2.1. Вкладка «Основные параметры»                  | 13 |
| 2.3.2.2. Вкладка «Контрольное Сальдо»                  | 14 |
| 3. РАБОТА С ДОКУМЕНТАМИ                                | 14 |
| 3.1. Структура документов                              | 15 |
| 3.2. Список документов                                 | 15 |
| 3.3. Выбор типа документа                              | 15 |
| 3.4. Создание и удаление документа                     | 15 |
| 4. СЕРИЙНЫЕ НОМЕРА                                     | 16 |
| 5. РАБОТА С ПОСТАВЩИКОМ                                | 17 |
| 5.1. Анализ потребностей                               | 18 |
| 5.2. Формирование заказа поставщикам                   | 19 |
| 5.3. Самовывоз и доставка товара поставщиком           | 20 |
| 5.4. Ожидаемый товар и проверка при приходе            | 20 |
| 5.5. Получение данных от b2b-портала                   | 22 |
| 5.6. Расчет цен от приходной                           | 23 |
| 6. РАБОТА С ПОКУПАТЕЛЕМ                                | 23 |
| 6.1. Выписка счета и безналичная оплата                | 25 |
| 6.2. Работа с розничным покупателем                    | 29 |
| 6.2.1. Прием оплаты за зарезервированный товар в кассу | 30 |
| 6.3. Контроль кредитного лимита                        | 32 |
| 6.4. Жесткий резерв (Фиктивный расход)                 | 32 |
| 6.5. Разрешение на отгрузку товара                     | 32 |
| 6.6.                                                   | 32 |
| 7. ВНУТРЕННИЕ ПЕРЕМЕЩЕНИЯ ТОВАРА                       | 32 |
| 7.1. Операция инвентаризации                           | 35 |
|                                                        |    |

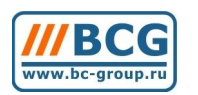

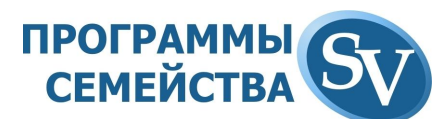

| 7.2. Внутренний заказ на сборку                    |    |
|----------------------------------------------------|----|
| 8. СБОРКА КОМПЬЮТЕРОВ                              |    |
| 9. ЗАГРУЗКА ПРАЙС-ЛИСТОВ                           |    |
| 10. ВЗАИМОДЕЙСТВИЕ С СЕРВИСОМ ЯНДЕКС.МАРКЕТ        |    |
| 11. ЦЕНООБРАЗОВАНИЕ                                |    |
| 11.1. Цена конкретного корреспондента              |    |
| 11.2. Параметры выбора базовой цены                |    |
| 11.3. Параметры контроля цен                       |    |
| 11.4. Запуск пересчета цен                         |    |
| 11.5. Алгоритм расчета ценовых колонок             | 49 |
| 12. ВЗАИМОДЕЙСТВИЕ С «SV:ИНТЕРНЕТ-МАГАЗИН»         |    |
| 12.1. Подготовка данных для интернет-магазина      |    |
| 12.2. Обработка заказов из интернет-магазина       | 57 |
| 13. РАБОТА ГАРАНТИЙНОГО ОТДЕЛА                     | 61 |
| 13.1. Работа с панелью инструментов гарантии:      |    |
| 13.1.1. Перемещение <Гарантия отправка>            | 65 |
| 13.1.2. Универсальное перемещение                  | 65 |
| 13.1.3. Отправка поставщику                        | 65 |
| 13.1.4. Зачет клиенту                              |    |
| 13.1.5. Прием из ремонта                           |    |
| 13.1.6. Зачет стоимости неремонтируемого товара    |    |
| 13.1.7. Замена поставщиком неремонтируемого товара |    |
| 1.1.1. Выдача из ремонта                           | 69 |
| 1.1.2. Перемещение на склад                        | 69 |
| 2. РАБОТА СО СПИСКАМИ ДОКУМЕНТОВ                   |    |
| 2.1. Наложение фильтра                             |    |
| 2.2. Копирование и изменение реквизитов документа  |    |
| 2.3. Восстановление удаленного документа           | 71 |
| 2.4. Отслеживание истории изменений                |    |
| 3. АНАЛИТИЧЕСКИЕ ОТЧЕТЫ                            | 74 |
| 3.1. Оборотная ведомость                           | 74 |
| 3.2. Карточка по товару                            |    |
| 3.3. Карточка по корреспонденту                    |    |
| 3.4. АВС-анализ                                    | 80 |
| 3.5. Сводные отчеты                                |    |

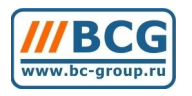

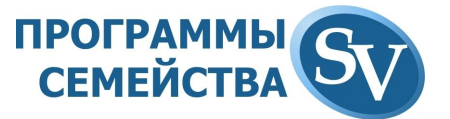

### Установка программы

- о После запуска инсталлятора
- После установки в меню «Пуск» -> «Программы» появится директория БКГ. В ней находится ярлык **Учет** для запуска системы

## Вход в программу

 В демо-версии авторизация под пользователем «Администратор» происходит автоматически при запуске программы. В случае коммерческого использования настраиваются логины/пароли и права доступа к информации для работающих с системой пользователей.

## 1. ЗНАКОМСТВО С ИНТЕРФЕЙСОМ ПРОГРАММЫ 1.1. Используемые термины

• Карточка товара

Это запись в справочнике номенклатуры, содержащая все сведения о товаре.

• Выбор из справочника

Двойной клик левой кнопкой мышки по значку , вызывает окно справочника, где, выбрав необходимую группу, Вы можете добавить, изменить, удалить или выбрать нужное значение, нажав на соответствующие кнопки.

Когда мы будем говорить – выберите Номенклатуру товаров из меню Справочники – это значит надо выбрать опцию Номенклатура товаров из подменю Справочники, которое находится в главном меню.

Для выбора из главного меню нужного Вам подменю подведите курсор мышки к нему и щелкните левой кнопкой. Если Вы передумали выбирать какойлибо пункт меню, щелкните мышью в любом свободном месте экрана.

При использовании клавиатуры для выбора подменю следует нажать клавишу Alt или F10 и выделить клавишами управления курсора нужное.

## 1.2. Основной экран программы

После запуска программы выводится ее основной экран. В этом окне размещаются следующие элементы:

## 1.2.1.Заголовок программы

Заголовок программы содержит:

- кнопку системного меню;
- название окна;
- код и имя пользователя, работающего в данный момент с программой;
- код и название баланса, с которым в данный момент работает пользователь
- кнопки минимизации/максимизации/закрытия окна.

#### 1.2.2.Главное меню

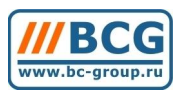

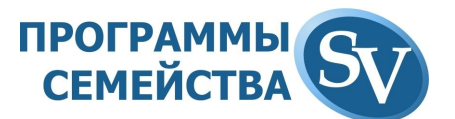

Под заголовком располагается главное меню, с помощью которого выполняется обращение к основным функциям программы. Главное меню содержит подменю, названия которых перечислены в строке главного меню. Каждое подменю содержит набор команд-опций.

#### 1.2.3.Панель инструментов

По умолчанию панель инструментов располагается сразу под строкой главного меню. Для получения информации о том, какое действие выполнит программа при нажатии на кнопку, подведите курсор мышки к ней, и через две-три секунды появится всплывающая подсказка. Панель инструментов можно перемещать по экрану, наведя курсор мышки на область панели инструментов свободную от кнопок, нажав левую кнопку мышки и перемещая её указатель. После переноса панели в нужное место необходимо отпустить левую кнопку мышки. При этом панель можно прижимать к краям экрана, в этом случае она растягивается по всей его длине. Программа сохраняет координаты панели и при следующем входе в программу она отображается в том месте, куда Вы ее поместили.

В программе имеется возможность скрывать/отображать панель инструментов.

#### 1.2.4.Панель задач

Панель задач, помимо иконок быстрого доступа к встроенным в систему функциям, позволяет отображать заголовки открытых окон внизу экрана, аналогично интерфейсу MS Office:

| 🗖 🖻 🥩 🛢 😫 🖀 | Список документов | Заказ поставщику (ЗПс) |
|-------------|-------------------|------------------------|
| -<br>D      |                   |                        |

Рис. 2: Отображение заголовков открытых окон внизу экрана

#### 1.2.5.Строка состояния

Обычно в **строке статуса**, которая располагается внизу экрана, отображается название текущего справочника и (в скобках) общее количество записей в нем.

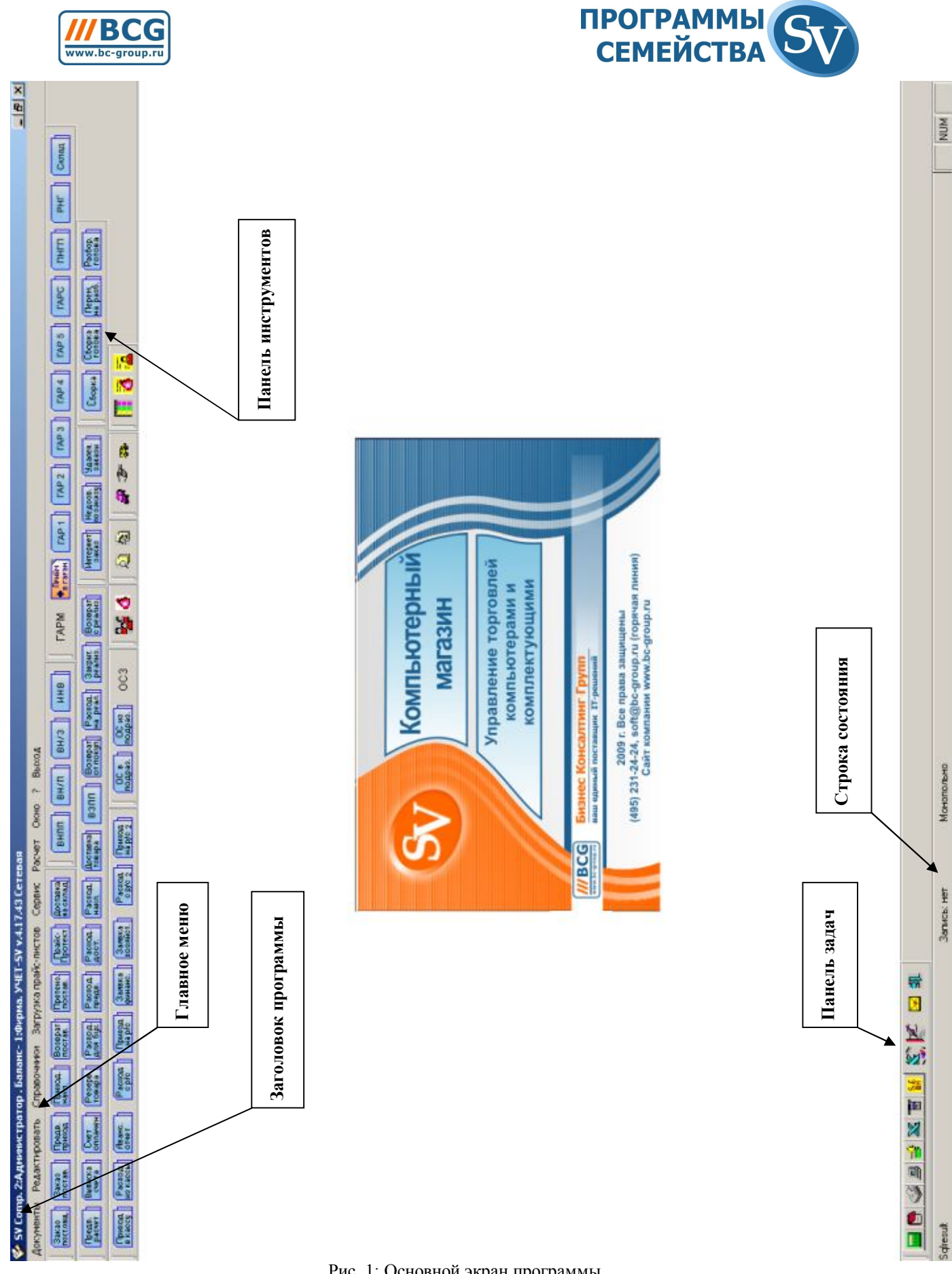

Рис. 1: Основной экран программы

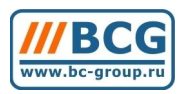

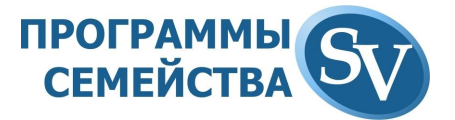

## 2. ОСНОВНЫЕ СПРАВОЧНИКИ

Все справочники системы находятся в разделе главного меню Справочники.

## 2.1. Справочник «Номенклатура товаров»

Номенклатура товаров - это список всех товаров, которые заведены в учетную систему. Под термином «товар» подразумевается не только физический товар, но и услуги, оказываемые предприятием, например сборка компьютеров, доставка заказа., расширенная гарантия. Также в качестве товара в справочник заносятся и статьи расходов, которые затем хотите учитывать в оборотных ведомостях, карточках, отчетах и т.д.

Номенклатура товаров может содержать как <u>отдельные</u> товарные позиции, так и <u>комплекты</u>, т.е. изделия, состоящие из нескольких комплектующих. Комплекты могут включать в себя не только оборудование, но и <u>услуги</u>.

#### 2.1.1.Вызов справочника номенклатуры товаров

Выберите опцию *Номенклатура товаров* из меню *Справочники* или нажмите клавиши <u>*Ctrl+N*</u>.

Визуальное представление номенклатуры товаров базируется на 2 окнах, в одном из которых отображается *дерево классов* (классификатор), а в другом сами товары. Такое представление позволяет видеть как классы товаров, так и сами товары из выбранного в данный момент класса товаров, называемого *текущим классом*.

В списке товаров Вы можете просматривать существующие в учетной системе товары, добавлять новые, изменять свойства уже введенных товаров (например, менять справочные цены на товар), удалять товары, которые еще не были использованы в документах. Добавляемый товар автоматически заносится в *текущий класс*, с которым Вы работаете.

#### 2.1.2.Классификатор товаров

В нашей программе все товары могут быть разбиты на *группы* товаров, называемые *классами* товаров, которые в свою очередь еще могут быть подразбиты на подгруппы и подгруппы этих подгрупп и т.д. Иначе говоря, структура групп является *древовидной*. Древовидная структура групп товаров или услуг называется *классификатором*. Каждый класс, как и любой товар, имеет числовой код - уникальное число, однозначно определяющее данный класс товаров. По этому коду система отличает классы друг от друга.

#### 2.1.3.Работа с деревом классов

В *дереве классов* Вы можете просматривать классы товаров, добавлять новые, изменять свойства уже введенных классов, удалять классы, в которых еще нет товаров.

При работе со справочником номенклатуры кнопки <u>Добавить Изменить Удалить</u> действуют двояко. Если активизирован список, то они

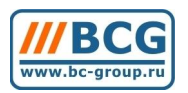

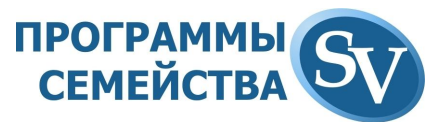

добавляют, изменяют или удаляют товар. Если активизировано дерево, то они добавляют, изменяют или удаляют класс товара.

Чтобы показать все товары в одном списке без разбивки по классам, достаточно щелкнуть мышкой на иконке сворачивания/разворачивания списка Е, находящейся слева от самого верхнего корневого узла дерева классов Е-С. При этом все дерево классов «свернется» в одну строчку и иконка изменится на Е, а в списке товаров появятся товары всех классов. В этом случае, при добавлении товара, надо будет задавать класс, к которому принадлежит добавляемый товар, т.к. *текущий класс* не задан. Для «раскрытия» дерева классов нужно повторно щелкнуть мышкой на иконке в корне дерева.

В дереве классов можно также «скрывать» отдельные ветви классов, которые временно не будут использоваться. Слева от названия групп классов также находятся иконки сворачивания/разворачивания списка (□ / •). Щелкнув по этой иконке левой кнопкой мыши, Вы можете «скрыть» (если виден значок □) или «раскрыть» (если значок •) целую ветвь дерева. При этом данный вид дерева сохраняется без каких-либо специальных действий и при следующем вызове данного окна «свернутые» группы останутся таковыми.

В этом окне Вы можете перенести товар из одного класса в другой с помощью мышки.

#### 2.1.3.1. Перенос товар в другой класс

- 1. Нажмите на товаре, который хотите перенести, левую кнопку мыши и, удерживая ее нажатой, перетащите товар в область дерева на нужный класс. При перетаскивании курсор мыши должен поменять вид на маленький лист бумаги с синими строчками в нем.
- 2. Если класс, в который Вы хотите перенести выбранный товар, не виден на экране, то перемещайтесь по дереву вверх или вниз, используя клавиши клавиатуры <u>↑</u> или <u>↓</u> соответственно, при этом не забывайте удерживать в нажатом состоянии левую кнопку мышки. При перемещении мышки по дереву цветовым прямоугольником будет выделяться тот класс, к которому будет «прицеплен» перемещаемый товар в случае, если Вы отпустите кнопку мышки.
- 3. После выделения цветом нужного класса отпустите левую кнопку мыши.

#### 2.1.4.Карточка товара

2.1.4.1. Вкладка «Основные параметры» карточки товара

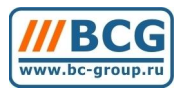

# программы Семейства

| 🌮 Редактирование това                                                                          | apa                           |                                |               |                           | ×                                 |  |
|------------------------------------------------------------------------------------------------|-------------------------------|--------------------------------|---------------|---------------------------|-----------------------------------|--|
| Основные параметры                                                                             | Цены                          | Параметр                       | ы расчета цен | Доп. пара                 | метры VVeb                        |  |
| Печатать в прайс-лист<br>Основной ассортимен                                                   | е Код 1<br>т                  | 7328 Класс 🛛                   | 1025 Комг     | њютеры                    |                                   |  |
| Наименование основное                                                                          | ∏K S-1366 Intel i7            |                                |               |                           | 73                                |  |
| Наименование для бух. Системный блок S-1366 Intel i7                                           |                               |                                |               |                           |                                   |  |
| Оновные цены<br>Оггг<br>100.04 ГС Рич                                                          | Государственная               | таможенная де<br>Страна проис: | кларация (    |                           |                                   |  |
| Крупный отт                                                                                    |                               | Произе                         | зодитель (    |                           |                                   |  |
| ндс<br>18.00                                                                                   | Гарантийный срон<br>Штрих-код |                                |               | Артикул 📃<br>Доп.код 🚬    |                                   |  |
| Единицы изме<br>1-ая шт Шту<br>2-ая                                                            | рения<br>ка                   |                                | Каэффициенты  | Обратное Уче<br>отношение | етная цена<br>С Доп.кол-во<br>С Г |  |
| 3-я                                                                                            |                               |                                | 0.0           | 000                       | ОГ                                |  |
| <ul> <li>✓ Учет субкодов</li> <li>Дл</li> <li>✓ Комплект</li> <li>✓ Серийные номера</li> </ul> | ина (м)<br>с (кг)             | 0.0000 Шири<br>0.0000          | на (м)        | 0.0000 Высота             | (M) 0.0000                        |  |
| Субкоды товара Кар                                                                             | тинка Уч.приз                 | наки                           |               | <u>0</u> K                | Отменить                          |  |

Рис. 2: Внешний вид основной вкладки карточки товара

Карточка по товару может содержать любое необходимое количество информации. Экранная форма позволяет настроить большое количество вкладок для смысловой группировки информационных полей. На вкладке «Основные параметры» расположены следующие поля:

#### • Печать в прайс-листе и Основной ассортимент

С помощью этих признаков определяются товары, которые должны попадать в прайс-лист при печати и в прайс-ведомости при отборе товара в документы, а также задаются параметры:

- 1. Расчет цен или любой другой формулы, работающей только по помеченным товарам.
- 2. Отбор только помеченных товаров в прайс-ведомости (например ассортиментные позиции, являющиеся приоритетными для реализации).
- 3. Создание запросов для отчетов (или других выборок) результатами которых являются только помеченные товары.

#### • Класс

Класс номенклатуры, в котором располагается соответствующая запись.

#### • Наименование основное

Используется для задания учетного наименования товара.

#### • Наименование для бухгалтерии

Используется для задания наименования, печатающегося в бухгалтерских документах.

#### • Государственная таможенная декларация

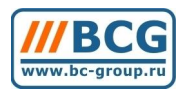

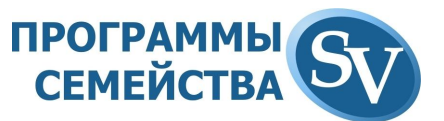

Используется для выбора из соответствующего справочника номера ГТД, печатающегося в бухгалтерских документах.

#### • Страна происхождения

Используется для выбора из соответствующего справочника страны происхождения, печатающейся в бухгалтерских документах.

#### • Производитель

Используется для выбора производителя. В случае использования системы совместно с «**SV:Интернет-Магазин**», наименование и логотип производителя отображаются в описании товара на сайте.

#### • Гарантийный срок

Используется для задания срока Ваших гарантийных обязательств перед покупателем. Эта информация попадает в печатные формы и, в случае использования системы совместно с «SV:Интернет-Магазин», в описание товара на сайте.

#### • Штрих-код

Используется для задания штрих-кода на товар. Если у товара есть серийные номера, то используется для задания штрих-кода модели.

#### • Артикул

Используется для задания артикула модели. Это поле можно использовать и для других целей. В него можно поместить 15 произвольных символов. Значение данного поля для каждого товара может быть <u>неуникальным</u>.

#### • Доп.код

В представленной настройке данное поле не используется.

#### • Единицы измерения

Используется для задания единиц измерения на товар. Всего может быть до трех единиц измерения. В случае выбора

#### • Комплект

Данный признак говорит о том, что номенклатурная позиция собирается из нескольких комплектующих, т.е. является комплектом. Комплектом может быть готовый компьютер или набор комплектующих, продаваемых вместе как один товар (подробное описание см. в пункте ... «Сборка компьютеров»).

#### 2.1.4.2. Закладка «Дополнительные параметры»

На данной закладке может содержаться любая дополнительная информация по товару.

#### 2.1.4.3. Закладки «Цены» и «Параметры расчета цен»

Подробное описание полей смотри в пункте «Описание работы модуля «Ценообразование».

#### 2.1.4.4. Субкод товара

Для хранения информации об уникальном серийном номере товара (например, серийный номер производителя на комплектующих или Ваш серийный номер на готовом компьютере) используется субкод.

Каждому собранному вами компьютеру присваивается уникальный номер

Используя субкод Вы можете получить от системы всю историю движения товарной позиции при обращении в гарантию.

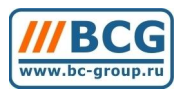

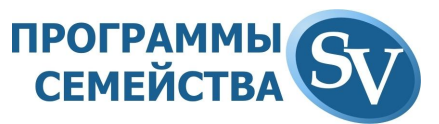

Для каждого субкода может быть назначен свой артикул и штрих-код. С помощью субкода

Список субкодов товара формируется пользователем по необходимости.

Кроме размера, субкод может содержать любой признак товара, в разрезе которого вы хотите вести аналитику.

| 17328  | пк     | S-1366 Intel i7 |               |           |           |       | -             |      | 101-1-    |
|--------|--------|-----------------|---------------|-----------|-----------|-------|---------------|------|-----------|
| Kan li |        |                 |               |           |           |       | доп. парамет  | ры   | dann      |
| Van I  |        |                 |               | ¢         |           | e     | еры           |      |           |
| код је | Наиме  |                 | E             | - 1       |           |       |               | -    |           |
| 1 (    | 01732  | • Редактирован  | ие суокода то | вара      |           |       |               |      |           |
| 2 (    | 01732  |                 | Основі        | ные парам | иетры     |       |               |      |           |
| 3 (    | 01732  |                 |               |           |           |       |               |      |           |
| 4 (    | 01732  | Код             |               | 1         | ា         | Говар | 17328         |      |           |
| 5 (    | 01732  |                 | 2             |           |           |       |               |      |           |
| 6 (    | 01732  | Наименование    | 01732800001   |           |           |       |               |      |           |
| 7 (    | 01732  |                 |               | — Прим    | иечание — |       |               |      |           |
| 8 (    | 01732  | Штрих-код       | 2200173280010 |           |           |       |               |      |           |
| 9 (    | 01732: | Артикул         | 000           | -  00     | оран д    | ля    |               |      |           |
| 10 (   | 01732  | Pasage          | ,             | ВИ        | трины     | по    |               |      |           |
| 11 (   | 01732  | гезерв          |               | pa        | споряж    | сени  | ю             |      |           |
| 12 (   | 01732  | Срок годности   |               | И.        | H.        |       |               | Пена |           |
| 13 (   | 01732  | Цена            | 0.00          |           |           |       | <u> </u>      |      | 1.K0/1-B0 |
| 14 (   | 01732  | 40.02           | 1 0.00        | de la     |           |       |               |      | Г         |
| 15 (   | 01732  |                 |               | [<br>     | лк        | 1     | Отменить      |      | Г         |
| 16 (   | 01732  |                 | 11            |           | 2/~       |       | o monimo      |      | Server 1  |
| 17 (   | 017328 | 00017           |               |           | Поблен    | . 1   | 00 Высота (м) |      | 0.000     |
| 18 (   | 017328 | 00018           |               |           | дооави    |       |               |      |           |
| 19 (   | 017328 | 00019           |               |           | Ианания   |       |               |      |           |
| 20 0   | 017328 | 00020           |               |           | измени    |       | ок            | Оть  | иенить    |
| 21 (   | 017328 | 00021           |               |           | Uabora    | . 1   |               |      |           |
| 22 (   | 017328 | 00022           |               |           |           |       |               |      |           |
| 23 0   | 017328 | 00023           |               |           | Savor a   | . 1   |               |      |           |

Рис. 4: Редактирование субкода товара

## 2.2. Справочник «Номенклатура товаров для WEB»

Подробно описан в разделе взаимодействие с «SV:Интернет-Магазин».

## 2.3. Справочник «Корреспонденты»

Корреспондент - это внешний поставщик или покупатель. Корреспондент - это наш склад или торговая точка. Корреспондент - это наш сотрудник или учредитель. Корреспондент - это подотчетное или материально-ответственное лицо.

Всех их еще часто называют агентами торговой операции. Корреспондентом может быть как организация, так и частное лицо.

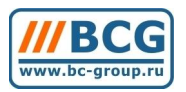

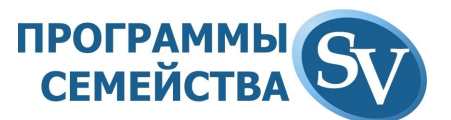

Чтобы упростить работу с программой и как-то организовать информацию о корреспондентах, в нашей программе предусмотрена возможность объединения корреспондентов в группы.

#### 2.3.1.Группы корреспондентов

Группы корреспондентов могут быть примерно такими: *поставщики, покупатели, сотрудники, склады, учредители*. Кроме того, внутри групп могут быть организованы подгруппы.

Справочник «Корреспонденты» является иерархическим. Разбиение корреспондентов на группы остается на усмотрение Пользователя, однако для последующего анализа рекомендуется применять одинаковое количество уровней вложенности во всех ветках справочника.

Для вызова справочника корреспондентов необходимо выбрать пункт меню «Справочники» → «Корреспонденты»

В левой части окна справочника представлены классы корреспондентов. В правой части отображаются сами корреспонденты.

#### Чтобы активизировать дерево групп корреспондентов:

• надо щелкнуть мышкой в область дерева.

Чтобы активизировать список корреспондентов (если он не активизирован):

• надо щелкнуть мышкой в область списка корреспондентов.

В каждый момент времени Вы можете работать с корреспондентами только из одной группы или с корреспондентами сразу из всех групп (см. ниже). Чтобы получить возможность работать с корреспондентами из другой группы надо на нее переключится, т.е. сделать ее *текущей группой*. **Чтобы переключится в другую группу,** достаточно только щелкнуть мышкой на нужной группе.

Если нужная группа не видна на экране, используйте полосу вертикального скроллинга справа от дерева для перемещения по дереву групп корреспондентов.

Есть также возможность вывести всех корреспондентов из всех групп одновременно в один список без разбивки по группам. Процедура аналогична справочнику номенклатуры.

#### Чтобы «перенести» корреспондента в другую группу

• Нажмите на корреспонденте, которого хотите перенести, левую кнопку мыши и, удерживая ее нажатой, перетащите корреспондента в область дерева на нужную группу. При перетаскивании курсор мыши должен поменять вид на маленький лист бумаги с синими строчками в нем.

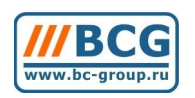

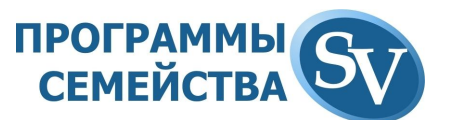

- Если группы, в которую Вы хотите перенести выбранного корреспондента, не видна на экране, то перемещайтесь по дереву вверх или вниз, используя клавиши ↑ или ↓ соответственно, при этом не забывайте удерживать в нажатом состоянии левую кнопку мышки.
- При перемещении мышки по дереву цветовым прямоугольником будет выделяться та группа, к которой будет "прицеплен" перемещаемый корреспондент в случае, если Вы отпустите кнопку мышки.

После выделения цветом нужной группы отпустите левую кнопку мыши.

При добавлении или изменении группы корреспондентов можно редактировать их параметры (заполнив соответствующие закладки). Группа корреспондентов, с которой производится операция, может быть выбрана как в поле дерева, так и в поле списка. Возможно удаление только пустой группы.

#### 2.3.2. Редактирование корреспондента

Для редактирования информации о корреспонденте необходимо заполнить соответствующие закладки в окне Редактирование корреспондента. В этой форме задается набор свойств корреспондента. Назначения почти всех полей ввода на всех закладках формы очевидны из их названия.

| 🎸 Редактирование корреспондента                                             | ×                                      |
|-----------------------------------------------------------------------------|----------------------------------------|
| Основные Реквизиты Адрес Контр. Сальдо Валютн                               | ње рекв. 🛛 В2В, i-shop 💧               |
| Код корреспондента 342<br>Наименование<br>Покупатель<br>Полное наименование |                                        |
| Общество с Ограниченной Ответственностью<br>"ПОКУПАТЕЛЬ"                    | Тип<br>© Организация<br>С Частное лицо |
| Е-mail<br>Ценовая колонка<br>0 €<br>0 €<br>Использование<br>спец. курса     |                                        |
| Альт.реквизиты <u>О</u> К                                                   | Отменить                               |

#### 2.3.2.1. Вкладка «Основные параметры»

Рис. 8: Форма редактирования свойств корреспондента

На вкладке «Основные параметры» задаются:

- Краткое (внутреннее) наименование
- Полное наименование (для печатных форм и бухгалтерских документов)

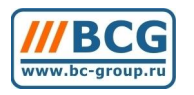

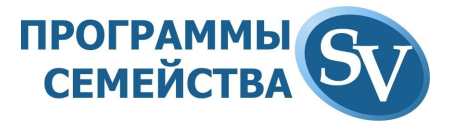

- Комментарии
- Адрес электронной почты
- Ценовая колонка Можете назначить корреспонденту ценовую колонку по которой он будет делать заказы через b2b-портал.
- Признак Организация/Частное лицо

#### 2.3.2.2. Вкладка «Контрольное Сальдо»

Если вы хотите контролировать лимит кредита покупателя, то на вкладке «Контрольное сальдо» ставите галочку «Отслеживается глубина кредита» и указываете сумму разрешенного лимита. Выбираете валюту и указываете лимит по отсрочке платежа (в дальнейшем эти данные используются для формирования отчета).

|         | Development  | 1.0.0000 | KONTO CODI     |            |              |                  |
|---------|--------------|----------|----------------|------------|--------------|------------------|
| сновные | Реквизиты    | Адрес    | Konip. Cali    | до Пра     | пютные рекв. | Доп.пар-ры (828) |
|         |              | 🛛 🔽 Отс  | леживается глу | јбина кред | ита          |                  |
| Сумг    | иа кредита 🗌 |          |                | 100.00     |              |                  |
| Вали    | ла у         | .e       | Условные еди   | ницы       | ×            |                  |
| Отср    | очкадн.      |          |                |            |              |                  |
|         |              |          |                |            |              |                  |
|         |              |          |                |            |              |                  |
|         |              |          |                |            |              |                  |
|         |              |          |                |            |              |                  |
|         |              |          |                |            |              |                  |
|         |              |          |                |            |              |                  |
|         |              |          |                |            |              |                  |
|         |              |          |                |            |              |                  |
|         |              |          |                |            |              |                  |
|         |              |          |                |            |              |                  |
|         |              |          |                |            |              |                  |
|         |              |          |                |            |              |                  |

## 3. РАБОТА С ДОКУМЕНТАМИ

Факты хозяйственной деятельности компании всегда должны быть оформлены документально. В нашей программе также все производимые действия оформляются путем создания соответствующих документов.

Идеология программы позволяет формировать многоэтапные цепочки документов в соответствии со структурой бизнес-процессов компании. При этом вхождение в цепочку документов может быть осуществлено на любом этапе, что добавляет гибкости настройке.

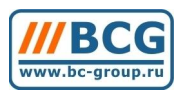

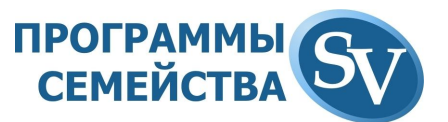

Оформление документов – это основной режим работы программы. Приведем основные структурные единицы, составляющие архитектуру документа.

## 3.1. Структура документов

Все документы, составляющие общий **список документов**, разбиты на отдельные **балансы** – используя одну программу, можно вести учет по нескольким организациям.

Документы из каждого баланса подразделяются по своему назначению на группы, называемые **типами**. Каждый тип имеет широкий спектр настроек и параметров, с помощью которых можно максимально упростить ввод данных.

Каждый документ имеет *постоянную* часть, называемую **реквизитами** документа (шапкой документа), в которой задаются дата, номер, тип, корреспонденты (получатель, отправитель и т.п.), и *переменную*, которая содержит **товарные позиции** документа.

Каждая *товарная позиция* содержит хозяйственную операцию, код товара, его количество и цену.

## 3.2. Список документов

Работа с документами начинается с вызова списка документов из выбранного баланса. Список документов может отображать как документы сразу из всех типов, так и документы из выбранного типа.

Список документов сразу из всех типов можно вызвать с помощью пункта Общий список документов меню Документы.

## 3.3. Выбор типа документа

В процессе работы со списком Вы можете менять текущий тип документов простым кликом на иконку соответствующего типа или:

- 1. Нажмите клавишу <u>F2</u> или кнопку ... справа от кода *типа документов* и слева от его названия, находящуюся в середине верхней части окна.
- 2. В появившемся окне выберите нужный тип документов.

Находясь в списке документов по конкретному типу, Вы можете быстро отобразить документы всех типов при помощи клавиши <u>Shift+F2</u> или пункта Общий список документов меню Документы

## 3.4. Создание и удаление документа

#### Чтобы создать новый документ

1. В списке документов нажмите кнопку Добавить или клавишу *Insert*. Если тип документа не определен, т.е. Вы смотрите документы всех типов, то Вы не сможете создать документ, поэтому, в этом случае, сначала отберите документы соответствующего типа.

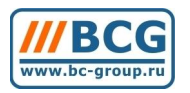

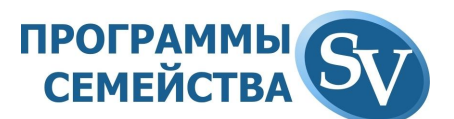

- 2. В появившемся окне *Просмотра документа* введите реквизиты документа: *дату, время, номер,* корреспондента *от кого,* корреспондента *кому, комментарий.* Если для данного типа документов они существуют.
- 3. После ввода всех реквизитов нажмите кнопку Добавить, чтобы сохранить введенные реквизиты и сразу вызвать форму добавления товарной позиции или кнопку *Отбор товара* или клавишу <u>F2</u> для вызова прайс-ведомости и отбора товара с ее помощью.

#### Чтобы удалить документ

- 1. В списке документов встаньте на документ, который Вы хотите удалить.
- 2. Нажмите кнопку Удалить.
- 3. В появившемся окне *Просмотра документа* Вы сможете увидеть товарные позиции удаляемого документа.
- 4. Нажмите кнопку Удалить для удаления документа.

## 4. СЕРИЙНЫЕ НОМЕРА

В программе есть механизм контроля серийных номеров комплектующих. Возможны два варианта работы:

• Заведение серийных номеров при приходе товара и контроль при расходе

В этом варианте при обращении покупателя в гарантию сразу доступна информация о том, когда и у кого из поставщиков куплен данный товар. При расходе осуществляется проверка, что вводимый серийный номер действительно принадлежит отгружаемому товару.

• Заведение серийных номеров при расходе товара

В этом варианте нет проверки на то, что вводимый штрих-код принадлежит данному товару. Если штрих-код серийного номера не заносится при приходе, то в дальнейшем по серийному номеру можно будет найти только документ расхода. Такой способ работы оправдан при минимизации операций, производимых с товаром при приемке и отгрузке.

Выбор схемы работы с серийными номерами осуществляется через сервис супервизора. Пользователям не рекомендуется самостоятельно изменять эти параметры.

Окно ввода серийного номера товара вызывается кнопкой «Серийные номера» в строке с этим товаром:

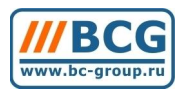

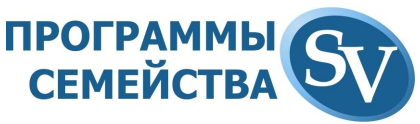

| ерииныи номер  | Приход       | Расход       | Koj 🗸           |        |      |
|----------------|--------------|--------------|-----------------|--------|------|
| 🎸 Редактирова  | ние учетного | признака то  | вара            |        | ×    |
| OCH            | ювные парам  | етры         |                 |        |      |
| Код            |              | 120          | Това            | ap 🚺 1 | 7367 |
| Серийный номер | 19nł;        |              |                 |        |      |
| Приход         | 1487         | _Π/H0 Ν≌0000 | 03/10 oτ 20.10. | 20     |      |
| Расход         | 0            |              |                 |        |      |
|                |              |              |                 |        |      |
|                |              |              |                 |        |      |
|                |              |              |                 |        |      |
|                |              |              |                 |        |      |
|                |              | <u>(</u>     | <u>o</u> k      | Отмени | пь   |
|                |              | <u>(</u>     | <u>x</u>        | Отмени | пь   |

Ввод серийного номера можно осуществлять при помощи сканера штрихкодов, сканируя маркировку изготовителя, или вручную. При расходе можно выбирать нужные серийные номера из списка заведенных при приходе.

Если при вводе серийного номера допущена ошибка, то введенный номер можно редактировать. Для этого нажимаете кнопку «Изменить».

## 5. РАБОТА С ПОСТАВЩИКОМ

Панель документов по работе с поставщиками имеет следующий вид:

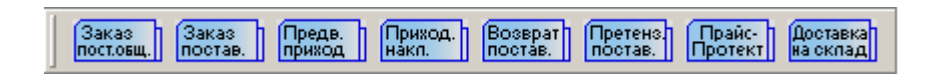

Здесь представлены документы, отражающие процессы:

- заказа товаров поставщику;
- доставки товара от поставщика на склад;
- оформления претензии поставщику;
- возврата товара поставщику;
- изменения стоимости полученного от поставщика товара по взаимному согласию сторон.

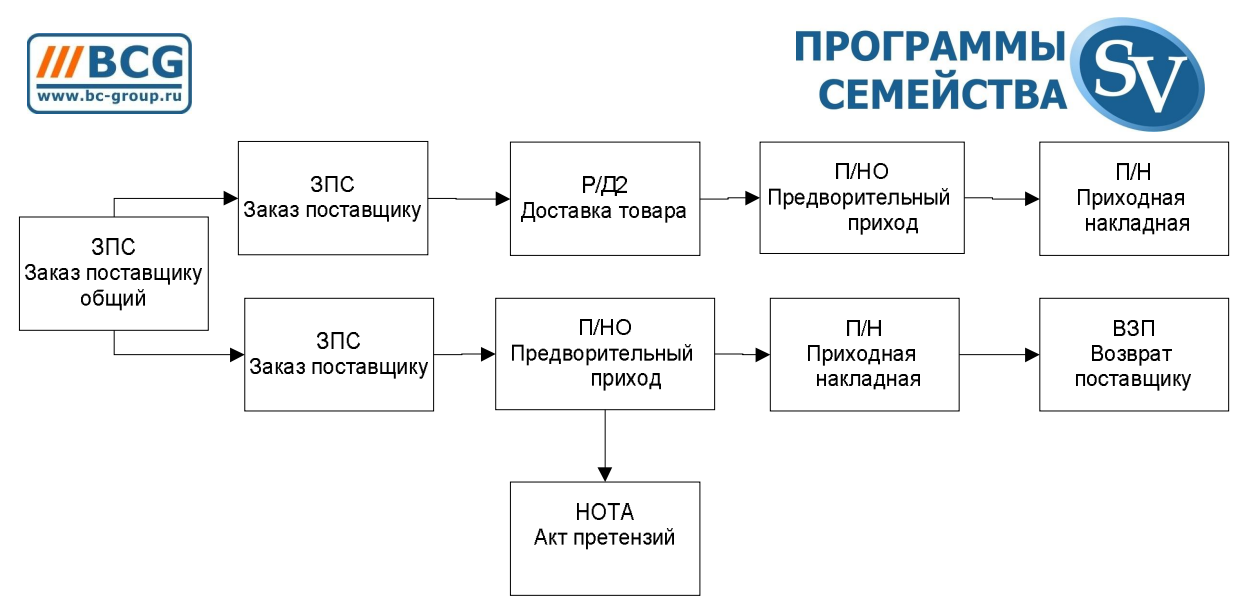

Рис. : Блок-схема документооборота при работе с поставщиком

## 5.1. Анализ потребностей

В рассмотренном примере первичным будет анализ оборачиваемости товаров и текущих остатков для создания заказа поставщикам на планируемый период. Для создания заказа поставщикам откройте документ «Заказ поставщику общий» (ЗПо).

| 🎸 Добавление - Заказ поставщику общий (ЗПо)                                                                                                    |                                                                                             |
|----------------------------------------------------------------------------------------------------|---------------------------------------------------------------------------------------------|
| Основные параметры                                                                                                    | Параметры авто-заказа                                                                       |
| Анализируемый период          1       Год С Месяц С Неделя         Дата с 18.09.08       Дата по<br>(включительно)         Класс товара       0 | Планируемый период 1 С Год С Месяц С Неделя Дата с 18.09.09 Дата по (включительно) 18.10.09 |

В шапке документа есть вкладка «Параметры авто-заказа». Здесь Вы можете указать Анализируемый период (тот временной интервал, данные за который берутся за основу для анализа) и Планируемый период (на какой срок Вы хотите сформировать достаточные складские запасы).

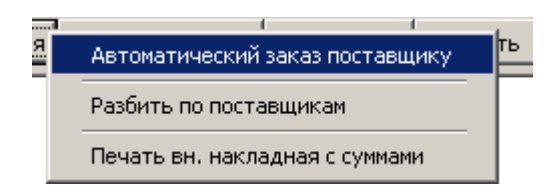

Для автоматического расчета необходимого ассортимента в меню «Действия» необходимо выбрать пункт «Автоматический заказ поставщику»

Модуль анализа потребностей учитывает скорость реализации товара в те дни анализируемого периода, когда он имелся на складе, и продолжительность планируемого периода (средневзвешенную скорость реализации).

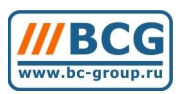

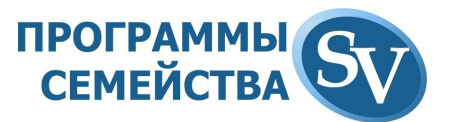

На основании этих данных система предлагает свои рекомендации по заказу ассортимента. При необходимости можно вручную скорректировать количество и ассортимент заказываемых позиций.

Анализируя загруженные прайс-листы, программа выбирает поставщика с минимальными ценами. Если по данным обработки прайс-листов в настоящий момент товар у поставщиков отсутствует, то поле «Поставщик» для этого товара остается пустым. В таком случае менеджер может вручную указать поставщика, выбрать аналог данного товара или удалить данный товар из заказа.

#### 5.2. Формирование заказа поставщикам

Для разбивки заказа по поставщикам в меню «Действия» необходимо выбрать пункт «Разбить по поставщикам». В результате мы получаем отдельный документ «Заказ поставщику» (ЗПС) для каждого поставщика.

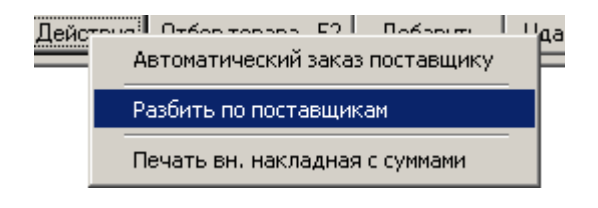

Автоматически проставляется дата создания заказа и номер документа. Эти данные при необходимости можно корректировать.

|             | Осн      | овные параметры |     |                 | Параметр   | ы авто-зак | аза             |  |
|-------------|----------|-----------------|-----|-----------------|------------|------------|-----------------|--|
| Дата        | 11.08.09 | Поставщик       | 315 | <br>Поставщик 1 | Реквизиты  | 40 F       | оставшик 1 - 35 |  |
| Дата приход | 18.09.09 | Склад 🛛         | 5   | <br>Склад 1     | Спец. курс | 0.0000     | Фикс руб.цены   |  |
| Номер       | 00001    | Организация     | 1   | <br>Фирма       |            |            | Фикс у.е.цены   |  |
|             |          | Сотридник Г     | 10  | <br>Менелжер1   |            |            | Фиксриб>че      |  |

В документе «Заказ поставщику» фиксируется:

- Поставщик (если необходимо, фиксируем реквизиты юр. лица, от которого работает поставщик);
- Склад, на который должен прийти товар;
- Юр. лицо, на которое принимаем товар;
- Ответственный сотрудник компании;
- Дата ожидаемого прихода;
- Необходимость самовывоза товара со склада поставщика.

В зависимости от статуса выполнения заказа можно ставить отметки «Отправлен» и «Подтвержден». Так же фиксируется факт получения от поставщика бухгалтерских документов. Эта информация попадает в документ «Приходная накладная» после того, как Вы подтвердите приход товара на склад.

В списке документов «Заказ поставщику» Вы сразу видите те заказы, которые требуют доставки Вашим транспортным отделом:

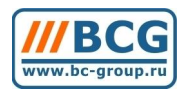

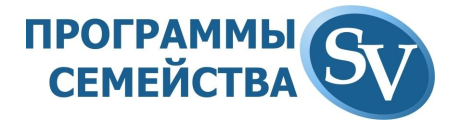

|                                    |              | 💣 Тип З     | Пс Заказ    | поставщику |            | Бал. 1 Фирма |   |
|------------------------------------|--------------|-------------|-------------|------------|------------|--------------|---|
| ! Дата → ВалюДоп.датаНомер         | Сотрудник По | оставщик    | Организация | Сумма      | По, Кол-во | Комментарии  | * |
| ▶→ 🖻 02.11.05 y.e. 02.11.09 (00001 | Менеджер1 44 | 42:Corvette | 1:Фирма     | 700.00     |            | 10           |   |

После подтверждения заказа поставщиком Вы изменяете статус документы через меню «Действия»:

| Доп.свойства Дей | Создать предварительный приход/доставку | Изменить реквизиты | Закрыты |
|------------------|-----------------------------------------|--------------------|---------|
|                  | Автоматический заказ поставщику         |                    |         |
|                  | Печать вн. накладная с суммами          |                    |         |

#### 5.3. Самовывоз и доставка товара поставщиком

Если товар необходимо забирать со склада поставщика и в документе «Заказ поставщику» стоит галочка «Самовывоз», то формируется документ «Доставка товара от поставщика» (Р/Д2) для транспортного отдела.

Менеджер транспортного отдела выбирает водителя, который будет ответственным за доставку товара со склада поставщика:

| Ý | Сп | исок докум | ентов    |                   |       |            |   |          |             |              |        |                 |                   |
|---|----|------------|----------|-------------------|-------|------------|---|----------|-------------|--------------|--------|-----------------|-------------------|
| Γ |    |            |          |                   |       | 🗳 Тип Р/Д2 |   | Заявка н | іа доставку | товара на ск | Бал.   | 1 9             | <sup>р</sup> ирма |
| 1 |    | Дата 🗸     | Номер    | Склад             | Адрес | Водитель   |   | Еес (кг) | Объем (м3)  | Сумма        | Валк   | Поставщик       | Организация       |
| 0 |    | 28.10.09   | 00001/10 | 320:Рабочий товар |       |            | - | 0.00     | 0.00        | 0.00         | ) y.e. |                 | 1:Фирма           |
|   |    | 28.10.09   | 00002/10 | 512:Р/Д2          |       |            |   | 0.00     | 0.00        | 854.00       | ) y.e. | 441:TrinityLogi | с 1:Фирма         |

После выбора водителя формируется заявка на прием товара на склад:

| Доп.свойства Дейсти | Поздать заявку на СБОРКУ/ПРИЕМКУ товара                                                | вменить реквизиты | Закрыты |
|---------------------|----------------------------------------------------------------------------------------|-------------------|---------|
|                     | Подтвердить отправку<br>Вернуть на склад приемки<br>Подтвердить доставку (для истории) |                   |         |
|                     | Печать документов отдела гарантии                                                      |                   |         |

В случае доставки товара поставщиком из документа «Заказ поставщику» формируется «Предварительная приходная накладная» (ПНО).

## 5.4. Ожидаемый товар и проверка при приходе

После подтверждения заказа поставщиком, доставляющим товар, формируется ожидаемый приход «Предварительная приходная накладная» (П/НО). В документе фиксируется цена, и, по необходимости, корректируется количество. Товар из «Предварительной приходной накладной» доступен для резервирования как ожидаемый приход.

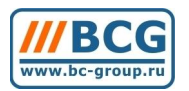

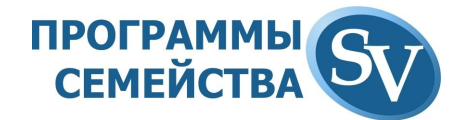

| 🌶 Проверка т                                                    | овара при прих           | оде (П/НО) связан с: ЗПо | Nº00001 ot 11 | 1.08.09     |                            |              |               |                |            |            |       |
|-----------------------------------------------------------------|--------------------------|--------------------------|---------------|-------------|----------------------------|--------------|---------------|----------------|------------|------------|-------|
|                                                                 |                          |                          | Oc            | новные пара | аметры                     |              |               |                |            |            |       |
| Дата                                                            | 11.08.09                 | Поставщик 🛛 315          | Поставщин     | <1          |                            | — Рек<br>пос | авщика 40     | ) Поставь      | цик 1 - 35 |            |       |
| Дата прихода                                                    | 18.09.09                 | Склад 5                  | Склад 1       |             |                            | Cne          | ец. курс 🛛 🗍  | .0000 Фикс     | с руб.цены |            |       |
| Номер                                                           | 00001/08                 | Организация 1            | Фирма         |             |                            |              |               | Фик            | с у.е.цены |            |       |
|                                                                 |                          | Сотрудник 10             | Менеджер      | 1           |                            |              |               | Фик            | с руб>у.е. |            |       |
| <ul> <li>Ждем до</li> <li>На перед</li> <li>Получень</li> </ul> | кументы<br>целке<br>ы ПЦ | ены для бухгалтерии      |               |             |                            |              |               |                |            |            |       |
| МетТовар (н                                                     | аименование)             |                          | Заказ кол-во  | Факт кол-во | Серийные                   | е Ед.изм.    | . Цена        | Стоимость      | Валют      | Дополнение | 4     |
| ▶ 🗹 TRENDne                                                     | et TWG-BRF114            |                          | 10            | 10          | 357                        | шт.          | 1 500.00      | 15 000         | ).00 y.e.  |            |       |
| -                                                               |                          |                          |               |             |                            |              |               |                |            |            | _     |
|                                                                 |                          |                          |               |             |                            |              |               |                |            |            | -     |
|                                                                 |                          |                          |               |             |                            |              |               |                |            |            |       |
|                                                                 |                          |                          |               |             |                            |              |               |                | _          |            | _     |
|                                                                 |                          |                          |               | -           |                            |              |               |                |            |            |       |
| 1 12:10-2                                                       | 0                        |                          |               |             |                            |              | 04            |                |            |            | 10    |
| ремя [12.10.2                                                   | .5                       |                          |               |             |                            |              | Cura          | ее кол-во Т    |            | 15.000     | 10    |
|                                                                 |                          |                          |               |             |                            |              | Cgimi         |                |            | 15 000     | J. UU |
|                                                                 |                          |                          |               |             |                            |              |               |                |            |            |       |
| омментарии [                                                    | Из них 6 штук для        | я проекта в ТЦ Калужский |               |             |                            | y.e.         | -             |                |            |            |       |
|                                                                 |                          |                          |               |             |                            |              | Операци       | ия: 260-Приход | , ожидаемы | IЙ         |       |
|                                                                 |                          |                          | Доп. свойства | Дейст       |                            | 1            | I.u           | ть Изме        | нить рекви | зиты Закры | ль    |
|                                                                 |                          |                          |               |             | чать стике                 | 00B          |               | -              |            |            |       |
|                                                                 |                          |                          |               | Cd          | формироваті                | ь приході    | ную накладную |                |            |            |       |
|                                                                 |                          |                          |               |             | грузить из I               | Excel        |               |                |            |            |       |
|                                                                 |                          |                          |               | Пе          | чать накла                 | дная кол     | -B0           |                |            |            |       |
|                                                                 |                          |                          |               | Пе          | чать вн. на                | кладная<br>~ | с суммами     |                |            |            |       |
|                                                                 |                          |                          |               | Це          | енник мален<br>енник больш | ькии<br>юй   |               |                |            |            |       |
|                                                                 |                          |                          |               | LLC         | STITUTE OUT DU             | JUNI .       |               |                |            |            |       |

В «Предварительной приходной накладной» есть две колонки с количеством товара – «Заказанное количество» и «Фактическое количество». По умолчанию колонка «Фактическое количество» дублирует «Заказанное количество». При поступлении товара на склад происходит сверка с заказом, и, в случае пересортицы, недовложения или брака, формируется претензия поставщику или возврат. Сотрудник, проверяющий товар, может изменять количество в колонке «Фактическое количество», и именно указанное фактическое количество будет оприходовано на склад.

Если Вы вводите серийные номера при поступлении товара от поставщика, то система контролирует количество вводимых серийных номеров, чтобы оно соответствовало фактическому количеству данного товара в документе.

|    | <b>i</b> i             | <u> </u>    |             | 1        |         | ~        |           |      |
|----|------------------------|-------------|-------------|----------|---------|----------|-----------|------|
| M  | етТовар (наименование) | Заказ кол-в | Факт кол-во | Серийные | Ед.изм. | Цена     | Стоимость | Вал  |
| ١V | TRENDnet TWG-BRF114    | 10          | 10          | <b>•</b> | யா.     | 1 500.00 | 15 000.00 | y.e. |
|    |                        |             |             |          |         | _        |           |      |

На поле «Серийные номера» в строке с товаром работает подсветка по логическому условию заведения необходимого количества серийных номеров.

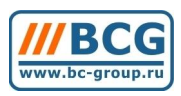

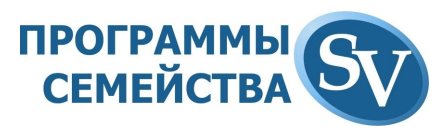

| Серийный номер | Приход                                             | Расход       | Koj 🗸   | P |
|----------------|----------------------------------------------------|--------------|---------|---|
| 111            | П/HO №00003/                                       | -            | 102     | _ |
| 222            | П/HO №00003/                                       | 1            | 103     |   |
| 333            | П/H0 Nº00003/                                      | ·            | 104     |   |
| 444            | П/HO №00003/                                       | ·            | 105     |   |
| 555            | П/HO №00003/                                       | 1            | 106     |   |
| Внимание!      |                                                    |              | ×       |   |
|                | зышено кол-во!<br>окументу должно<br>позиции       | ) быть оприх | одовано |   |
|                | зышено кол-во!<br>окументу должно<br>позиции       | о быть оприх | одовано |   |
|                | зышено кол-во!<br>окументу должно<br>позиции       | о быть оприх | одовано |   |
|                | зышено кол-во!<br>окументу должно<br>позиции<br>ОК | о быть оприх |         |   |

Если Вы используете свои стикеры для маркировки товара, то из «Предварительной приходной накладной» можно распечатать стикеры на все содержимое документа или на отмеченные позиции.

## 5.5. Получение данных от b2b-портала

Вы можете работать с корпоративным b2b-порталом поставщика и заказывать товар поставщику непосредственно через web-интерфейс. Вы можете сохранить созданный заказ в документ \*.xls и загрузить его в программу «SV:Компьютерный Магазин.

В этом случае формирование цепочки документов начнется сразу с предварительной приходной накладной.

Вы заполняете реквизиты документа «Предварительная приходная накладная» (П/НО) и выбираете в меню «Действие» пункт «Загрузить из Excel.

|                   | Сформировать приходную накладную |      |                      |         |  |  |  |  |
|-------------------|----------------------------------|------|----------------------|---------|--|--|--|--|
|                   | Загрузить из Excel               | 260- | 260-Приход ожидаемый |         |  |  |  |  |
| Доп.свойства Дейс | Печать стикеров                  |      | Изменить реквизиты   | Закрыты |  |  |  |  |
|                   | Печать накладная кол-во          |      |                      |         |  |  |  |  |
|                   | Печать вн. накладная с суммами   |      |                      |         |  |  |  |  |
|                   | Ценник маленький                 |      |                      |         |  |  |  |  |
| ри приходе (П/НО) | Ценник большой                   |      |                      |         |  |  |  |  |

Выбираете файл, сформированный b2b-порталом и запускаете модуль загрузки данных.

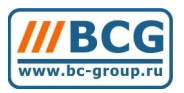

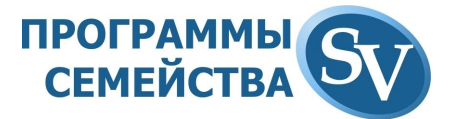

## 5.6. Расчет цен от приходной

Система позволяет рассчитать розничные цены относительно прихода. Вы можете рассчитать розничные цены на товар из приходного документа:

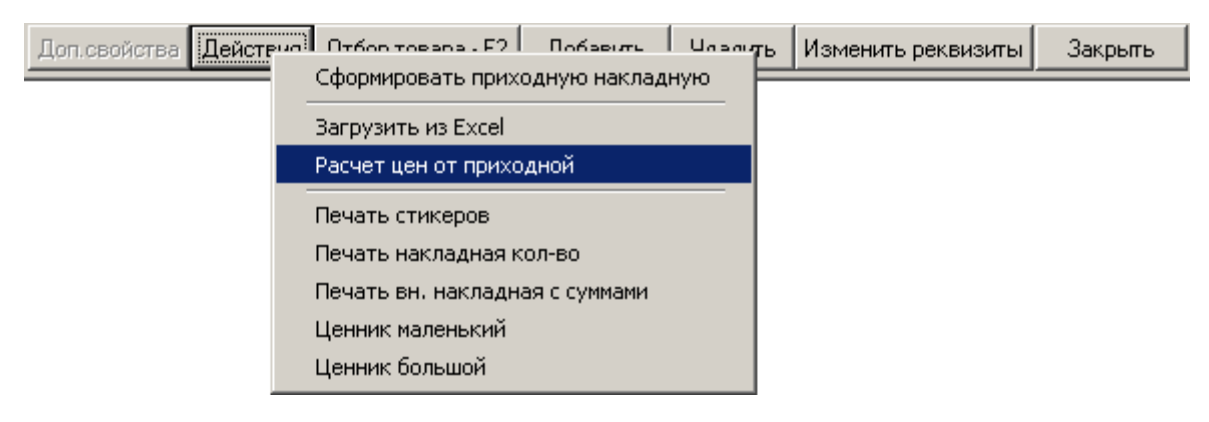

## 6. РАБОТА ОТДЕЛА ПРОДАЖ

Панель документов, с которой работает отдел продаж, имеет следующий вид: Товарная Предв. Выписка Счет Резерв. Раскод. Раскод. Раскод. Раскод. Доставка ВЗПП Возврат Раскод. Закрит. Возврат Матрица Предв. Выписка Счет Сперара Для бул. Предв. Дост. Раскод. ВЗПП Возврат Раскод. Закрит. Возврат Счета Спераная. Счет Стераная Сперара Счет Стерара Сперара Спераная. Стераная Средния.

На этой панели сгруппированы документы:

- Товарная матрица
   Это инструмент для формирования ассортиментной матрицы по всем магазинам сети.
- Предварительный расчет Документ с пустой хозяйственной операцией, позволяющий рассчитать стоимость необходимого клиенту товара не создавая резерва.
- Выписанный счет На основании предварительного расчета можно выписать счет, с которым будут связаны документы поступившей оплаты.
- Оплаченные счета После проведения документа оплаты и привязки его к счету, статус выписанного счета меняется на счет оплаченный.
- Резервирование товара На основании оплаченного счета формируется «жесткий» резерв товара под контрагента, оплатившего счет. Так же документ «Резерв товара» формируется в случае оплаты наличными в кассу. В этом случае с него начинается работа с покупателем.
- Бухгалтерские расходные документы На основании оплаченного счета можно сформировать комплект бухгалтерских документов
- Разрешение на отпуск товара Документ для склада, на основании которого собирается заказ.
- Заявка на доставку товара

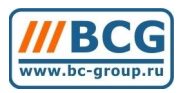

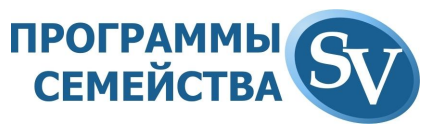

Документ для службы доставки, на основании которого транспортный отдел забирает товар со склада

- Расходная накладная Документ расхода товара со склада
- Доставка товара Доставка товара, осуществляемая транспортным отделом (или транспортной компанией)
- Возврат от покупателя предварительный Предварительный возврат от покупателя, формируемый на основании письма или звонка партнера.
- Возврат от покупателя
- Расходная накладная на реализацию
- Закрытие реализации
- Возврат товара с реализации

Возможны следующие варианты продажи товара:

- Выписка счета и безналичная оплата;
- Резерв товара и оплата наличными в кассу.

По одному счету товар может быть отгружен единовременно или в несколько этапов. При этом бухгалтерские документы могут формироваться на каждую отгрузку или на весь товар в оплаченном счете.

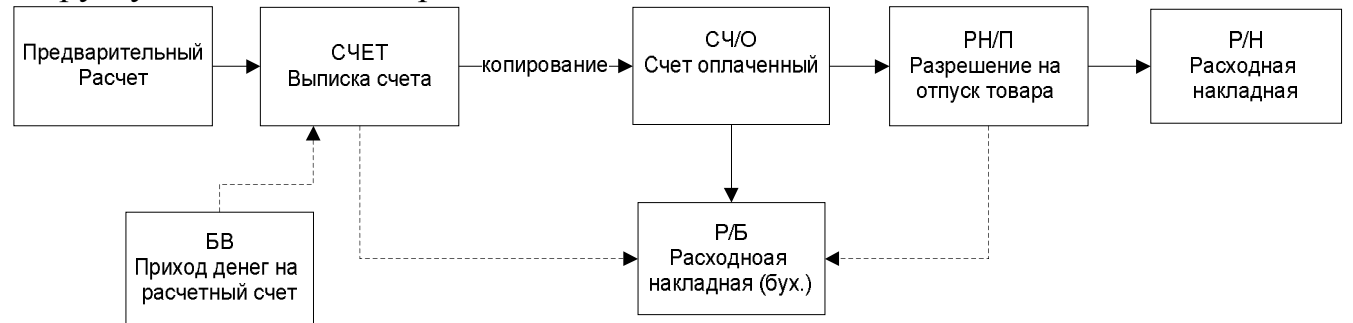

Рис. Схема документооборота при единовременной отгрузке оплаченного по счету товара

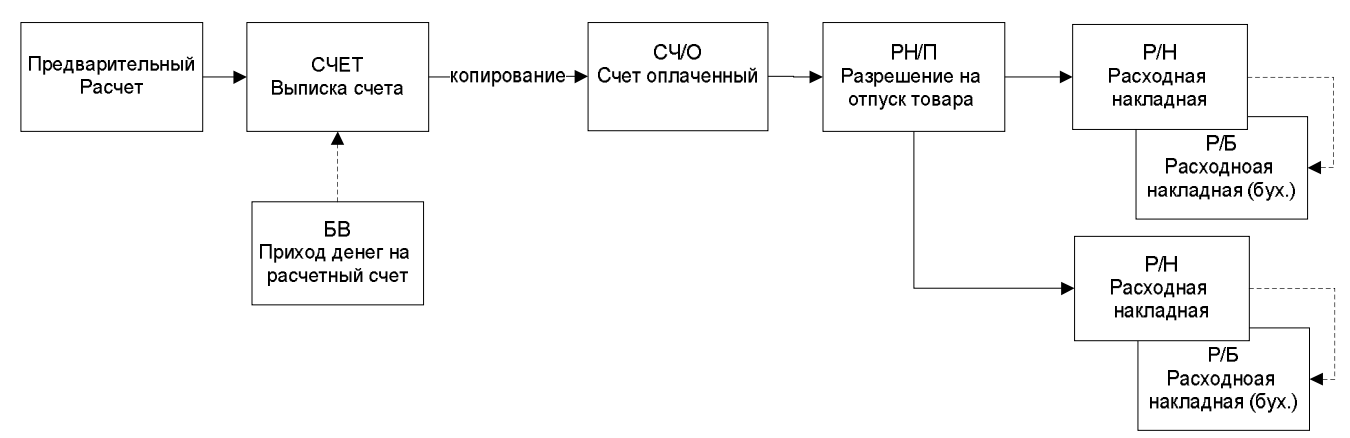

Рис. Схема документооборота при отгрузке оплаченного по счету товара в несколько этапов с созданием бухгалтерских документов на каждую отгрузку

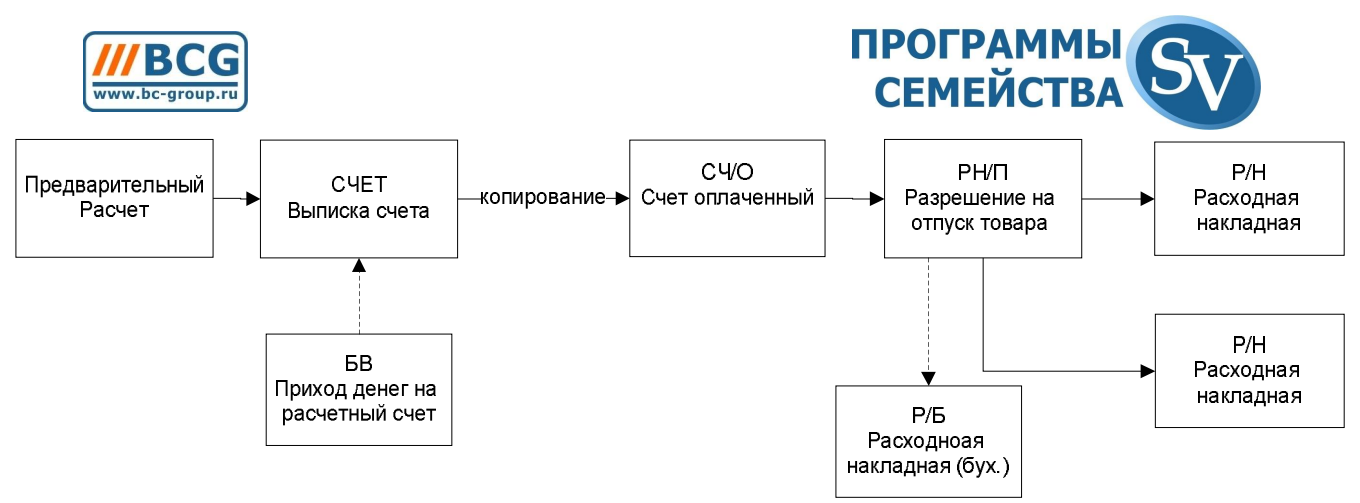

Рис. Схема документооборота при отгрузке оплаченного по счету товара в несколько этапов с созданием одного комплекта бухгалтерских документов

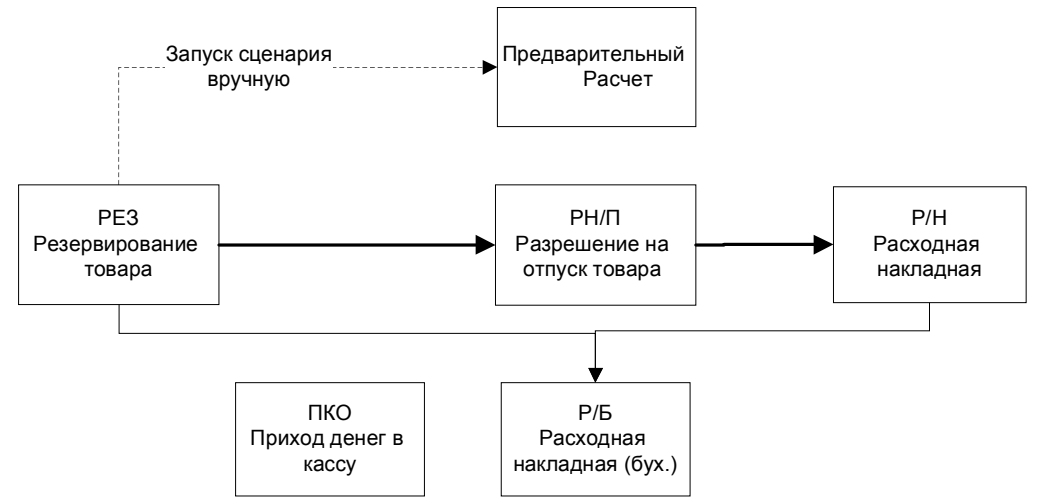

Рис. Схема документооборота при оплате товара наличными и единовременной отгрузке всего оплаченного товара, созданием одного комплекта бухгалтерских документов

## 6.1. Выписка счета и безналичная оплата

Работа с оптовым покупателем начинается с документа «Предварительный расчет». В шапке документа «Предварительный расчет (СЧА)» две вкладки:

• Основные параметры

На этой вкладке находится:

- о Дата создания документа
- о Предполагаемая дата отгрузки
- о Курс у.е. для данного документа (если необходимо задать курс, отличающийся от справочного)
- о Склад, с которого резервируется товар
- о Организация, от имени которой осуществляется продажа товара
- о Покупатель
- о Альтернативные реквизиты покупателя
- Текущий баланс по выбранному корреспонденту его кредитный лимит.
   В случае, если кредитный лимит превышен, то соответствующее поле подсвечено красным.
- Исполнители

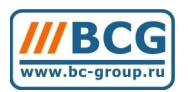

# ПРОГРАММЫ СЕМЕЙСТВА

| 🎸 Пред                                                                   | вари                | тельнь                | ій расчет ((                 | :4A)                       |                         |                                            |                       |                             |                         |                                       |                      |                    |             |         |
|--------------------------------------------------------------------------|---------------------|-----------------------|------------------------------|----------------------------|-------------------------|--------------------------------------------|-----------------------|-----------------------------|-------------------------|---------------------------------------|----------------------|--------------------|-------------|---------|
|                                                                          |                     |                       | Oc                           | новные па;                 | раметр                  | ы                                          |                       |                             |                         |                                       | Исполните            | ли                 |             |         |
| Дата 21.09.09 Спец. курс 34.5000<br>Дата<br>отгрузки 21.09.09 у.е Органи |                     |                       |                              | Склад 🗍<br>оганизация 🗌    | 5.                      | . Склад 1<br>. Фирма                       |                       |                             | С б/н                   | Єнал Сфиз П На реализацию<br>Сб/н Сюр |                      |                    |             |         |
| Номер                                                                    | Γ                   | :0000170              | 19                           | Фикс руб.                  | цены Г<br>Альте<br>корр | Іокупатель Г<br>арнативный<br>респондент Г | 19 .<br>0 .           | . Частное ли                | що                      |                                       | Баланс: 1<br>        | 48.30 (100.00) y.e |             |         |
| I Sanp<br>pega<br>I He o                                                 | ет<br>ктир<br>тобра | ования в<br>ажать в I | ; В2В Да<br>828 Да<br>828 да | оставка<br>црес<br>оставки | -                       |                                            |                       |                             |                         |                                       | тип доставки         |                    |             |         |
|                                                                          | Men                 | Код тов               | Товар (наим                  | ленование)                 | Компл                   | Количество                                 | Ед.изм.               | Цена                        | Стоимость               | Валют                                 | Комиссия             | Дополнение         | Ана         | Серий 📥 |
| • 1                                                                      |                     | 16535                 | TRENDnet T                   | WG-BRF114                  | ÷ 1                     | 1                                          | шт.                   | 85.00                       | 85.00                   | y.e.                                  | 0.00                 |                    | <b>•</b>    | 0:      |
|                                                                          |                     |                       |                              |                            |                         |                                            |                       |                             |                         |                                       |                      |                    |             |         |
|                                                                          |                     |                       |                              |                            |                         |                                            |                       |                             |                         |                                       |                      |                    |             | ~       |
| Время 🛛                                                                  | 16:14               | :14                   | Рассчитать<br>цены           | Комиссия                   |                         | 0.00 Pa                                    | аспред. на<br>позиции | Вес (кг) 0.00<br>  Доставка | ) Объем (м3) О.<br>0.00 | 00<br>Распр<br>пози                   | Сумма  <br>ед. на  К |                    | 85.00<br>0  | y.e.    |
| Коммент<br>(i-shop, b2                                                   | арии<br>Ю)          |                       |                              |                            |                         |                                            |                       |                             | <u>*</u>                | Кол-в<br>  Су                         | о прочее 🛛 🚽         | 2                  | 1<br>932.50 |         |
| Коммент                                                                  | эрии                |                       |                              |                            |                         |                                            |                       |                             | One                     | рация: 2                              | 07-Пустая операц     | ия                 |             |         |
|                                                                          |                     |                       |                              |                            |                         | Доп.свой                                   | ства Де               | йствия Отбо                 | ор товара - F2 🛛 Д      | Іобавиті                              | ь Удалить И          | зменить реквизи    | ты З        | акрыть  |

В документе присутствуют колонки:

• Остаток

Общее количество данного товара на складе.

• Свободно

Свободное для резервирования количества товара (Остаток-Резерв).

• Ожидаем

Количество ожидаемого поступления данного товара на склад

• Дата прихода

Дата ожидаемого поступления товара на склад.

Остаток Свободно Ожидаем Дата прихода 10 8 10 18.09.09

В документах по работе с покупателем можно вызвать контекстное меню «Анализ» (выделено зеленым на рис.) по выбранной строчке (товарной позиции) в документе:

| Выберите пункт меню | <u>X</u> |
|---------------------|----------|
| Приходы             |          |
| Расходы             |          |
| Резервы             |          |
| Карточка            |          |

Рис. : Быстрый доступ к аналитическим срезам по выбранной товарной позиции

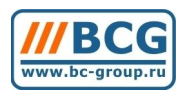

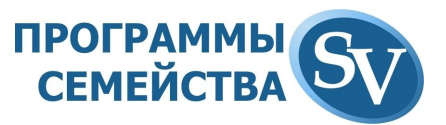

В случае, если менеджеру необходимо выписать компьютер, собираемый Вашей компанией, возможны 2 варианта:

• Готовый компьютер присутствует на складе;

Система предлагает выбрать серийный номер компьютера, из тех, что в настоящий момент есть на складе или собрать новый.

• Готового компьютера данной модели на складе нет и необходимо инициировать его сборку из комплектующих.

В случае сборки нового компьютера появляется окно отбора комплектующих.

| 2-ПК Модель 1                                                   |       |        |        |                                       | Отобрано | Группа | Наименование |      |   |
|-----------------------------------------------------------------|-------|--------|--------|---------------------------------------|----------|--------|--------------|------|---|
| - 🔲 (324) Материнская плата (2-ПК Модель 1                      | 1)    |        |        |                                       |          |        |              |      |   |
| [325] Процессор (2-ПК Модель П)<br>[326] Корпис (2-ПК Модель 1) |       |        |        |                                       |          |        |              |      |   |
| (327) Память (2-ПК Модель 1)                                    |       |        |        |                                       | 288      |        | <br>-        |      |   |
| 💼 (328) Жесткий диск (2-ПК Модель 1)                            |       |        |        |                                       | 100      |        |              |      |   |
|                                                                 |       |        |        |                                       | 100      |        | <br>-        | <br> |   |
|                                                                 |       |        |        |                                       | -        | -      | <br>         | <br> |   |
| Чаименование                                                    | Коли  | Цена   | Сумма  | Код товара 📥                          |          |        |              |      |   |
| NTEL BLKDQ45EK                                                  | 1     | 150.00 | 150.00 | 3                                     |          |        | <br>         |      |   |
| ntel Core2 Duo E7500                                            | 1     | 120.00 | 120.00 | 4                                     |          |        | <br>         | <br> |   |
| 1Win V605 microATX 400W                                         | 1     | 70.00  | 70.00  | 6                                     |          | _      |              |      |   |
| 01MM DDR2 (5300) 2048Mb Kingston KVR667D                        | 2 2   | 70.00  | 140.00 | 5                                     | 100      | 15     | <br>-        | <br> |   |
| 60Gb Barracuda 7200.10 ST3160815AS SATA-                        | 1     | 60.00  | 60.00  | 7                                     |          |        | -            |      |   |
|                                                                 |       |        |        |                                       |          | _      |              |      |   |
|                                                                 | 13 10 |        |        | · · · · · · · · · · · · · · · · · · · | 1        | -      |              |      |   |
|                                                                 |       |        |        |                                       |          | 15     | 3            |      |   |
|                                                                 |       |        |        |                                       |          | -      |              |      |   |
|                                                                 | 6 3   |        |        |                                       |          | -      |              |      |   |
|                                                                 | 12 23 |        |        |                                       | 1000 V   |        |              |      |   |
|                                                                 |       |        |        | 2                                     | 1        | 15     | -            |      |   |
|                                                                 | 0.0   |        |        |                                       | 100      |        | <br>-        | <br> |   |
|                                                                 | 6 3   |        |        |                                       | 100      | -      | <br>         |      |   |
| 6                                                               |       |        |        |                                       |          |        | -            | <br> |   |
|                                                                 |       |        |        | •                                     |          |        |              |      | 1 |

Рис. 12: Окно отбора комплектующих при сборке компьютера

Менеджер, выписывающий компьютер, может принять выбор комплектующих, соответствующих настройкам «По умолчанию» данной модели компьютера. Так же можно выбрать подходящие комплектующие из всего содержимого категории (подробнее смотри раздел «Сборка компьютеров»).

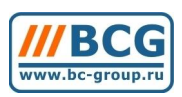

# ПРОГРАММЫ СЕМЕЙСТВА

| 🎸 Предварительный расчет (СЧА)                                     |                                     |                                                                                                    | ×                                                |  |  |
|--------------------------------------------------------------------|-------------------------------------|----------------------------------------------------------------------------------------------------|--------------------------------------------------|--|--|
| Основные параметры                                                 |                                     | Испо                                                                                                    | лнители                                          |  |  |
| Дата 21.09.09 Спец. курс 34.5000 Склад 5 Склад 1                   | 🕫 нал 🖭 фи                          | з 🗖 На реализацию                                                                                                    |                                                  |  |  |
| Дата 21.09.09 у.е. Организация 1 Фирма                             | С б/н С юр                          |                                                                                                    |                                                  |  |  |
| Номер С00001/09 Фикс рубщены Покупатель 19 Частное ли              | що Баланс: 148.3                    | 0 (100.00) у.е. Мени                                                                                                    | ю «Анализ»                                       |  |  |
| Альтернативный 0                                                   |                                     | Ivien                                                                                                    |                                                  |  |  |
| корреспондент і                                                    |                                     |                                                                                                    |                                                  |  |  |
| редактирования в В2В                                               | Тип поставки                        |                                                                                                    |                                                  |  |  |
| П Не отображать в B2B доставки                                     |                                     |                                                                                                    | Опсутствующие на                                 |  |  |
|                                                                    |                                     |                                                                                                    | складе позиции                                   |  |  |
|                                                                    |                                     |                                                                                                    |                                                  |  |  |
| 1 п/п Меткод тов Говар (наименование)Компл(КоличЕд.изм. Цена Стоим | ость Валютакомиссия Дополнение Ангр | ерииныи номер Артикул Остаток Своо                                                                                                    | одно Ожидаем Дата прихода Готов ГТД              |  |  |
| 2 17328 DK S.1366 Intel 7 ▼ 1 um 1353 52 1                         | 353.52 u.e. 0.00 - 8                | 3-01732800038 JZEK 34H5 0                                                                                                    | 0 0                                              |  |  |
| 4 16772 C6ορκa ΠΚ                                                  | 10.00 y.e. 0.00 v                   | 11110410                                                                                                    | 0 0                                              |  |  |
| 5 🔲 17389 MB Asus P6T ix58 s-1366 € 👻 1 шт. 306.80                 | 306.80 y.e. 0.00 💌                  | 0                                                                                                    | 0 0                                              |  |  |
| 6 🗖 17073 CPU i7-920 2.66GHz s-136 🔻 1 шт. 275.88                  | 275.88 y.e. 0.00 👻 🕇                | 0                                                                                                    | 0 0                                              |  |  |
| 7 🔲 17268 DDR3 2048Mb KINGSTON 🔻 2 шт. 48.76                       | 97.52 y.e. 0.00 💌 t                 | 0                                                                                                    | 0 0                                              |  |  |
| 8 🔲 17367 HDD 1Tb WD 1001FALS 3 👻 2 µm. 122.13                     | 244.26 y.e. 0.00 🔻 🕻                | 0                                                                                                    | 0 0                                              |  |  |
| 9 🔲 14513 BD-ROM Sony BD-ROM BI 👻 1 ωτ. 0.00                       | 0.00 y.e. 0.00 ▼ t                  | 0                                                                                                    | 0 0                                              |  |  |
| 10 I 14890 Miditower Thermaltake Sop ▼ 1 µr. 98.23                 | 98.23 y.e. 0.00                     | 0                                                                                                    | 0 0                                              |  |  |
| 11 🔲 15215 66R-01984 Windows Vista 🔻 1 μπ. 222.39                  | 222.39 y.e. 0.00                    | 0                                                                                                    | 0 0                                              |  |  |
| 12 🔲 17508 Titan Socket 1366/775 (T1 🔻 1 шт. 0.00                  | 0.00 y.e. 0.00 ▼ t                  | 0                                                                                                    | 0 0                                              |  |  |
| 13 Г 1/415 Блок питания 650W Flost ▼ 1 шт. 98.44                   | 98.44 y.e. 0.00 - t                 | 0                                                                                                    | 0 0                                              |  |  |
| 3 + 17328 ΠK S-1366 Intel i7 T 1 μπ. 1 353.52 1                    | 353.52 y.e. 0.00                    | 3:01732800039 i7FK34H5 0                                                                                                    | 0 0                                              |  |  |
|                                                                    |                                     |                                                                                                    |                                                  |  |  |
|                                                                    | Пози                                | ции, цена на                                                                                                    |                                                  |  |  |
|                                                                    | котор                               | ые не залана                                                                                                    |                                                  |  |  |
|                                                                    | Rorop                               |                                                                                                    |                                                  |  |  |
|                                                                    |                                     |                                                                                                    |                                                  |  |  |
| Время 161414                                                       |                                     | Вес (кл) 0.00 Объем (м3) 0.1                                                                                                    | 00 Cumma 2792.04 u.e                             |  |  |
| Силина У Воро Рассчитать Казаналия Воро Распред. на Вастания       | Распред. на                         |                                                                                                    | Konso IK 2                                       |  |  |
| Скищка » 0.00 цены комиссия 0.00 позиции доставка                  | 0.00 позиции                        |                                                                                                    |                                                  |  |  |
| (i-shop, b2b)                                                      |                                     | <u>_</u>                                                                                                    |                                                  |  |  |
|                                                                    |                                     | <u>-</u>                                                                                                    | Сумма руб. 96325.38                              |  |  |
| Комментарии                                                        |                                     |                                                                                                    |                                                  |  |  |
|                                                                    |                                     | Onep                                                                                                    | рация: 107-Выписка товара                        |  |  |
| Субкод: 38-01732800038                                             | Попе                                | ариства Лействия Отбор товара - F2 Л                                                                                                    | обавить   Улалить   Изменить реквизиты   Законль |  |  |
|                                                                    | 140110                              | And a state of the state of the |                                                  |  |  |

Рис. 13: Заявка подразделения на компьютеры с отображением комплектующих в развернутом виде

Если на какие-либо из комплектующих в настоящий момент цена не указана, то поле «Цена» в строке с этой позицией подсвечено красным.

Если товар отсутствует на складе, то поле «Остаток» в строке с этой позицией подсвечено красным. Если товар есть на складе, но весь зарезервирован, то поле «Свободно» в строке с этой позицией подсвечено красным.

В этом случае можно выбрать аналог на замену. Для этого вызываем меню редактирования строки двойным кликом мышки:

| Операция      | 107   | <br>Выписка товара                      |
|---------------|-------|-----------------------------------------|
| т Г           | 47500 |                                         |
| говар ј       | 17508 | <br>Titan Socket 1366/775 [TTU-NK971Z/N |
| Субкод товара | 0     |                                         |
| дополнение    |       | *                                       |
| Г             | Метка | y.e                                     |

Если все отобранные в документ позиции (в том числе и компоненты компьютера) присутствуют на складе, то запускается сборка компьютеров.

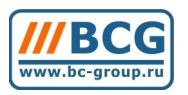

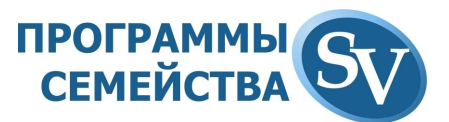

Из подтвержденной заявки можно сформировать разрешение на отпуск (документ «Разрешение на отпуск») или заявку на сборку (документ «Сборка»). Для создания заявки на сборку необходимо отметить галочкой те комплекты в документе, которые надо собрать, после чего в меню «Действие» выбрать пункт «Создать заявку на сборку ПК»:

|           |                                          | _ | 1              |         |   |
|-----------|------------------------------------------|---|----------------|---------|---|
|           | Создать заявку на сборку ПК              |   |                | 0       |   |
|           | Создать заявку на СБОРКУ/ДОСТАВКУ заказа |   |                |         |   |
|           | Загрузить из Excel                       |   | рвара          |         |   |
| а Лействи | Разделить документ                       |   | нить реквизиты | Закрыты |   |
|           | Сформировать ПК                          |   |                | Carpono | _ |
|           | Печать                                   | ۲ |                |         |   |

Дальнейшая работа с документом «Сборка» описана в разделе «Сборка компьютеров». После того, как компьютер будет собран, в колонке «Готов» документа «Заявка подтвержденная» его статус измениться на «Готов» (иначе это поле пустое).

## 6.2. Работа с розничным покупателем

Работа с розничным покупателем начинается с документа «Резервирование товара (РЕЗ)». При помощи сценариев из меню «Действие» формируются все остальные документы, приведенные на схеме:

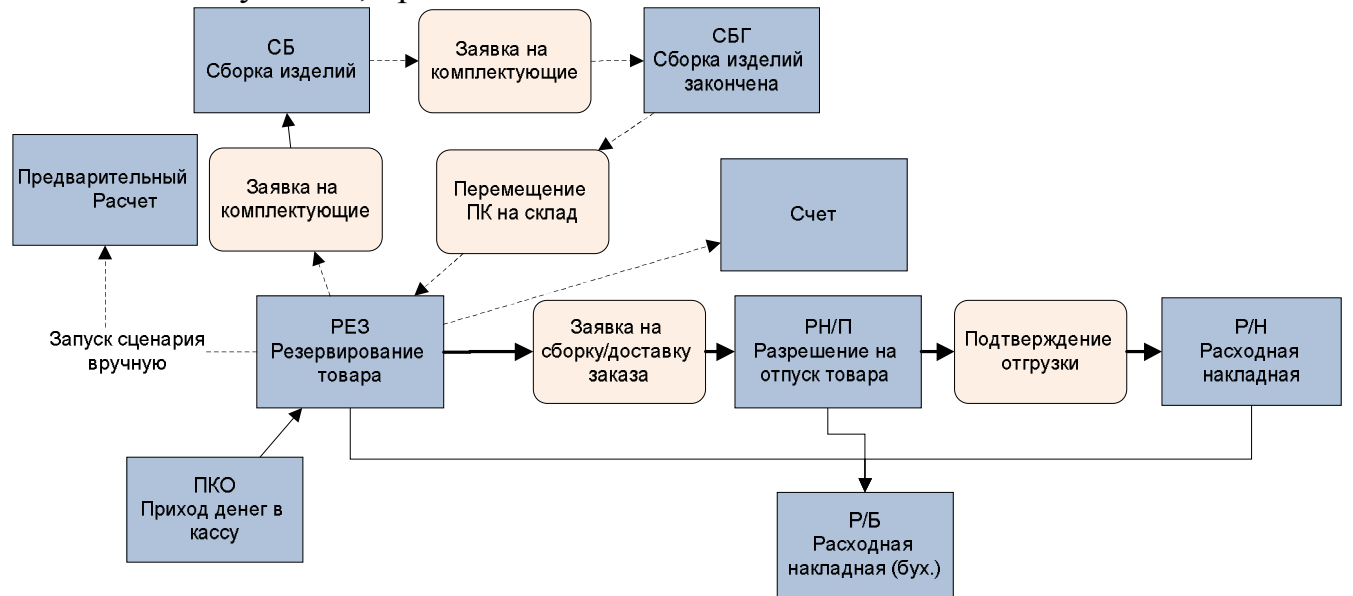

В шапке документа «Резервирование товара (РЕЗ)» две вкладки:

• Основные параметры

На этой вкладке находится:

- о Дата создания документа
- о Предполагаемая дата отгрузки
- Специальный курс у.е. для данного документа (если необходимо задать курс, отличающийся от справочного)
- о Склад, с которого резервируется товар
- о Организация, от имени которой осуществляется продажа товара
- о Покупатель

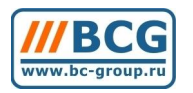

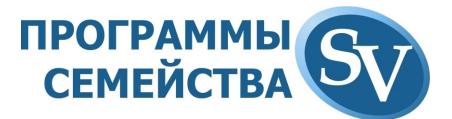

- о Альтернативные реквизиты покупателя
- Текущий баланс по выбранному корреспонденту его кредитный лимит.
   В случае, если кредитный лимит превышен, то соответствующее поле подсвечено красным.
- Исполнители

| 🎸 Резервирование товара (РЕЗ)                                                                                                    |                                        |                                              |                                                       |                                        |         |
|----------------------------------------------------------------------------------------------------|----------------------------------------|----------------------------------------------|-------------------------------------------------------|----------------------------------------|---------|
| Основные параметры                                                                                                    |                                        |                                              | Исполн                                                | ители                                  |         |
| Дата 05.11.09 Спец. курс 34.5000<br>Дата 05.11.09 (у.е.) 34.5000                                                                                                    | Склад 5Сн                              | лад 1                                        | © нал                                                 | Физ На реализации<br>Скор              | 0       |
| отгрузки 100-11.03 Гринани разли разли | купатель 19 Ча<br>нативный 0           | ирма<br>астное лицо                          | Бала                                                  | нс: 2183.28 (100.00) у.е.              |         |
| Запрет         □         Доставка           редактирования в В2В         Адрес<br>доставки           □         Не отображать в В2В         Адставки                                                                                                    |                                        |                                              | Типдоста                                              | вки                                    |         |
| Группировка                                                                                                    | 1 1                                    | Is Is                                        |                                                       | 1                                      |         |
| I п/п Ме1Код тов Товар (наименование) Компл<br>17328 ПК S-1366 Intel i7 ▼                                                                                                    | (Количество  На отгрузк<br>1           | / Ед.изм. Цена<br><mark>0 шт. 2.034.5</mark> | Сестоимость В                                         | Валют∢Комиссия Доі<br><u>y.e. 0.00</u> | полнен  |
|                                                                                                    |                                        |                                              |                                                       |                                        | ¥       |
| Время 17:36:36<br>Скидка % 0.00 Рассчитать Комиссия                                                                                                    | Вес<br>0.00 Распред. на Д<br>позиции Д | (кг) 0.00 Объем (м3)<br>оставка 0.0          | 0.00 Сумма<br>Распред. на К                           | 2 034.98                               | y.e.    |
| Комментарии<br>(i-shop, b2b)                                                                                                    |                                        | ļ                                            | <ul> <li>Кол-во прочее</li> <li>Сумма руб.</li> </ul> | 70206.81                               |         |
| Комментарии                                                                                                    |                                        | Or                                           | перация: 212-Резервиро                                | вание товара                           |         |
| Субкас                                                                                                    | Доп.свойства Действи                   | я Отбор товара - F2                          | Добавить   Удалить                                    | Изменить реквизиты                     | Закрыты |

|                    | Создать заявку на сборку ПК              | 3                        |
|--------------------|------------------------------------------|--------------------------|
| Лоп.свойства Дейст | Создать заявку на СБОРКУ/ДОСТАВКУ заказа | менить реквизиты Закрыть |
|                    | Создать СЧЕТ                             |                          |
|                    | Создать Р/Б                              |                          |
|                    | Оплатить наличными                       |                          |
|                    | Визировать                               |                          |
|                    | Фиктивный расход                         |                          |
|                    | Загрузить из Excel                       |                          |
|                    | Разделить документ                       |                          |
|                    | Сформировать ПК                          |                          |
|                    | Расчитать комиссию (Цена1 - Цена2)       |                          |
| Список д           | Печать                                   | pa (PE3)                 |

## 6.2.1.Прием оплаты за зарезервированный товар в кассу

Прием денег за товар от покупателя в кассу проводится в программе запуском сценария «Оплатить наличными» из меню «Действия»:

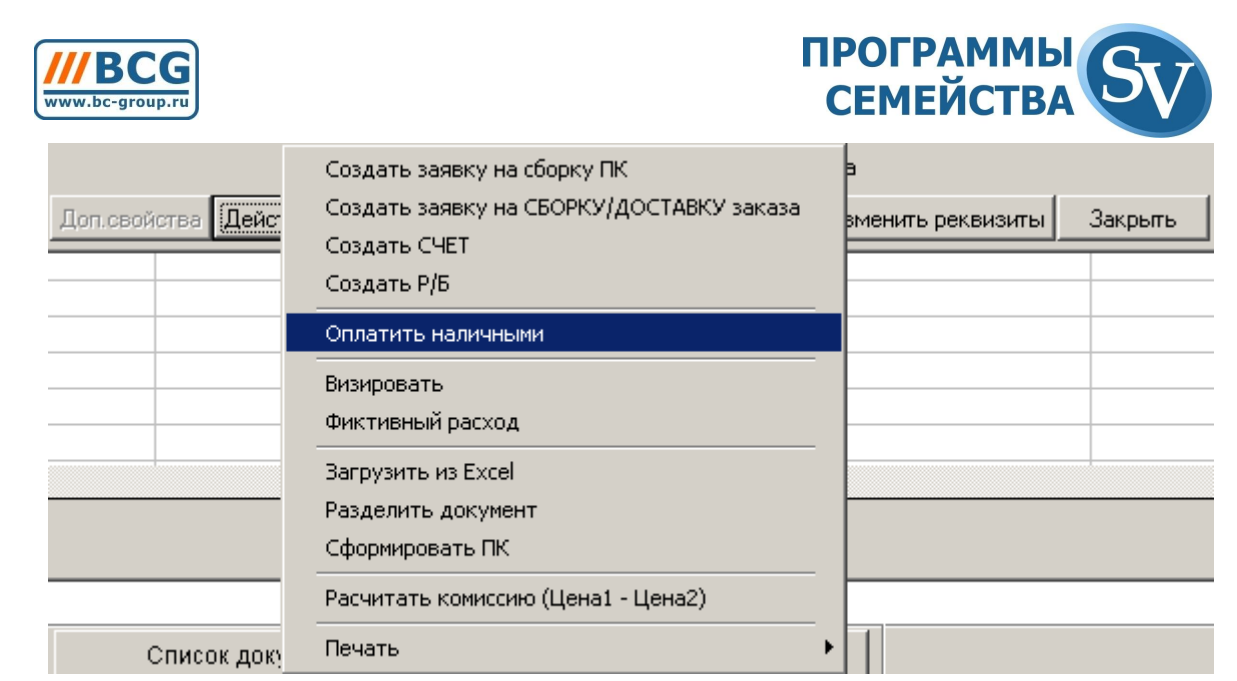

Указываете кассу, валюту и сумму платежа:

| 🎸 Редактирование сценария |                   | ×        |
|---------------------------|-------------------|----------|
| Р\Н>> ПКО (с печатью)     |                   |          |
| Kacca                     | 9 Главная Касса   |          |
| Сумма фактической оплаты  | 70206.81          |          |
| Валюта фактической оплаты | руб Российский ру | бль      |
|                           |                   |          |
|                           |                   |          |
|                           |                   |          |
|                           |                   |          |
|                           |                   |          |
|                           |                   |          |
|                           |                   |          |
|                           |                   |          |
|                           | <u> </u>          | Отменить |

После подтверждения оплаты создается связанный с резервом документ «Приход денег в кассу (ПКО)» и в списке документов «Резерв товара (РЕЗ)» в колонке мы видим изменившуюся сумму долга по данному резерву:

| ļ |          | Дата 🗸   | Номер      | Склад     | Покупатель     | Организация | Сумма  | Валю | Долг   |
|---|----------|----------|------------|-----------|----------------|-------------|--------|------|--------|
|   |          | 18.05.09 | C00002/05  | 5:Склад 1 | 342:Покупатель | 1:Фирма     | 0.00   | y.e. | -47.70 |
|   |          | 19.05.09 | C00003/05  | 1:Фирма   | 1:Фирма        |             | 8.93   | y.e. | 30.00  |
|   |          | 19.05.09 | C00004/05  | 5:Склад 1 | 11:Для В2В     | 1:Фирма     | 120.00 | y.e. | 120.00 |
|   |          | 21.05.09 | C00005/05  | 5:Склад 1 | 342:Покупатель | 1:Фирма     | 11.55  | y.e. | 30.00  |
|   |          | 09.06.09 | P00022/06  | 5:Склад 1 | 11:Для В2В     | 1:Фирма     | 30.00  | y.e. | 30.00  |
|   |          | 09.06.09 | C00006/06  | 5:Склад 1 | 11:Для В2В     | 1:Фирма     | 100.00 | y.e. | 100.00 |
|   |          | 10.06.09 | C00007/06  | 5:Склад 1 | 342:Покупатель | 1:Фирма     | 163.72 | y.e. | 30.00  |
|   |          | 18.06.09 | C00012/06  | 5:Склад 1 | 342:Покупатель | 1:Фирма     | 251.27 | y.e. | 150.00 |
|   |          | 11.08.09 | C00013/08  | 5:Склад 1 | 11:Для В2В     | 1:Фирма     | 120.00 | y.e. | 30.00  |
|   |          | 12.08.09 | C00014/08  | 5:Склад 1 | 11:Для В2В     | 1:Фирма     | 120.00 | y.e. | 30.00  |
|   | <b>+</b> | 26.08.09 | P00018/08  | 5:Склад 1 | 342:Покупатель | 1:Фирма     | 144.00 | y.e. | 30.00  |
| , |          | 07.09.09 | PH00008/09 | 5:Склад 1 | 342:Покупатель | 1:Фирма     | 30.00  | y.e. | 0.00   |

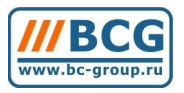

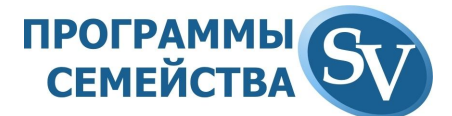

## 6.3. Контроль кредитного лимита

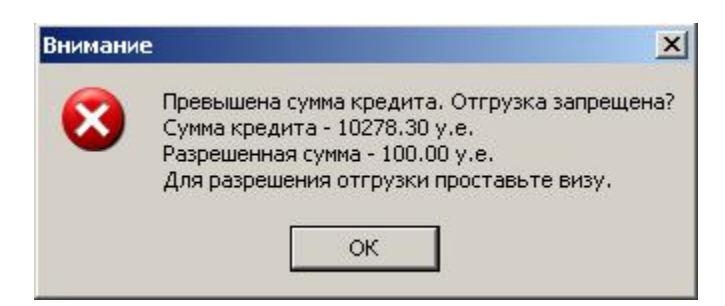

## 6.4. Жесткий резерв (Фиктивный расход)

6.5. Разрешение на отгрузку товара

**6.6**.

## 7. ВНУТРЕННИЕ ПЕРЕМЕЩЕНИЯ ТОВАРА

## 7.1. Ассортиментная матрица

Это инструмент товарного аналитика, позволяющий указывать необходимое количество товара по магазинам. В дальнейшем, используя данные товарной матрицы, товаровед формирует документы внутреннего перемещения товара с центрального склада по магазинам.

Для облегчения работы Рекомендуем использовать отдельный документ «Товарная матрица» для каждого конечного класса товаров.

Для создания ассортиментной матрицы, выбираете журнал документов «Ассортиментная матрица» и нажимаете кнопку «Добавить». В комментарии целесообразно указать, по какому классу будет сформирована матрица.

| МетКод тов Товар (наименование)         Количеств           13367         ASUS 17" F7Se [T5550-1.83/2048/160/ATI x3470[256]/DVDRW/17"           13366         ASUS 17" F7Se [T8100-2.1/2048/250/ATI x3470[256]/DVDRW/17"           13366         ASUS 17" G2Sg [T9300-2.5/4096/300/DVDRW/GF 8700GT[512]/17"           13390         ASUS 17" G2Sv [T9300-2.5/4096/320/DVDRW/GF 9650GS[512]/17"           13364         ASUS 17.1" A7U [Turion X2 TK57/2048/160/DVDRW/17.1"WXGA/v           13342         ASUS 17.1" A7U [Turion X2 TL56-1 8/2048/160/DVDRW/17.1"WXG                         | о <mark>Артикул</mark><br>3<br>3<br>3<br>3 | Склад<br>5: Склад 1<br>5: Склад 1<br>5: Склад 1 |
|----------------------------------------------------------------------------------------------------|--------------------------------------------|-------------------------------------------------|
| 13367         ASUS 17" F7Se [T5550-1.83/2048/160/ATI x3470[256]/DVDRW/17"           13366         ASUS 17" F7Se [T8100-2.1/2048/250/ATI x3470[256]/DVDRW/17"           13377         ASUS 17" G2Sg [T9300-2.5/4096/300/DVDRW/GF 8700GT[512]/17"           13390         ASUS 17" G2Sg [T9300-2.5/4096/300/DVDRW/GF 9650GS[512]/17"           13391         ASUS 17" G2Sv [T9300-2.5/4096/320/DVDRW/GF 9650GS[512]/17"           13364         ASUS 17.1" A7U [Turion X2 TK57/2048/160/DVDRW/17.1"WXGA/v           13342         ASUS 17.1" A7U [Turion X2 TL56-1 8/2048/160/DVDRW/17.1"WXGA | 3<br>3<br>3<br>3                           | 5: Склад 1<br>5: Склад 1<br>5: Склад 1          |
| 13366         ASUS 17" F7Se (T8100-2.1/2048/250/ATI x3470(256)/DVDRW/17"V           13377         ASUS 17" G2Sg (T9300-2.5/4096/300/DVDRW/GF 8700GT(512)/17           13390         ASUS 17" G2Sv (T9300-2.5/4096/320/DVDRW/GF 9650GS(512)/17           13364         ASUS 17.1" A7U (Turion X2 TK57/2048/160/DVDRW/17.1"WXGA/v           13342         ASUS 17.1" A7U (Turion X2 TK57/2048/160/DVDRW/17.1"WXGA/v                                                                                                    | 3<br>3<br>3                                | 5: Склад 1<br>5: Склад 1                        |
| 13377         ASUS 17" G2Sg [T9300-2.5/4096/300/DVDRW/GF 8700GT(512)/17"           13390         ASUS 17" G2Sv [T9300-2.5/4096/320/DVDRW/GF 9650GS(512)/17"           13364         ASUS 17.1" A7U [Turion X2 TK57/2048/160/DVDRW/17.1"WXGA/v           13342         ASUS 17.1" A7U [Turion X2 TK57/2048/160/DVDRW/17.1"WXGA/v                                                                                                    | 3<br>3                                     | 5: Склад 1                                      |
| 13390         ASUS 17" G2Sv [T9300-2.5/4096/320/DVDRW/GF 9650GS(512)/17"           13364         ASUS 17.1" A7U [Turion X2 TK57/2048/160/DVDRW/17.1"WXGA/v           13342         ASUS 17.1" A7U [Turion X2 TK57/2048/160/DVDRW/17.1"WXGA/v                                                                                                    | 3                                          |                                                 |
| 13364 ASUS 17.1" A7U [Turion X2 TK57/2048/160/DVDRW/17.1"WXGA/v<br>13342 ASUS 17.1" A7U [Turion X2 TL56-1 8/2048/160/DVDRW/17.1"WXG                                                                                                    |                                            | 5: Склад 1                                      |
| 13342 ASUS 17 1" A7U (Turion X2 TI 56-1 8/2048/160/DVDBW//17 1"WXG                                                                                                    | 3                                          | 5: Склад 1                                      |
|                                                                                                    | 3                                          | 5: Склад 1                                      |
| 13353 ASUS 17.1" A7U [Turion X2 TL60-2.0/2048/250/ATI x1250(128)/DVD                                                                                                    | 2                                          | 5: Склад 1                                      |
| 3405 ASUS 17.1" F7Z AMD [QL-60-1.9/2048/250/DVDRW/FM/LAN/Wi-Fi/                                                                                                    | 2                                          | 5: Склад 1                                      |
| 3404 ASUS 17.1" F7Z AMD [RM-70-2.0/3072/320/DVDRW/FM/LAN/wi-Fi                                                                                                    | 2                                          | 5: Склад 1                                      |
| 3431 ASUS 17.1" G71V [T9400-2.53/4096/640/BD Combo/GF 9700M GT(5                                                                                                    | 1                                          | 5: Склад 1                                      |
| 3403 ASUS 17.1" M70Vm [T9400-2.53/4096/2x320/Blue-Ray Combo/GF96                                                                                                    | 1                                          | 5: Склад 1                                      |
| 3367 ASUS 17" F7Se [T5550-1.83/2048/160/ATI x3470(256)/DVDRW/17"                                                                                                    | 5                                          | 25: Склад 2                                     |
| 3366 ASUS 17" F7Se [T8100-2.1/2048/250/ATI x3470(256)/DVDRW/17"v                                                                                                    | 8                                          | 25: Склад 2                                     |
| 12277 ASUS 17" COS TOODO 2 5 / 100 / 00 / 00 / / CE 0700CT (512) / 7                                                                                                    | 4                                          | 25: Cir and 2                                   |

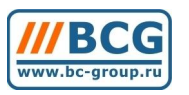

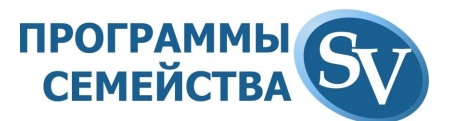

Ассортиментная матрица содержит столько колонок задания количества, сколько магазинов в Вашей сети (в приведенном примере 2 колонки MTX\_Скл1 и MTX\_Скл2). В колонках проставляем необходимое количество. Для перехода к следующей ячейке без вызова окна отбора товара используем стрелки на цифровой клавиатуре.

| 🔊 Прайс-ведомость. Текущий товар - 13457:Т                                                                                                    | oshiba 13.3" Satellite U400-12P [T5750     | -2.0/307 | 2/250/DVDR | W/BT/13.3"WX | GA/V        |  |
|----------------------------------------------------------------------------------------------------|--------------------------------------------|----------|------------|--------------|-------------|--|
| Класс     835 Ноутбуки Toshiba     Прайс-ведомость     18 Матрица       И дерево классов     Показать партии     Показать субкоды     1 Действия     III Действия |                                            |          |            |              |             |  |
| 🔽 Дерево классов                                                                                                    | 🗍 Показать партии 🛛 🔽 Показать субкоды     | 1 🕼 🕨    | Действия   |              | ) 🖂 Закрыты |  |
|                                                                                                    | Наименование товара                        |          | Код 👻      | МТХ_Скл1     | МТХ_Скл2 🔺  |  |
| 🕀 🦲 Аксессуары / бумага (991)                                                                                                    | Toshiba 15.4'' Satellite A200-1M7 [T7100   | 1.8/10   | 13433      | 5            | 3           |  |
| Видеоадаптеры (886)                                                                                                    | Toshiba 17'' Satellite P200-114 [T2370-1.7 | 3/2048   | 13434      | 5            | 3           |  |
| на на ински / дискеты (984)                                                                                                    | Toshiba 15.4" Satellite A200-23K [T5450-   | 1.66/11  | 13435      | i 5          | 3           |  |
|                                                                                                    | Toshiba 13.3" Satellite U400-112 [T5550-   | 1.83/21  | 13436      | 5            | 3           |  |
| на Содковые карты (000)                                                                                                    | Toshiba 15.4'' Satellite L300-110 [T2370-' | 1.73/10  | 13437      | 5            | 3           |  |
| 🕀 🧰 Клавиатуры (912)                                                                                                    | Toshiba 15.4'' Satellite A300-145 [T2370-  | 1.73/10  | 13438      | 5            | 3           |  |
| 🕀 🦲 Колонки / Микрофоны / Наушники (                                                                                                    | Toshiba 15.4" Satellite A300-14V [T8300-   | 2.4/30   | 13439      | 5            | 3           |  |
|                                                                                                    | Toshiba 17" Satellite L350-107 [T2370-1.]  | 73/204   | 13440      | 5            | 3           |  |
| 🗄 🦲 Контроллеры (970)                                                                                                    | Toshiba 15.4'' Satellite L300-11Q [CM550   | -2.0/10  | 13441      | 5            | 3           |  |
| 🕀 🦲 Корпуса / Блоки питания (900)                                                                                                    | Toshiba 15.4" Satellite L300-11G [T2370-   | 1.73/1   | 13442      | 5            | 3           |  |
| 🕀 🛄 Манипуляторы (920)                                                                                                    | Toshiba 15.4'' Satellite A300-15E [T2370-  | 1.73/1   | 13443      | 5            | 3           |  |
| ⊞                                                                                                    | Toshiba 13.3" Satellite U300-154 [T5450/   | 2048/2   | 13444      | 5            | 3           |  |
| те Мониторы (930)                                                                                                    | Toshiba 15.4'' Satellite A300-15G [T5550-  | 1.83/1   | 13445      | i 5          | 3           |  |
| Политоры (000)                                                                                                    | Toshiba 17" Satellite P300-135 [T5550-1.)  | 83/204   | 13446      | 5            | 3           |  |
| Ноутбуки ACER (833)                                                                                                    | Toshiba 17.1" Satellite P200-1HH [T2130    | -1.86/1  | 13447      | 5            | 3           |  |
| — 🦲 Ноутбуки ASUS (834)                                                                                                    | Toshiba 15.4" Satellite L300-17L [T2390-   | 1.86/20  | 13448      | 5            | 3           |  |
| 🔄 Ноутбуки Toshiba (835)                                                                                                    | Toshiba 15.4" Satellite L300-114(ProL300   | ) [T 237 | 13449      | 5            | 3           |  |
| Сумки для ноутбуков (836)                                                                                                    | Toshiba 15.4" Satellite L300-15V [CM560    | 2.13/2   | 13450      | 5            | 3           |  |
| 🖃 🛄 Оптические приводы / кард ридеры                                                                                                    | Toshiba 15.4" Satellite A300-1EB [T2390/   | /2048/:  | 13451      | 5            | 3           |  |
| Саrd readers (995)                                                                                                    | Toshiba 15.4" Satellite L300-14P [CM560    | 2.13/2   | 13452      | 2 5          | 3           |  |
|                                                                                                    | Toshiba 15.4" Satellite A300-1AM [T5850    | /3072/   | 13453      | 5            | 3           |  |
|                                                                                                    | Toshiba 12.1" Portege M700-116 [T7700-     | 2.4/20   | 13454      | 5            | 3           |  |
| 🖻 🧰 Оргтехника (949)                                                                                                    | Toshiba 15.4" Satellite A300-1EG [T5750.   | /3072/   | 13455      | 5            | 3           |  |
| 🛅 Графические планшеты (952)                                                                                                    | Toshiba 15.4'' Satellite L300-14X [CM560   | 2.13/2   | 13456      | 5            | 3           |  |
| 🛅 Копиры (950)                                                                                                    | Toshiba 13.3" Satellite U400-12P (T5750-   | 2.0/30   | 13457      | 5            | 3           |  |
| — Даминаторы (953)                                                                                                    | Toshiba 17" Satellite P300-1A7 [T5750-2.   | 0/3072   | 13458      | 5            | 3           |  |
| — — Уничтожители (951)                                                                                                    | Toshiba 15.4" Satellite A300-1G3 (T5850,   | /2048/:  | 13459      | 5            | 3           |  |
| □ □ Принтеры / МФУ (936)                                                                                                    | Toshiba 17" Satellite L350-146 (T2390-1.)  | 36/204   | 13460      | 5            | 3           |  |
|                                                                                                    | Toshiba 15.4" Satellite L300D-11M (A64×    |          | 13461      | 5            | 3           |  |
| Пазерные принтеры Санон (333)                                                                                                    | Toshiba 15.4" Satellite A300-1JJ (T5750/   | 2048/1   | 13462      | 5            | 3 🗸         |  |
|                                                                                                    |                                            |          |            |              |             |  |
|                                                                                                    | поставшик                                  | Цена 🚽   | Наличие    | е 🔺 !Ян      | декс        |  |
| Побранные товары                                                                                                    | енный фильтр                               |          |            |              |             |  |
| Помеченные товары                                                                                                    |                                            |          |            | -            |             |  |

Панель документов по работе с внутренними перемещениями товара имеет следующий вид:

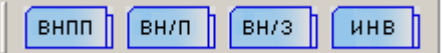

#### Внутренние перемещения:

- Внутреннее перемещение предварительное (ВНПП);
- Внутреннее перемещение (ВН/П);
- Инвентаризация (ИНВ).

#### Блок по работе со сборкой:

• Внутренний заказ на сборку (ВН/З);

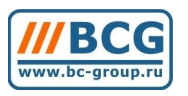

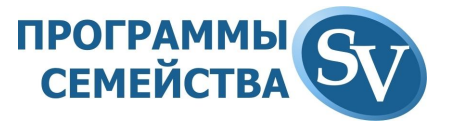

## 7.2. Внутреннее перемещение

Внутренние перемещения товара можно производить в два этапа, создавая документ предварительного перемещения, который подтверждает подразделение, получившее товар. Можно сразу создавать конечный документ внутреннего перемещения со склада на склад.

Создание внутреннего перемещения с центрального склада в магазины на основании ассортиментной матрицы:

| 🕙 Добавл  | ение - Внутреннее пере              | мещение пре  | дварите | льное (ВНГ    | IN)     |                    |               | <u>- 🗆 ×</u> |
|-----------|-------------------------------------|--------------|---------|---------------|---------|--------------------|---------------|--------------|
| Дата      | 19.04.10 Номер                      | 00001/04     |         |               |         |                    |               |              |
|           | Время 🗍                             | 13:14:05     |         |               |         |                    |               |              |
| От кого 🛛 | 518 Основной си                     | слад         | ¢       | Кому          |         | 1 Фирма            |               |              |
|           |                                     |              | Таблица | а: "Документь | ы". Ко  | л-во отобранных за | писей: 0 (doc | ument).      |
| ИетКод    | товТовар <mark>(наименование</mark> | Количество   | Ед.изм. | Склад         | Ан      | Дополнение         |               | <u> </u>     |
|           |                                     |              |         |               |         |                    |               |              |
|           |                                     |              |         |               |         |                    |               |              |
|           |                                     |              |         |               | -       |                    | -             |              |
|           |                                     |              |         |               |         |                    |               |              |
|           |                                     |              |         |               |         |                    |               |              |
|           |                                     |              |         |               |         |                    |               |              |
| - 25      |                                     |              |         |               | _       |                    |               |              |
|           |                                     |              |         |               |         |                    |               |              |
|           |                                     |              |         |               |         |                    |               | -            |
| 1         |                                     |              |         |               |         |                    |               | >            |
| Комментар | ии                                  |              |         | Сум           | ıma [   |                    | 0.00          | y.e.         |
|           |                                     | ſ            |         | Onepa         | ация: І | ).<br>1            | 1 -           |              |
|           | Доп.свойства Действия               | Отбор товара | a-F2 ,  | Тобавить      | Удаль   | пь <u>О</u> к      | 01            | гменить      |

В реквизитах документа **От кого** «Основной склад» и **Кому** «Фирма». В случае, если вы проставите перемещаемое количество товара для нескольких складов, система автоматом сформирует нужные документы.

В прайс-ведомости «Перемещение» мы видим остаток товара на основном складе компании и по три колонки на каждый магазин:

• MTX\_скл1

Остаток позиции в магазине, указанный товарным аналитиком в ассортиментной матрице;

• ОстСклад1

Текущий остаток позиции на складе;

Необх\_Скл1

Количество, заявляемое товароведом на перемещение с центрального склада;

Заполняем количество в колонкахНеобх\_Скл1 и Необх\_скл2, используя для перемещения по прайс-ведомости стрелочки цифровой клавиатуры (при использовании клавиши Enter каждый раз будет возникать окно отбора количества):

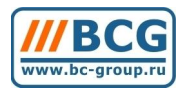

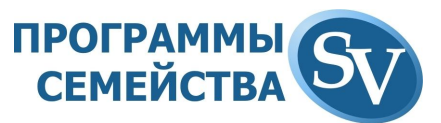

| 🕅 Прайс-ведомость. Текущий товар - 13447:Toshiba 1          | 7.1" Sat | ellite P200-1 | HH [T2130- | 1.86/1024/2 | 00/ATI x3100 | (358)/D | /DRW/17.1 | "WXGA+/VH | P-RU]      |        |
|-------------------------------------------------------------|----------|---------------|------------|-------------|--------------|---------|-----------|-----------|------------|--------|
| Класс 835 Ноутбуки Toshiba                                  |          |               |            | Прайс-ведом | иость 19     | Пер     | емещение  |           |            |        |
| 🗖 Дерево классов                                            |          |               |            |             |              |         |           |           |            |        |
| ! Наименование товара 🗸                                     | Код      | Основной      | МТХ_скл1   | ОстСклад1   | Необх_Скл1   | Склад1  | МТХ_скл2  | ОстСклад2 | Необх_Скл2 | Склад2 |
| Toshiba 12.1" Portege M700-116 [T7700-2.4/2048/160/intel »  | 134      | 54 10         | ) 5        |             | 5            | 2       | . 3       |           | 3          | 1      |
| Toshiba 13.3'' Satellite U300-154 [T5450/2048/200/DVDRW.]   | 134      | 44 10         | ) 5        |             | 5            | 2       | . 3       |           | 3          | 1      |
| Toshiba 13.3" Satellite U400-112 [T5550-1.83/2048/250/DVE   | 134      | 36 10         | ) 5        |             | 5            | 2       | . 3       | 1         | 3          | 1      |
| Toshiba 13.3'' Satellite U400-12P [T5750-2.0/3072/250/DVDI  | 134      | 57 10         | ) 5        |             | 5            | 2       | . 3       |           | 3          | 1      |
| Toshiba 15.4" Satellite A200-1M7 [T7100-1.8/1024/160/int12] | 134      | 33 10         | ) 5        |             | 5            | 2       | . 3       |           | 3          | 1      |
| Toshiba 15.4" Satellite A200-23K [T5450-1.66/1024/160/ATI   | 134      | 35 10         | ) 5        |             | 5            | 2       | . 3       |           | 3          | 1      |
| Toshiba 15.4" Satellite A300-145 [T2370-1.73/1024/200/int12 | 134      | 38 10         | ) 5        |             | 5            | 2       | . 3       |           | 3          | 1      |
| Toshiba 15.4" Satellite A300-14V [T8300-2.4/3072/320/DVDf]  | 134      | 39 10         | ) 5        |             | 5            | 2       | 3         |           | 3          | 1      |
| Toshiba 15.4" Satellite A300-15E [T2370-1.73/1024/200/ATI   | 134      | 43 10         | ) 5        |             | 5            | 2       | 3         |           | 3          | 1      |
| Toshiba 15.4'' Satellite A300-15G [T5550-1.83/1024/200/DV[] | 134      | 45 10         | ) 5        |             | 5            | 2       | . 3       |           | 3          | 1      |
| Toshiba 15.4" Satellite A300-1AM [T5850/3072/640G/DVD-S     | 134      | 53 10         | ) 5        |             | 5            | 2       | . 3       |           | 3          | 1      |
| Toshiba 15.4" Satellite A300-1EB [T2390/2048/250/DVDRW]     | 134      | 51 10         | ) 5        |             | 5            | 2       | . 3       |           | 3          | 1      |
| Toshiba 15.4" Satellite A300-1EG [T5750/3072/250/DVDRW]     | 134      | 55 10         | ) 5        |             | 5            | 2       | . 3       |           | 3          | 1      |
| Toshiba 15.4'' Satellite A300-1G3 [T5850/2048/250/DVDRW]    | 134      | 59 10         | ) 5        |             | 5            | 2       | . 3       |           | 3          | 1      |
| Toshiba 15.4'' Satellite A300-1JJ [T5750/2048/160/ATI HD36  | 134      | 62 10         | ) 5        |             | 5            | 2       | 2         |           |            | 1      |
| Toshiba 15.4" Satellite L300-110 [T2370-1.73/1024/160/DVD]  | 134      | 37 10         | ) 5        |             | 5            | 2       | . 3       |           | 3          | 1      |
| Toshiba 15.4" Satellite L300-114(ProL300) [T2370-1.73/1024/ | 134      | 49 10         | ) 5        |             | 5            | 2       | . 3       |           | 3          | 1      |
| Toshiba 15.4" Satellite L300-11G [T2370-1.73/1024/200/DVE   | 134      | 42 10         | ) 5        |             | 5            | 2       | . 3       |           | 3          | 1      |
| Toshiba 15.4" Satellite L300-11Q [CM550-2.0/1024/120/DVD]   | 134      | 41 10         | ) 5        |             | 5            | 2       | . 3       |           | 3          | 1      |
| Toshiba 15.4" Satellite L300-14P [CM560-2.13/2048/250/DV[]  | 134      | 52 10         | ) 5        |             | 5            | 2       | . 3       |           | 3          | 1      |
| Toshiba 15.4'' Satellite L300-14X [CM560-2.13/2048/160/DV[] | 134      | 56 10         | ) 5        |             | 5            | 2       | . 3       | l         | 3          | 1      |
| Toshiba 15.4" Satellite L300-15V [CM560-2.13/2048/160/DV[]  | 134      | 50 10         | ) 5        |             | 5            | 2       | . 3       |           | 3          | 1      |
| Toshiba 15.4" Satellite L300-17L [T2390-1.86/2048/250/DVD]  | 134      | 48 10         | ) 5        |             | 5            | 2       | . 3       | 1         | 3          | 1      |
| Toshiba 15.4" Satellite L300D-11M (A64×2(QL60)-1.9/2048/1   | 134      | 61 10         | ) 5        |             | 5            | 2       | . 3       |           | 3          | 1      |
| Toshiba 17" Satellite L350-107 [T2370-1.73/2048/120/DVDR    | 134      | 40 10         | ) 5        |             | 5            | 2       | . 3       |           | 3          | 1      |
| Toshiba 17" Satellite L350-146 [T2390-1.86/2048/160/DVDR    | 134      | 60 10         | ) 5        |             | 5            | 2       | . 3       |           | 3          | 1      |
| Toshiba 17" Satellite P200-114 [T2370-1.73/2048/250/int128/ | 134      | 34 10         | ) 5        |             | 5            | 2       | . 3       |           | 3          | 1      |
| Toshiba 17" Satellite P300-135 [T5550-1.83/2048/200/ATI HI  | 134      | 46 10         | ) 5        |             | 5            | 2       | . 3       |           | 3          | 1      |
| Toshiba 17" Satellite P300-1A7 [T5750-2.0/3072/250/DVDR     | 134      | 58 10         | ) 5        |             | 5            | 2       | . 3       | 1         | 3          | 1      |
| Toshiba 17.1" Satellite P200-1HH [T2130-1.86/1024/200/ATI   | 134      | 47 10         | ) 5        |             | 5            | 2       | 3         |           | 3          | 1      |

Закончив отбор товара, закрываем прайс-ведомость и в меню «Действие» документа выбираем пункт «Создать перемещение (разбив по складам)»:

| Доп.свойства | Поймония Отбор тороро 52 Побория III<br>Подтвердить перемещение | 1 | лить | Изменить реквизиты | Закрыты |  |
|--------------|-----------------------------------------------------------------|---|------|--------------------|---------|--|
|              | Печать                                                          | • |      |                    |         |  |
|              | Загрузить из Excel                                              |   |      |                    |         |  |
|              | Создать перемещение (разбив по складам)                         |   |      |                    |         |  |

Для упрощения, в демо-версии сразу будет сформирован конечный документ внутреннего перемещения. В коммерческой версии программы могут быть сформированы документы предварительного перемещения с разбивкой по складам, а затем, после подтверждения магазином получения товара, документы внутреннего перемещения.

## 7.3. Операция инвентаризации

Для создания документа «Инвентаризация» нажимаем кнопку «Добавить» в соответствующем тип документов. При этом загрузиться бланк документа «Инвентаризация».

Далее необходимо заполнить шапку документа, указав дату и время проведения инвентаризации, склад или отдел, по которому осуществляется инвентаризация (в поле Склад/Отдел).

Инвентаризация может производится по конкретному классу товаров или по тем товарным позициям, учетное количество которых больше нуля.

Учётное количество – соответствует складским остаткам в учетной системе.

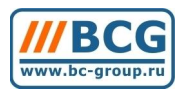

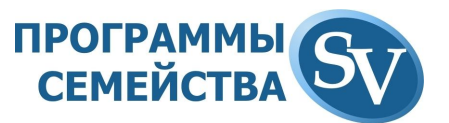

Для заполнения документа в меню «Действия», выберите пункт «Заполнение по классу» или «Заполнение по классу»:

| Доп. свойства Дейст | риа) Отбор тороро, 52 Побренти<br>Заполнение по классам | Удалить | Изменить реквизиты | Закрыты |
|---------------------|---------------------------------------------------------|---------|--------------------|---------|
|                     | Заполнение по остаткам                                  |         |                    |         |
|                     | Редактирование по остаткам                              |         |                    |         |
|                     | Печать 🕨                                                |         |                    |         |

При инвентаризации необходимо выбрать ПО товаров классам соответствующий подкласс (конечный класс) товаров справочника ИЗ номенклатуры. После этого происходит заполнение учётного количества товара на весь подкласс.

После заполнения колонки учетного количества «Учет» (выделена на рисунке зеленым) Вы можете распечатать инвентаризационную ведомость для пересчета товарных остатков или сразу заполнить колонку фактического количества «Факт» (выделена на рисунке красным):

| л тоя Товар (наименование)                                                                                                    | Субкол товара | Списани Ел изм | Факт | мет   | AH: D     | изПена   | ВалютаСумма Факт | Сумма Учет    | Артикуп | Штрихкол товара | <u> </u>   |
|----------------------------------------------------------------------------------------------------|---------------|----------------|------|-------|-----------|----------|------------------|---------------|---------|-----------------|------------|
| 6535 TRENDnet TWG-BRF114                                                                                                    | 0:            | 0 шт.          | 10   |       | 10 +      | 5 000.00 | ч.е. 50 000.0    | 0 50 000.00   |         |                 |            |
| 3531 Panasonic KX-TDA0142CE базовая станиия DECT (4 канала)                                                                                                    | 0:            | 0 ur.          | 10   |       | 10 +      | 1 650.00 | че 16 500.0      | 0 16 500 00   | -       |                 |            |
| 4660 PCI E Asus EAH2600XT D3/HTDP 256Mb DDR3 2600XT TV/2DVI R                                                                                                    | 0:            | 0 ur.          | 10   |       | 10        | 10.50    | y.e. 105.0       | 0 105.00      |         |                 |            |
| 4661 PCI-E Sapphire HD2900PR0 512Mb DDR3 TV/2DVI RTL                                                                                                    | 0:            | 0 ur.          | 10   |       | 10        | 100.00   | y.e. 1 000.0     | 0 1 000.00    |         |                 | -          |
| 4662 PCI-E Sapphire HD2600 Pro HM 1024Mb DDR2 TV/2DVI RTL                                                                                                    | 0:            | 0 ur.          | 9    |       | 9 +       | 10.50    | u.e. 94.5        | 0 94.50       |         |                 | -          |
| 4664 PCI-E Sapphire HD3870 512Mb 256bit DDR3 TV/2DVI Retail                                                                                                    | 0:            | 0 шт.          | 10   |       | 10        | 10.50    | u.e. 105.0       | 0 105.00      |         |                 | -          |
| 4665 PCI-E MSI RX3850-T2D256E/D3 256Mb HD3850 256bit DDR3 TV/2I                                                                                                    | 0:            | 0 ur.          | 10   |       | 10        | 10.50    | y.e. 105.0       | 0 105.00      |         |                 |            |
| 4695 PCI-E Sapphire HD4850 1024Mb 256bit DDR3 TV/2DVI RTL                                                                                                    | 0:            | 0 ur.          | 10   |       | 10        | 10.50    | y.e. 105.0       | 0 105.00      |         |                 | -          |
| 4696 PCI-E Palit HD4850 512Mb 256bit DDR3 TV/DVI RTL                                                                                                    | 0:            | 0 ur.          | 10   |       | 10 +      | 10.50    | u.e. 105.0       | 0 105.00      |         |                 | -          |
| 4649 PCI-E GA GV-N26-896H-B GeForce 260 896Mb DDR3 TV 2*DVI RTL                                                                                                    | 0:            | 0 шт.          | 10   |       | 10        | 10.50    | u.e. 105.0       | 0 105.00      |         |                 | -          |
| 4659 PCI-E Zotac GeForce GTX 260 896Mb DDR3 TV 2"DVI RTL <zt -x26<="" td=""><td>0:</td><td>0 ur.</td><td>10</td><td></td><td>10</td><td>10.50</td><td>y.e. 105.0</td><td>0 105.00</td><td></td><td></td><td></td></zt> | 0:            | 0 ur.          | 10   |       | 10        | 10.50    | y.e. 105.0       | 0 105.00      |         |                 |            |
| 4548 PCI-E GA GV-NX84G256HE GF8400GS 256MB DDB2 TV/DVI oem                                                                                                    | 0:            | 0 ur.          | 9    |       | 9 .       | 10.00    | y.e. 90.0        | 0 90.00       |         |                 | -          |
| 4549 PCI-E GA GV-NX84G256HE/NX84S256HE GF8400GS 256MB DDR2                                                                                                    | 0:            | 0 ur.          | 11   |       | 11        | 10.00    | u.e. 110.0       | 0 110.00      |         |                 | -          |
| 4557 PCI-E Leadtek 9800 GTX 512Mb 9800 GTX 256bit DDR3 TV/2DVI R                                                                                                    | 0:            | 0 шт.          | 10   |       | 10        | 10.50    | u.e. 105.0       | 0 105.00      |         |                 | -          |
| 4565 PCI-E Asus EN9600 GSO TOP HTDP 384Mb 9600 GSO DDR3 TV/20                                                                                                    | 0:            | 0 ur.          | 10   |       | 10        | 10.50    | y.e. 105.0       | 0 105.00      |         |                 |            |
| 4568 PCI-E Asus EN9600 GT Silent/HTDI 512Mb 9600 GT DDR3 TV/2DVI                                                                                                    | 0:            | 0 ur.          | 10   |       | 10        | 10.50    | y.e. 105.0       | 0 105.00      |         |                 | -          |
| 4709 Вентилятор для видеокарт Titan TTC-CSC-11                                                                                                    | 0:            | 0 ur.          | 1    | -     | 1 +       | 11.00    | y.e. 11.0        | 0 11.00       |         |                 | -          |
| 4710 Вентилятор для видеокарт Titan TTC-CSC-12                                                                                                    | 0:            | 0 шт.          | 1    | -     | 1 +       | 11.00    | y.e. 11.0        | 0 11.00       |         |                 |            |
| 6885 PCI-E Sapphire HD4870 1024Mb GDDR5 TV/2DVI RTL                                                                                                    | 0:            | 0 шт.          | 5    | 5     | 5 🕶       | 287.18   | y.e. 1 435.9     | 0 1 435.90    |         |                 |            |
| 4749 Звуковая карта PCI Creative X-Fi Xtreme Audio oem                                                                                                    | 0:            | 0 ur.          | 3    |       | 3 +       | 48.30    | y.e. 144.9       | 0 144.90      |         |                 | -          |
| 4540 AGP GeCube 2600Pro 512Mb DDR2 HDMI TV/2DVI (600/900) Reta                                                                                                    | 0:            | 0 ur.          | -1   | -     | 1         | 150.00   | y.e 150.0        | 0 - 150.00    |         |                 |            |
| 3532 Panasonic KX-TDA0144XJ плата интерфейс 8 базовых станций DE                                                                                                    | 0:            | 0 шт.          | 1    | -     | 1 +       | 2 530.00 | y.e. 2 530.0     | 0 2 530.00    |         |                 |            |
| 4544 PCI E Asus EN7200 GS HTD 128Mb 7200 GS 128 bit RTL                                                                                                    | 0:            | 0 ur.          | 1    |       | 1 +       | 0.00     | ч.е. 0.0         | 0 0.00        |         |                 |            |
| 4513 BD-ROM Sonv BD-ROM BDU-X10S SATA RTL                                                                                                    | 0:            | 0 ur.          | 5    | 5     | 5 +       | 287.50   | u.e. 1 437.5     | 0 1 437.50    |         |                 | -          |
| 4890 Miditower Thermaltake Soprano VX (VD6430BNS) 430W black                                                                                                    | 0:            | 0 ur.          | 5    | 5     | 5 🗸       | 94.05    | y.e. 470.2       | 5 470.25      |         |                 |            |
| 5215 66R-01984 Windows Vista Ultimate 32 Rus DVD OEM                                                                                                    | 0:            | 0 шт.          | 5    | 5     | 5 🕶       | 73.50    | y.e. 367.5       | 0 367.50      |         |                 | -          |
| 7073 CPU i7-920 2.66GHz s-1366 8Mb OEM                                                                                                    | 0:            | 0 шт.          | 5    | 5     | 5 🕶       | 825.55   | y.e. 4127.7      | 5 4 127.75    |         |                 |            |
| 7367 HDD 1Tb WD 1001FALS 32Mb SATAII 7200rpm                                                                                                    | 0:            | 0 ur.          | 10   |       | 10 +      | 103.50   | y.e. 1 035.0     | 0 1 035.00    |         |                 |            |
| 7389 MB Asus PET iv58 s-1366 6*DDB3/4*PCLE /audio/GLAN/BAID /2*139                                                                                                    | n.            | 0.07           | F    |       | 5 +       | 312.00   | u.e. 1.560.0     | 0 1.560.00    |         |                 | 1. 1       |
|                                                                                                    |               |                |      |       |           |          |                  | -             |         |                 | _          |
|                                                                                                    |               |                |      | ŝ     | Јчетное к | ол-во    | 2 05             | Сумма уче     | ятная   | 81 977.00       | <b>y</b> . |
|                                                                                                    |               |                |      | Факти | ическое к | ол-во    | 2 05             | Сумма фактиче | ская    | 81 977.00       | 1          |

Фактическое кол-во – фактическое количество товара, заносится товароведом вручную или путем считывания маркировки товара при помощи сканера или терминала сбора данных.

Для приведения складских остатков в норму на основе результатов инвентаризации необходимо в меню «Действия», выбрать пункт «Редактирование остатков».

Чтобы просмотреть расхождение по данным инвентаризации (излишек или недостаток товара) необходимо в меню «Действия», выбрать пункт «Печать сличительной ведомости».
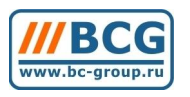

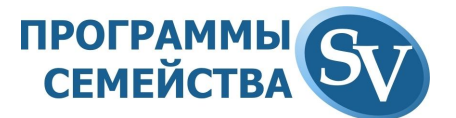

## 7.4. Внутренний заказ на сборку

Сборка компьютеров из имеющихся на складе комплектующих и передача готовых компьютеров обратно на склад. После этого с компьютером можно работать как с единым целым, всегда имея возможность просмотра содержимого каждого системного блока. Сборка может осуществляться на основании типового комплекта или под конкретную задачу, когда специалист IT-отдела сам отбирает необходимые комплектующие (т.е. нетиповой вариант).

Рассмотрим пример сборки типового компьютера и перемещения его на склад как готовый системный блок.

В справочнике номенклатуры есть класс товара «Компьютеры». Добавляем в этот класс новый типовой компьютер, указав в карточке товара признак «Комплект». Если в дальнейшем возникнет необходимость по серийному номеру компьютера увидеть его комплектующие, то ставится галочка «Учет по субкодам».

Зафиксировав добавление нового товара, вызываем меню «Комплект» в строке справочника номенклатуры, кликнув на кнопку в соответствующей колонке:

| ļ | Код   | Наименование       | Печать | Штрихкод      | Цена1  | Цена2  | Последний | п Комп/ | отикул  |
|---|-------|--------------------|--------|---------------|--------|--------|-----------|---------|---------|
|   | 17498 | Комплект для ПК    |        |               | 600.00 | 580.00 | 0.0       | 0 🔻     |         |
|   | 17328 | ПК S-1366 Intel i7 |        | 2200000102225 | 100.04 | 100.00 | 22.6      | 8 🔻 i   | 7FK34H5 |
| - |       | n                  | 17     | D             | بر     |        |           |         |         |

Рис. 17: Вызов меню комплектации оборудования

Окно работы с комплектом имеет следующий вид:

Слева представленные логические группировки составляющих комплекта.

- Верхний уровень (выделенный на рисунке красным цветом) это компьютер (комплект).
- Под ним расположены категории (выделено на рисунке зеленым) комплектующих из которых состоит компьютер.

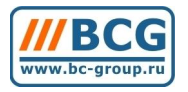

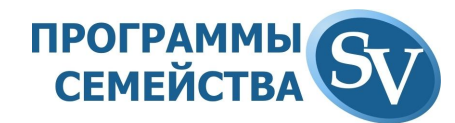

| 😼 Комплектующие                                                                                                    |     |           |          |      |                 |                    |
|----------------------------------------------------------------------------------------------------|-----|-----------|----------|------|-----------------|--------------------|
| a 17328-ΠK S-1366 Intel i7                                                                                                    | Код | Наименова | ние      | Тип  | Выбор по чмолча | Количество по чм 📥 |
| <ul> <li>97-Сборка</li> <li>98-Процессор</li> <li>99-Системная плата</li> <li>100-Память</li> <li>101-Жесткий диск</li> <li>102-Оптический привод</li> <li>103-FDD / Картридер</li> <li>103-FDD / Картридер</li> <li>105-Шлейфы / Кабели</li> <li>106-Контроллеры</li> <li>107-Сетевые карты</li> <li>108-Программное обеспечен</li> <li>157-СРU Кулер</li> <li>158-НDD Кулер</li> <li>159-САSE Кулер</li> <li>160-Блок питания</li> <li>161-Прочее (ТВ-Тюнер, звук,</li> </ul> |     |           |          |      |                 |                    |
| Выбр                                                                                                    | ать | Добавить  | Изменить | Удал | ить Копирова    | ать Закрыть        |

Рис. 18: Внешний вид окна работы с комплектом

Справа отображается содержимое категорий – комплектующие из которых будет состоять собираемый системный блок.

Внизу расположена панель редактирования категорий (на рисунке выделена синим цветом).

Сначала формируем категории комплектующих (материнская плата, процессор и т.д.) и затем наполняем их моделями, подходящими для сборки нашего компьютера.

Для добавления категории (группы подходящих комплектующих) выделяем верхний уровень (комплект) и нажимаем кнопку «Добавить». Возникает окно, в котором указывается наименование добавляемой категории, операция (107, выписка товара), альтернативная операция (227, резервирование товара) и количество комплектующих данной категории, которое будет «по умолчанию» отбираться в комплект:

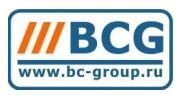

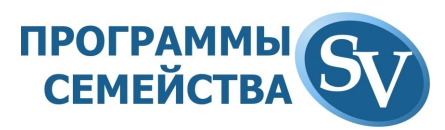

| 😪 Комплектующие         |                 |                                       |                         |       |                 |                    |
|-------------------------|-----------------|---------------------------------------|-------------------------|-------|-----------------|--------------------|
|                         |                 |                                       |                         |       |                 | 4                  |
| 🧰 17505-ПК GamExpert    | Код             | Наименование                          |                         | Тип   | Выбор по умолча | Количество по ум 🖄 |
| - 21-Сборка             |                 |                                       |                         |       |                 |                    |
| Комплектующие           |                 |                                       |                         |       | ×               |                    |
|                         |                 |                                       |                         |       |                 |                    |
|                         | -               |                                       |                         |       |                 |                    |
| Наименование            | Материнская пла | ата                                   |                         |       |                 |                    |
| Операция                | 107 <u></u> B   | ыписка товара                         | -                       |       |                 |                    |
| Альтернативная операция | 227 C           | подотчета на нак.                     | 1.расход 💌              |       |                 |                    |
| Количество              | 0.00 P          | еализация услуг                       | (c.                     |       |                 | 263                |
|                         | П Отбирать ко р | ЕЗЕРВИРОВАНИЕ<br>езервирование то     | вара                    |       |                 | 212                |
|                         | C               | валютн, счета на                      | конвертацию             |       |                 | 20                 |
|                         |                 | валютн, счета пос<br>подотчета дебето | тавщику<br>пи/крелитори |       |                 | 19                 |
|                         | d               | подотчета на нак.                     | 1.расходы               |       |                 | 227                |
|                         |                 |                                       |                         |       |                 |                    |
|                         |                 |                                       |                         |       |                 |                    |
|                         |                 |                                       |                         |       |                 |                    |
|                         |                 |                                       |                         |       |                 |                    |
|                         |                 |                                       |                         |       |                 |                    |
|                         | 4,520           | 1                                     | 1                       |       |                 |                    |
|                         | 0K              | Отмена                                |                         |       |                 | •                  |
|                         | Выбрать         | Добавить                              | Изменить                | Удали | ъ Копиров       | ать Закрыть        |

Рис. 19: Добавление категории комплектующих в комплект

Завершается добавление категории кликом по кнопке ОК.

Чтобы для каждой категории не указывать операции, можно дублировать категорию нажатием кнопки F8 и изменять наименование. При этом настройки операций сохраняются.

Если необходимо добавить категорию «Услуги/сборка», то для неё указывается альтернативная операция 207, пустая операция.

После создания всех необходимых категорий переходим к наполнению их комплектующими. Категория может соответствовать целому классу товаров справочника номенклатуры. В этом случае, при формировании комплекта можно будет выбирать из всего содержимого соответствующего класса в справочнике.

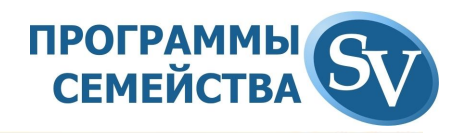

|                                          |                  | 1   | Выбор    | Код | Наименование               |
|------------------------------------------|------------------|-----|----------|-----|----------------------------|
| Пі 1-Служебные                           |                  |     | <b>₽</b> |     | 6 InWin V605 microATX 400W |
| 2-Мониторы                               |                  |     |          |     |                            |
| 3-Ноутбуки                               |                  | 1   |          |     |                            |
| 4-Принтеры                               |                  |     |          |     |                            |
| 5-Сетевые кон                            | центраторы       |     |          |     |                            |
| 6-Серверное о                            | борудование      |     |          | 8   |                            |
| 7-Компьютерь                             | l.               | - H | 20 C     |     |                            |
| 8-Комплектую                             | щие              | -   | -        |     |                            |
| Э-Материн                                | ские платы       | 5   | 83       | 2   |                            |
| — 🛄 🛄 10-Пла                             | ты под Socket4/8 | - 1 |          |     |                            |
| 11-Пла                                   | ты под Socket//5 | 1   |          |     |                            |
|                                          | соры             |     |          |     |                            |
| 13-Intel                                 | Socket//5        |     |          |     |                            |
| на на на на на на на на на на на на на н |                  |     |          |     |                            |
| Е-Ц 1/-Корпуса                           | 3                |     | 52       |     |                            |
| 18-micr                                  | QATX 400W        | - H |          |     |                            |
|                                          |                  |     | -        | ~   |                            |

Рис. 20: Выбор модели из содержимого категории

Если в категории несколько позиций, то можно указать, какая из них будет отбираться по умолчанию.

| 🦠 Комплектующие                                         |         |     |   |                          |                     |      |     |            |            |           |          | ×       |
|---------------------------------------------------------|---------|-----|---|--------------------------|---------------------|------|-----|------------|------------|-----------|----------|---------|
| 🔁 2-ПК Модель 1<br>———————————————————————————————————— |         | Код | F | Таименова<br>р\//ip.V605 | ние<br>тостоАТХ 400 | 767  | Тип | Выбо       | р по умолч | Количеств | зо по ум | \$<br>- |
| 325-Процессор<br>326-Корпус<br>327-Память               |         |     |   |                          |                     | J.W. |     |            |            |           |          |         |
|                                                         | Burfore |     |   | of approximation         | Изменит             |      |     | <u>л</u> ь | Konupos    | 271.      | Эконть   | -       |

Рис. 21: Установка параметров «выбор по умолчанию» для модели из содержимого категории

Настроив параметры формирования компьютера, переходим к документу «Внутренний заказ на сборку. В прайс-ведомости выбираем необходимую нам модель компьютера. Аналогично описанному в разделе обработки заявок подразделений, мы можем либо принять настройки модели «по-умолчанию» либо выбрать комплектующие из разрешенных.

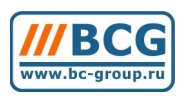

# ПРОГРАММЫ СЕМЕЙСТВА

| 🎸 Внутренний заказ на сборку/разб                                                               | борку (ВН/З)                |                          |              |                  |                                 | <u>_ 0 ×</u> |
|-------------------------------------------------------------------------------------------------|-----------------------------|--------------------------|--------------|------------------|---------------------------------|--------------|
| Основны                                                                                         | ые параметры                |                          |              | Исп              | юлнители                        |              |
| Дата 15.10.09<br>Дата<br>получения 15.10.09                                                     | Склад 🗌<br>Организация 🗌    | 5 Основной ск<br>1 Фирма | слад         |                  |                                 |              |
| Номер 00002/10                                                                                  | Получатель (МОЛ)            | 1 Фирма                  |              | 6                | аланс: <mark>0.00 (0.00)</mark> |              |
| <ul> <li>Запрет Доставк</li> <li>редактирования в В2В</li> <li>П не отображать в В2В</li> </ul> | ка                          |                          |              |                  |                                 |              |
| п/п МетСерий Код тов Тов                                                                        | ар (наименование) Компл Кол | пичество Ед.изм.         | Цена         | Стоимость В      | ВалютаДополнение А              | нСерийны 🔶   |
| ▶ 1 + 220000 ▼ 2 ΠKI                                                                            | Модель 1 💌                  | 1 ur.                    | 0.00         | 0.00             | y.e.                            | • 7:0000020  |
| 2 + 1 22000 ▼ 2 NK1                                                                             | Модель1 🔻                   | 1 шт.                    | 0.00         | 0.00             | y.e.                            | 8:000020     |
|                                                                                                 | модель і 🗸                  | т шт.                    | 0.00         | 0.00             | y.e.                            | 3:0000020    |
|                                                                                                 |                             |                          |              |                  |                                 |              |
|                                                                                                 |                             | -                        |              |                  |                                 | ×            |
| Время 18:20:12 По комплекту                                                                     | 1                           | Вес (кг) 0.00            | Объем (м3) О | .00 Сумма<br>-   | <u> </u>                        | ).00 руб.    |
| Комментарии Без группировки                                                                     |                             |                          | <u> </u>     | ] Кол-во ПК      |                                 | 3            |
| По комплекту                                                                                    |                             |                          |              | Кол-во прочее    |                                 | 0            |
| Комментарии                                                                                     |                             |                          |              | Сумма руб.       | 1                               | 0.00         |
|                                                                                                 |                             |                          | One          | рация: 107-Выпис | ка товара                       |              |
| Субкад                                                                                          | Доп.свойства                | Действия Отбор           | отовара - F2 | Добавить 🛛 Удал  | лить Изменить реквизиты         | Закрыты      |

Рис. 22: Выбор группировки в документе «Внутренний заказ на сборку»

Группировка позиций в документе может осуществляться по комплектам (в этом случае мы видим только комплекты) или по товару (в этом случае мы видим содержимое каждого компьютера).

Можем отправить на сборку только часть компьютеров из документа, отметив их галочками. Подтвердив документ, мы отправляем компьютеры на сборку:

|              |         | Операция: 107-Выписка товај                                    | Da             |         |
|--------------|---------|----------------------------------------------------------------|----------------|---------|
| Доп.свойства | Действі | <ul> <li>Обновление цен на комплекты в номенклатуре</li> </ul> | нить реквизиты | Закрыть |
|              |         | Формирование заказа на сборку                                  |                |         |

# 8. СБОРКА КОМПЬЮТЕРОВ

Панель инструментов по работе со сборкой компьютеров имеет следующий вид:

Сборка] Сборка Перем. Разбор. готова на разб. готова

Рис. \_\_: Внешний вид панели инструментов по работе со сборкой

|                                  |                            | ООО "Наша фирма" тел. |      |            |   |  |  |  |  |  |
|----------------------------------|----------------------------|-----------------------|------|------------|---|--|--|--|--|--|
| Паспорт изделия                  |                            |                       |      |            |   |  |  |  |  |  |
| ΠΚ S-1366 Intel i7 № 01732800043 |                            |                       |      |            |   |  |  |  |  |  |
|                                  |                            |                       |      |            |   |  |  |  |  |  |
|                                  | 1                          |                       |      |            | 7 |  |  |  |  |  |
| N₂                               | Артикул                    | Наименование товара   | Кол. | Сер. номер | ] |  |  |  |  |  |
| <b>№</b><br>846:Про              | <b>Артикул</b><br>рцессоры | Наименование товара   | Кол. | Сер. номер |   |  |  |  |  |  |

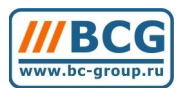

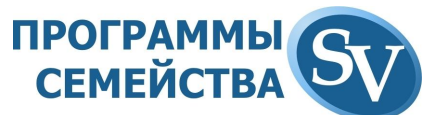

| 17508                       | Titan Socket 1366/775 (TTC-NK97TZ/NPW)<br>низкопрофильный, Core i7, 6 тепловых трубок,<br>медное основание                                                                                           | 1                                                                                                    |                                                                                                    |  |  |  |  |  |
|-----------------------------|----------------------------------------------------------------------------------------------------|----------------------------------------------------------------------------------------------------|----------------------------------------------------------------------------------------------------|--|--|--|--|--|
| темные платы                |                                                                                                    |                                                                                                    |                                                                                                    |  |  |  |  |  |
| 17389                       | MB Asus P6T ix58 s-1366 6*DDR3/4*PCI-<br>E/audio/GLAN/RAID/2*1394 ATX                                                                                                    | 1                                                                                                    |                                                                                                    |  |  |  |  |  |
| цули памяти / о             | Флеш-память                                                                                                    |                                                                                                    |                                                                                                    |  |  |  |  |  |
| 17268                       | DDR3 2048Mb KINGSTON PC8500 (1066MHz)                                                                                                    | 2                                                                                                    |                                                                                                    |  |  |  |  |  |
| сткие диски                 |                                                                                                    |                                                                                                    |                                                                                                    |  |  |  |  |  |
| 17367                       | HDD 1Tb WD 1001FALS 32Mb SATAII 7200rpm                                                                                                    | 2                                                                                                    |                                                                                                    |  |  |  |  |  |
| ические привс               | ды / кард ридеры                                                                                                    |                                                                                                    |                                                                                                    |  |  |  |  |  |
| 14513                       | BD-ROM Sony BD-ROM BDU-X10S SATA RTL                                                                                                    | 1                                                                                                    |                                                                                                    |  |  |  |  |  |
| 900:Корпуса / Блоки питания |                                                                                                    |                                                                                                    |                                                                                                    |  |  |  |  |  |
| 14890                       | Miditower Thermaltake Soprano VX<br>(VD6430BNS) 430W black                                                                                                    | 1                                                                                                    |                                                                                                    |  |  |  |  |  |
| 17415                       | Блок питания 650W Floston Energetix, black,<br>aPFC, 135FAN, UAI, Full Safety                                                                                                    | 1                                                                                                    |                                                                                                    |  |  |  |  |  |
| граммное обе                | спечение                                                                                                    |                                                                                                    |                                                                                                    |  |  |  |  |  |
| 15215                       | 66R-01984 Windows Vista Ultimate 32 Rus DVD<br>OEM                                                                                                    | 1                                                                                                    |                                                                                                    |  |  |  |  |  |
| 1                           | Дополнительные сведения о конфи                                                                                                    | гурации                                                                                                    | 1                                                                                                    |  |  |  |  |  |
|                             |                                                                                                    |                                                                                                    |                                                                                                    |  |  |  |  |  |
|                             |                                                                                                    |                                                                                                    |                                                                                                    |  |  |  |  |  |
| изготовле                   | ния: 05.11.09 г.                                                                                                    |                                                                                                    |                                                                                                    |  |  |  |  |  |
|                             |                                                                                                    |                                                                                                    |                                                                                                    |  |  |  |  |  |
|                             |                                                                                                    |                                                                                                    |                                                                                                    |  |  |  |  |  |
|                             | _                                                                                                    |                                                                                                    |                                                                                                    |  |  |  |  |  |
| одпись:                     |                                                                                                    |                                                                                                    |                                                                                                    |  |  |  |  |  |
|                             |                                                                                                    |                                                                                                    |                                                                                                    |  |  |  |  |  |
|                             | 17508<br>темные платы<br>17389<br>цули памяти / С<br>17268<br>ткие диски<br>17367<br>ические приво<br>14513<br>пуса / Блоки пи<br>14890<br>17415<br>граммное обе<br>15215<br>изготовле<br>п техничес | 17508         Тіtan Socket 1366/775 (ТТС-NК97ТZ/NPW)<br>низкопрофильный, Core i7, 6 тепловых трубок,<br>медное основание           темные платы         17389         MB Asus P6T ix58 s-1366 6*DDR3/4*PCI-<br>E/audio/GLAN/RAID/2*1394 ATX           17389         MB Asus P6T ix58 s-1366 6*DDR3/4*PCI-<br>E/audio/GLAN/RAID/2*1394 ATX           иули памяти / Флеш-память         17268           17268         DDR3 2048Mb KINGSTON PC8500 (1066MHz)           эткие диски         17367           17367         HDD 1Tb WD 1001FALS 32Mb SATAII 7200rpm           ические приводы / кард ридеры         14513           14513         BD-ROM Sony BD-ROM BDU-X10S SATA RTL           пуса / Блоки питания         Miditower Thermaltake Soprano VX<br>(VD6430BNS) 430W black           17415         Блок питания 650W Floston Energetix, black,<br>aPFC, 135FAN, UAI, Full Safety           граммное обеспечение         15215           15215         66R-01984 Windows Vista Ultimate 32 Rus DVD<br>OEM           Изготовления:         05.11.09 г.           гтехнического контроля: | 17508         Тітал Socket 1366/775 (ТТС-NК97ТZ/NPW)<br>низкопрофильный, Соге і7, 6 тепловых трубок,<br>медное основание         1           темные платы         1           17389         MB Asus P6T ix58 s-1366 6*DDR3/4*PCI-<br>E/audio/GLAN/RAID/2*1394 ATX         1           цули памяти / Флеш-память         1           17268         DDR3 2048Mb KINGSTON PC8500 (1066MHz)         2           ткие диски         1           17367         HDD 17b WD 1001FALS 32Mb SATAII 7200rpm         2           ические приводы / кард ридеры         1           14513         BD-ROM Sony BD-ROM BDU-X10S SATA RTL         1           пуса / Блоки питания         1         1           17415         Блок питания 650W Floston Energetix, black,<br>aPFC, 135FAN, UAI, Full Safety         1           граммное обеспечение         1           15215         66R-01984 Windows Vista Ultimate 32 Rus DVD<br>OEM         1           Изготовления: 05.11.09 г.         П           изготовления: 05.11.09 г.         1           пехнического контроля:         5 |  |  |  |  |  |

# 9. ЗАГРУЗКА ПРАЙС-ЛИСТОВ

Для работы модуля «Ценообразование» на основании прайс-листов поставщиков и конкурентов, эти прайсы необходимо загрузить в программу.

# 10. ВЗАИМОДЕЙСТВИЕ С СЕРВИСОМ ЯНДЕКС.МАРКЕТ

Ищем в каталоге сервиса Яндекс.Маркет (http://market.yandex.ru) интересующую нас товарную позицию.

Если позиция присутствует в каталоге, то поиск выдает страничку с описанием искомого товара. Кликаем на по ссылке <u>где купить</u>:

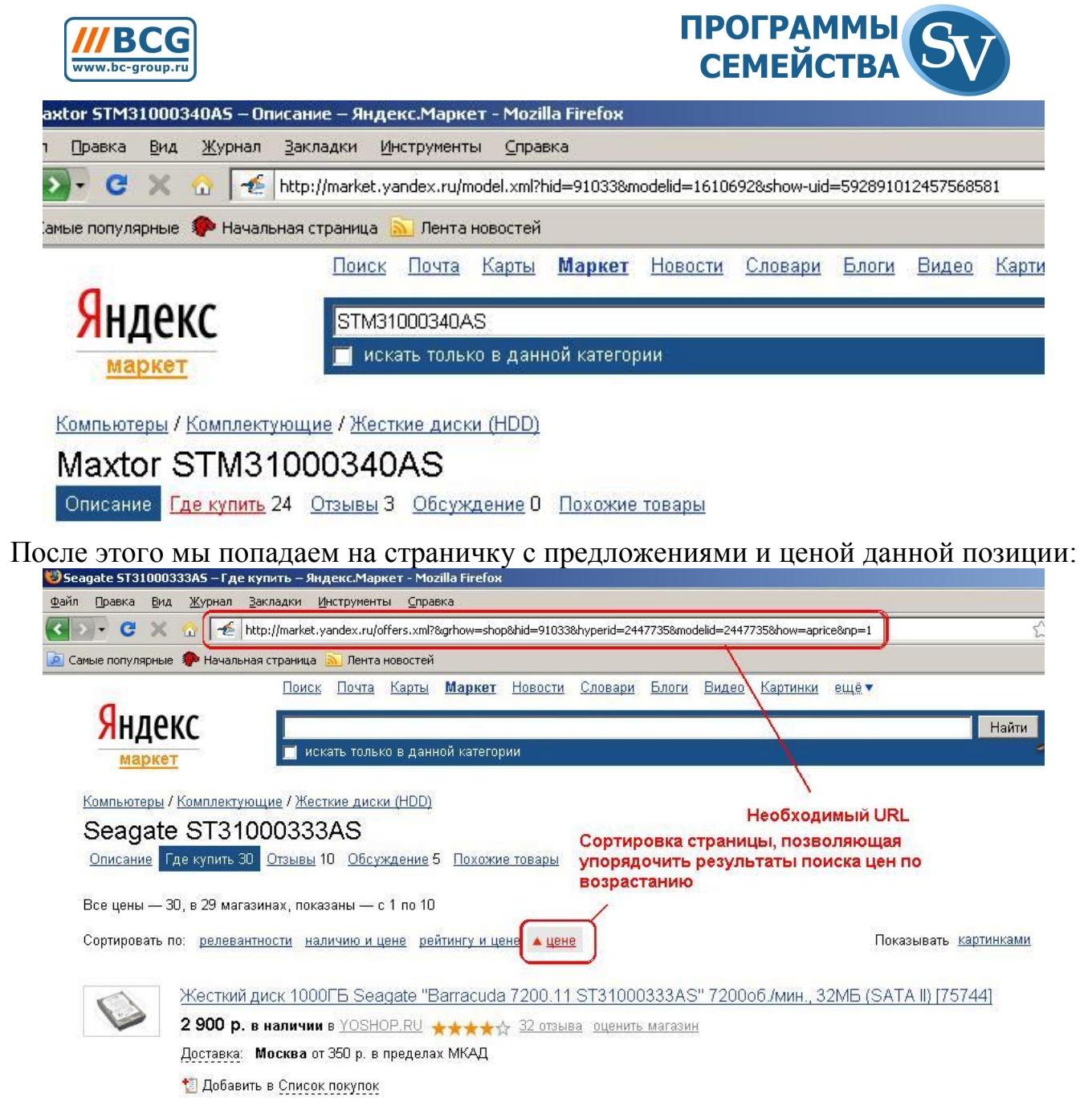

Если необходимо закачать из сервиса Яндекс.Маркет результаты поиска цен по возрастанию, то выбираем соответствующую сортировку. Внимание, результат закачки данных из сервиса Яндекс.Маркет зависит от сортировки страницы. Обязательно выберите необходимый вид сортировки. Проконтролируйте, что вы находитесь именно на вкладке «Где купить» карточки по товару сервиса Яндекс.Маркет (<u>т.е. слева от активной ссылки «где купить» есть ссылка</u> <u>«описание»</u>).

Копируем url странички:

http://market.yandex.ru/offers.xml?modelid=1610692&hid=91033&hyperid=1610692&grhow=shop и вставляем его в поле URL Яндекс Маркета на вкладке Web в карточке данной товарной позиции в программе «SV:Компьютерный Магазин»:

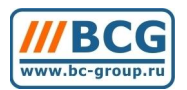

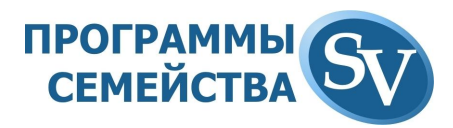

|                                   |                |                  |                                |                                                | <u>1</u> |
|-----------------------------------|----------------|------------------|--------------------------------|------------------------------------------------|----------|
| Основные парам                    | иетры          | Цены   Г         | Тараметры расчета цен          | Доп. параметры                                 | Web      |
| лассификация [<br>ля Web          | 0              |                  |                                | Остаток                                        | 0.00     |
| Спец. предложен                   | иие По         | рядок отображ    | ения 0 📩                       | Ожидаем Дата прихода Г<br>Наличие у поставщика | 0.00     |
| індекс Маркет<br>JRL Яндекс Марке | ra http://mark | :et.yandex.ru/mc | idel.xml?modelid=1610692&hid=9 | 91033                                          |          |
| Дата последней заг                | рузки          | ::               | 🔲 Обновлять данные             |                                                |          |
|                                   |                |                  |                                |                                                |          |
|                                   |                |                  |                                |                                                |          |

Под полем URL Яндекс Маркета присутствует информация о дате последней загрузки цены данной позиции из сервиса Яндекс.Маркет. Там же находится переключатель «Обновлять данные», включение которого означает, что информация по этой позиции будет загружаться из сервиса Яндекс.Маркет. Если обновление информации по какой-то из позиций перестало быть актуальным, то рекомендуем убрать галочку переключателя для уменьшения трафика к сервису Yandex.Market.

В прайс-ведомости на кнопке «Действие» запрограммировано три варианта обновления цен из сервиса Яндекс.Маркет, сгруппированные в нижней части раскрывающегося меню:

- Обновить ҮМ для текущей позиции;
- Обновить позиции в выбранном классе товаров;
- Обновить все позиции в YM.

Вариант «Обновить YM для текущей позиции» обновляет цену из сервиса Яндекс.Маркет только для выбранной в настоящий момент позиции.

Вариант «Обновить позиции в выбранном классе товаров» обновляет цены для всех товаров текущего класса и всех его подклассов, у которых активен переключатель «Обновлять данные».

Вариант «Обновить все позиции в YM» обновляет информацию из сервиса по всем номенклатурным позициям, у которых активен переключатель «Обновлять данные».

Результаты закачки данных из сервиса Яндекс.Маркет выводятся в правый нижний грид прайс-ведомости:

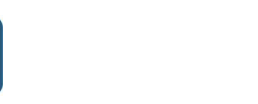

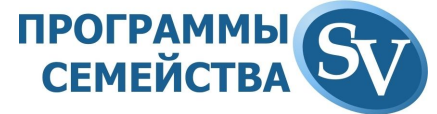

| агрузки 🔡 |                 | Цена   | Товар           | Дата             | - |
|-----------|-----------------|--------|-----------------|------------------|---|
|           | ▶YOSHOP.RU      | 92.65  | Жесткий диск    | 23.06.09 16:20:5 |   |
|           | XPERT.RU        | 93.74  | 1 Tb 1TB 7200F  | 23.06.09 16:20:5 |   |
|           | КомпьютерМар    | 94.98  | SATA 1TB Seag   | 23.06.09 16:20:5 |   |
|           | Flash Computers | 95.62  | 1000Gb Seagate  | 23.06.09 16:20:5 |   |
|           | hiservice       | 99.71  | Жесткий диск !  | 23.06.09 16:20:5 |   |
|           | 1Digital.ru     | 100.00 | HDD Seagate 1   | 23.06.09 16:20:5 |   |
|           | ULMART.ru       | 100.42 | 1 Tb 7200rpm 32 | 23.06.09 16:20:5 |   |
|           | Market24.ru     | 100.61 | Seagate ST3100  | 23.06.09 16:20:5 |   |
|           | JUSTCOM.ru      | 101.92 | 1 Tb 7200rpm 32 | 23.06.09 16:20:5 | - |
|           | IT-Menu         | 102.49 | SATA 1TB Seag   | 23.06.09 16:20:5 | - |
| 1         | <b>M</b>        |        |                 | Þ                | ſ |

Представлена информация о продавце, его цене и наименовании данной товарной позиции, а также дата и время закачки информации.

# 11. ЦЕНООБРАЗОВАНИЕ

Модуль «**Ценообразование**» автоматизирует процесс обработки прайслистов Ваших конкурентов и поставщиков, а также информации с сервиса Яндекс.Маркет для формирования Вашей ценовой политики.

В редактировании свойств корреспондента на вкладке «Основные» есть признак, участвует ли соответствующий ему загруженный прайс в ценообразовании. Данный признак определяет, что загруженные в систему данные прайс-листа этого поставщика в расчете не участвуют и используются в качестве справочных для принятия решений менеджером.

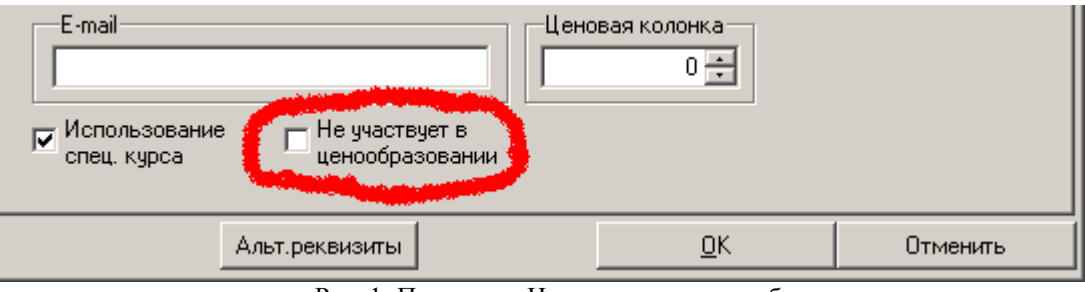

Рис. 1: Параметр «Не участвует в ценообразовании»

Модуль «Ценообразование» формирует «опорную» цену, относительно которой рассчитываются Ваши ценовые колонки. Алгоритм расчета ценовых колонок описан в конце данной инструкции.

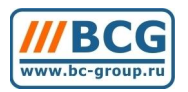

# ПРОГРАММЫ СЕМЕЙСТВА

| 🎸 Редактирование то | вара            |            |                  |                | ×              |
|---------------------|-----------------|------------|------------------|----------------|----------------|
| Основные параметр   | ы Цены          | Параме     | тры расчета цен  | Доп. параме    | етры Web       |
|                     |                 | Ценс       | вые колонки 👘    | %              | Сумма          |
| 0m                  | 158.87          | у.е. 🗖 Руч | Наценка1         | 3.50           | 0.00           |
| Крупный отт         | 156.57          | у.е. ГРуч  | Наценка2         | 2.00           | 0.00           |
| Дилер               | 0.00            | у.е. ПРуч  | Наценка3         | 0.00           | 0.00           |
| "Опорная" цена      | 0.00            | ГРуч       | [                | 0.00           | 0.00           |
|                     | <u>0.00</u>     | ГРуч       | [                | 0.00           | 0.00           |
| Цена диска          | 0.00            |            | Базовая цена 🛛   |                | 0.00 y.e       |
| Рыночная            | 153.50          | y.e.       | Дата расчета цен | 19.05.09       | 12.519         |
|                     | 0.00            |            | I                | Расчетная цена | ниже приходной |
| Последний прих      | 0.00            | y.e.       | Последняя п      | риходная цена  |                |
| Послед прих рб      | 0.00            | руб.       |                  |                |                |
| НДС                 | 18.00           |            |                  |                |                |
|                     |                 |            |                  |                |                |
| Субкоды товара К    | артинка Уч.приз | наки       |                  | <u>o</u> k     | Отменить       |

Рис. 2: Вкладка «Цены» в карточке товара

Существует возможность задания параметров ценообразования как для класса товаров (группы классов) так и для конкретной товарной позиции. В том случае, если параметры расчета цен не заданы для конкретной позиции, используются параметры для класса.

Для задания параметров ценообразования на класс товаров необходимо зайти в свойства класса двойным кликом на этом классе в справочнике номенклатуры или встав на класс нажать кнопку изменить. Параметры ценообразования задаются на вкладке «Параметры расчета цен».

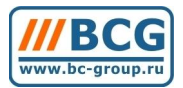

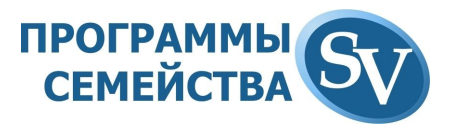

| УРедактирование кла                                                    | acca                                               |                                                                                                    | 2                                        |
|------------------------------------------------------------------------|----------------------------------------------------|----------------------------------------------------------------------------------------------------|------------------------------------------|
| Основные парам                                                         | иетры                                              | Параметры расчета цен                                                                                                    | Другие                                   |
| Параметры выбора Базов<br>О Минимальная<br>О Максимальная<br>О Средняя | зойцены<br>Поставщик<br>Конкурент<br>Яндекс Маркет | Параметры контроля цен<br>П Не обновлять цены, если расчи<br>приходной<br>Номер ценовой колонки (цена пос<br>Минимальный процент наценки, % | етная цена ниже<br>ставщика) 0<br>6 0.00 |
| Цена конкретного коррес<br>Поставщик/Конкурент<br>При нулевой цене     | пондента<br>0<br>С Не пересчитывать                | цены                                                                                                    |                                          |
|                                                                        | О Использовать пар                                 | аметры выбора Базовой цены                                                                                                    |                                          |
|                                                                        |                                                    | <u></u> K                                                                                                    | Отменить                                 |

Рис. 3: Задание параметров ценообразования на класс товаров

## 11.1. Цена конкретного корреспондента

В качестве базовой можно выбрать цену на данную позицию в прайс-листе конкретного корреспондента, выбрав его из справочника.

В том случае, если выбранная цена конкретного корреспондента окажется равной нулю, то система может не пересчитывать цены или использовать алгоритм «Параметры выбора базовой цены».

## 11.2. Параметры выбора базовой цены

В этом блоке Вы определяете, какая информация из закаченных в систему прайс-листов будет являться базовой для расчета Ваших цен. Вы можете задать выбор минимальной/средней/максимальной цены, определяемой среди цен поставщиков/ конкурентов или цен, загруженных из сервиса Яндекс Маркет.

## 11.3. Параметры контроля цен

Модуль «Ценообразование» контролирует условие заданной минимальной маржи по данной позиции. Этот контроль активируется галочкой «Не обновлять цены, если расчетная цена ниже приходной». Рассчитанная с использованием выбранных параметров цена сравнивается с контрольной, определяемой через процент наценки, задающий минимальную маржу относительно последнего стр. 47 из 84

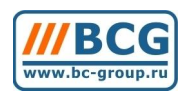

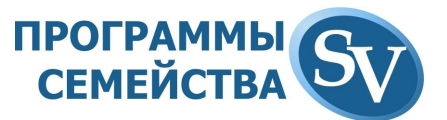

прихода. Минимальный процент наценки задается в поле «Минимальный процент наценки» блока «Параметра контроля цен».

Щновая <> Цпосл. приход \* %Мин.Нац

В том случае, если новая цена ниже контрольной, система не обновляет цены на данную позицию.

Вы можете указать значение цены (номер ценовой колонки), которое будет использоваться механизмом «Параметры контроля цен» в качестве приходной (по умолчанию это цена последнего прихода, см. выделение на рис. 2).

Если контроль «Не обновлять цены, если расчетная цена ниже приходной» не активен, то на вкладке «Параметры расчета цен» карточки товара появляется информация о том, что расчетная цена оказалась ниже приходной.

|                                                                                                    | ha                                                                          |                                                                       | •                                                    |             |
|----------------------------------------------------------------------------------------------------|-----------------------------------------------------------------------------|-----------------------------------------------------------------------|------------------------------------------------------|-------------|
| Основные параметры                                                                                          | Цены Па                                                                     | араметры расчета цен                                                  | Доп. параметры                                       | Web         |
| Задать параметры для                                                                                        | товара (в противном слу                                                     | чае используются параметрі                                            | ы на класс товара)                                   |             |
| Іараметры выбора Базов                                                                                      | ой цены<br>🔽 Поставщик<br>🥅 Конкурент                                       | Параметры контроля цен<br>Не обновлять цены,<br>Номер ценовой колонки | н<br>если расчетная цена ниже<br>і (цена поставщика) | е приходної |
| С Средняя                                                                                                   | 🗖 Яндекс Маркет 🚽 Минимальный процент наценки, %                            |                                                                       |                                                      |             |
| Поставщик/Конкурент<br>При нулевой цене                                                                     |                                                                             |                                                                       |                                                      |             |
| Поставщик/Конкурент<br>При нулевой цене                                                                     | 0<br>Ф Не пересчитывать<br>С Использовать пар                               | ь цены<br>раметры выбора Базовой                                      | цены                                                 |             |
| Поставщик/Конкурент<br>При нулевой цене<br>азовая цена<br>ата расчета цен 19.05.0                           | 0<br>Ф Не пересчитывать<br>Ф Использовать пар<br>0.00 у.е<br>19             | ь цены<br>раметры выбора Базовой                                      | цены                                                 |             |
| Поставщик/Конкурент<br>При нулевой цене<br>азовая цена<br>ата расчета цен 19.05.0<br>Расчетная цена ниже пр | 0<br>Ф Не пересчитывать<br>Ф Использовать пар<br>0.00 у.е<br>19<br>риходной | ь цены<br>раметры выбора Базовой                                      | цены                                                 |             |

Галочка «Задать параметры для товара» на вкладке «Параметры расчета цен» карточки по активизирует параметры ценообразования, указанные для конкретной товарной позиции.

# 11.4. Запуск пересчета цен

Существуют три варианта расчета цен:

• Расчет цен по текущему классу;

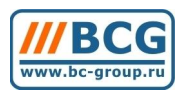

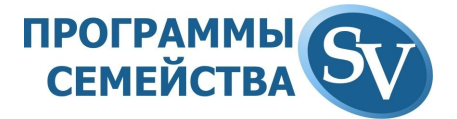

- Расчет цен по текущему товару;
- Расчет цен по всем товарам.

Для расчета цены по конкретной позиции выбираем этот товар в прайс-ведомости и в меню «Действие» запускаем «Расчет цен по текущему товару».

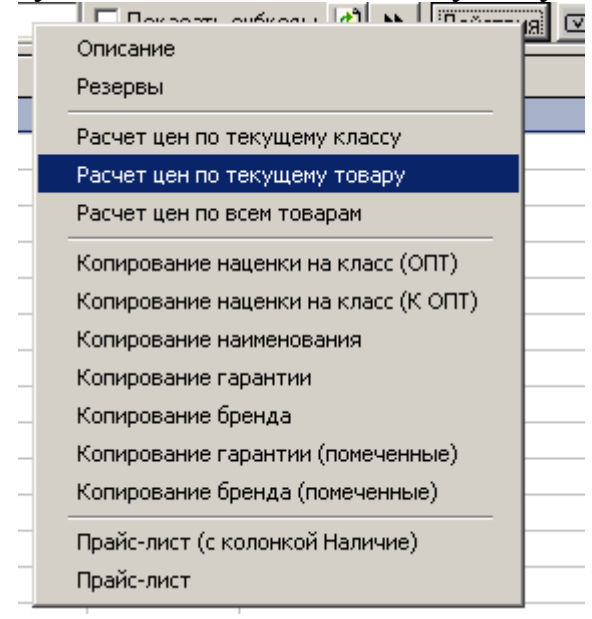

Остальные варианты расчета запускаются аналогично.

## 11.5. Алгоритм расчета ценовых колонок

Основное отличие от предыдущей версии алгоритма – это возможность одновременного использования в формулах расчета ценовых колонок коэффициента наценки (%нац) и абсолютного значения наценки (Сумма), которое может быть как положительным, так и отрицательным:

| 🎸 Редактирование това | pa     |      |           |               |             |      | ×    |
|-----------------------|--------|------|-----------|---------------|-------------|------|------|
| Основные параметры    | Цены   | Г    | Тараметры | расчета цен 📗 | Доп. параме | тры  | Web  |
|                       |        |      |           | %             |             | Сумм | ia   |
| 0m                    | 158.87 | y.e. | ГРуч      | Наценка1      | 3.50        |      | 0.00 |
| Крупный опт           | 156.57 | y.e. | ГРуч      | Наценка2      | 2.00        |      | 0.00 |
| Дилер                 | 0.00   | y.e. | ГРуч      | Наценка3      | 0.00        |      | 0.00 |
|                       | 0.00   |      | ГРуч      | Γ             | 0.00        |      | 0.00 |
|                       | 0.00   |      | ГРуч      | Γ             | 0.00        |      | 0.00 |
|                       |        | D 0  | 4. D      |               |             |      |      |

Рис. 4: Расчет ценовых колонок

На вкладке «Цены» в левом столбце находятся цены, соответствующие Вашим ценовым колонкам. Основой для расчета является «опорная» цена, находящаяся в поле «Рыночная» (см. рис. 2). Расчет цен производится по формуле:

#### Ценах=ЦенаОпорная \* (100+%нац)% +Сумма

Таким образом, если опорная цена 100 рублей, %нац 10 и абсолютная наценка -5р, то соответствующая ценовая колонка будет рассчитана как

Цена<sub>х</sub>=100\*(100+10)%-5=105р.

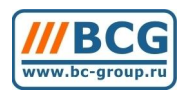

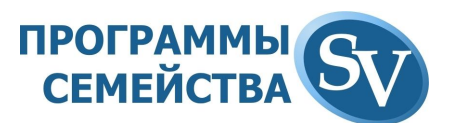

Вы можете задать цену в конкретной ценовой колонке руками, тогда при работе модуля «Ценообразование» эта цена не будет пересчитываться до тех пор, пока Вы не снимете галочку «Задается вручную»:

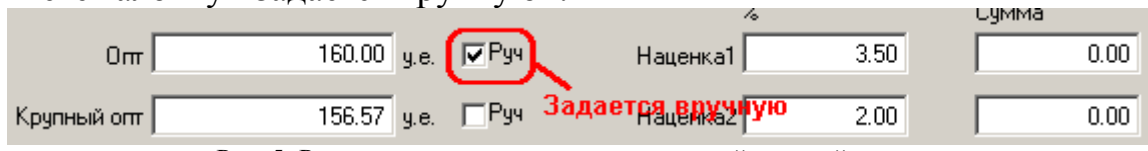

Рис. 5: Ручное задание цены соответствующей ценовой колонки

Сами по себе цены из номенклатуры не используются в расчетах при проведении анализа. В расчетах и при совершении торговых операций используются <u>цены из</u> <u>соответствующих документов</u>. А цены из номенклатуры используются только как справочные при создании документа. При вводе первичного документа программа предлагает цены из прайс-листа, а Вы выбираете любую из них. При необходимости корректируете ее вручную.

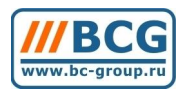

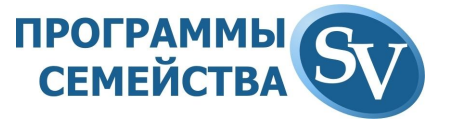

# 12. ВЗАИМОДЕЙСТВИЕ С «SV:ИНТЕРНЕТ-МАГАЗИН»

Связка приложений «SV:Компьютерный Магазин» и «SV:Интернет-Магазин» позволяет минимизировать действия пользователя по администрированию web-магазина.

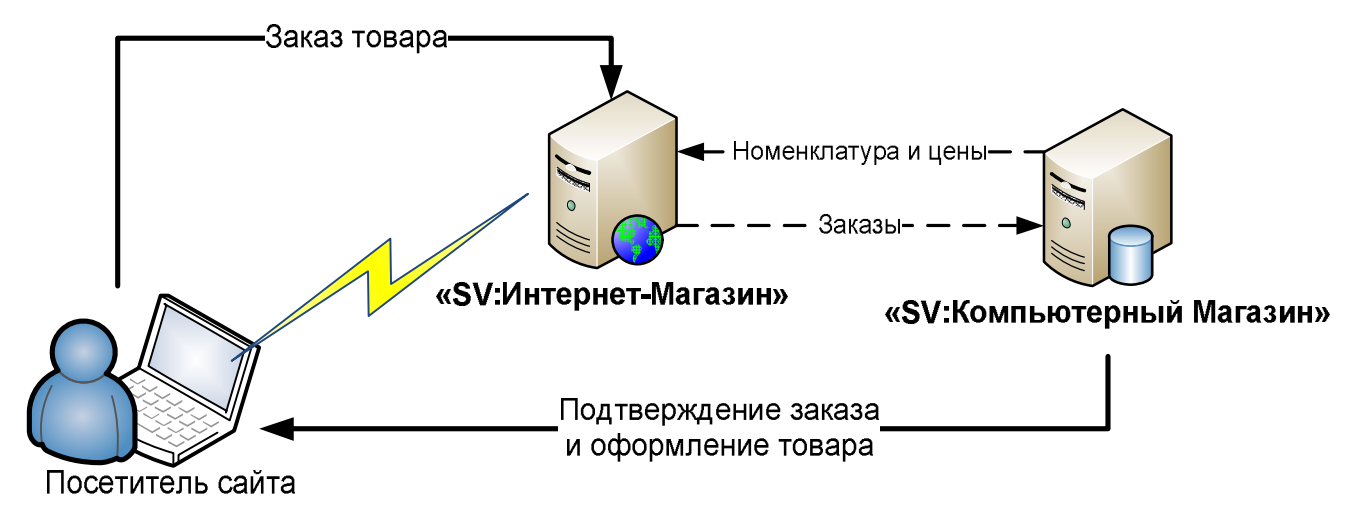

Управление каталогом товаров и прайс-листом осуществляется из программы «**SV:Компьютерный Магазин**». Информация об изменении цен и новых номенклатурных позициях попадает на сайт автоматически, также автоматом созданные посетителями сайта заказы и данные из заполненных регистрационных форм попадают в учетную систему.

## 12.1. Подготовка данных для интернет-магазина

Отображаемый на сайте каталог товаров может быть структурирован наиболее предпочтительным для покупателя образом, в то время как каталог товаров учетной системы максимально удобен для работы менеджера. Если Вы хотите создать каталог товаров интернет-магазина (или его разделы) отличным от каталога учетной системы, то для этого используется специальный справочник «Номенклатура товаров для WEB»:

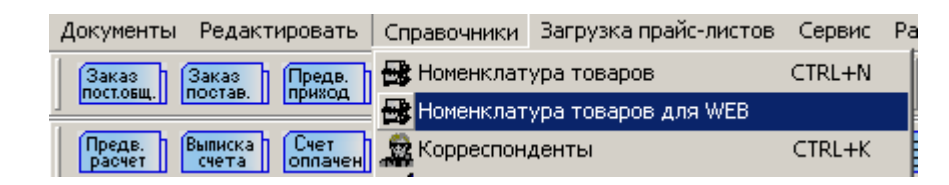

Например:

- в учетной системе Вы можете классифицировать видеокарты по производителю, а на сайте для, удобства покупателя, по чипсету;
- в учетной системе Вы можете классифицировать блоки питания по производителю, а на сайте для, удобства покупателя, по мощности;

Помимо этого, с помощью справочника «Номенклатура товаров для WEB» Вы можете создать третий уровень каталога товаров, который будет отображаться на странице горизонтально:

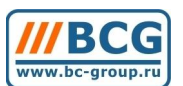

#### CD,DVD.DVD-RW,FDD

UPS, сетевые фильтры

Блоки питания

Видеохарты, ТV-тюнеры, Видеозахват

> Все товары категории

PCI-E nVidia GeForce (36)

PCI-E nVidia Guadro (3)

PCI-E ATI Radeon (12)

ALC: NO

(2) Nos

| ПРОГРАММЫ | GT |
|-----------|----|
| СЕМЕЙСТВА | V  |

|       | Все товары   8500GT   9500GT   9600GT   9800GT   9800GT +(PLUS)   GTS250 | GTX 260   GTX 275 | 5   GTX 285 | GTX 295 |   |
|-------|--------------------------------------------------------------------------|-------------------|-------------|---------|---|
| Код   | Наименование                                                             | наличие           | цена1       | цена2   |   |
| 67052 | (nVidia 9800GT) 1Gb DDR3   Zotac ZT-98GEY3G-FSL ECO Edition Homesa       | 22.09             | 4050        | 3900    |   |
| 66780 | [nVidia 9800GT] 512Mb DDR3   Zotac ZT-98GES3P-FSR                        | 1                 | 3520        | 3520    |   |
| 64502 | [nVidia 9800GT] 512Mb DDR3   Zotac ZT-980ES4P-FDL                        | 11111             | 3420        | 3428    | W |

накодится в магазине "на савёловской", самовывоз и доставка на сегодня

товар находится на удаленном складе, самовывоз и доставка только на завтра
 весь товар зарезервирован, возможность покупки уточнайте у менеджеров

- ожидается поступление товара.

Показано 1 из 1

Страницы: 1

| I-E nVidia GeForce (4)       |   |        |                                                |
|------------------------------|---|--------|------------------------------------------------|
| - Ē                          | ! | Код    | Наименование 👻                                 |
| 🖻 🦲 Видеокарты (3)           | Б | 13507  | Panasonic KX-TDA200RU-C (с блоком питания тип  |
| PCI-E nVidia GeForce (4)     | E | 14603  | PCI-E Asus EN9500GT OC DI 512Mb 9500GT DDR3    |
|                              | h | 14604  | PCI-E Asus EN9500GT TOP DI 512Mb 9500GT DDR    |
|                              | E | 14619  | PCI-E Foxconn 9500 GT 1024Mb DDR2 128 bit TV/[ |
| 8800GTS (7)                  | E | 14618  | PCI-E Foxconn 9500 GT 256Mb DDR3 128 bit TV/D  |
| 9500GT (26)                  | E | 14617  | PCI-E Foxconn 9500 GT 512Mb DDR2 128 bit TV/D  |
| - 🛅 9600GT (19)              | E | 14608  | PCI-E Foxconn 9500 GT 512Mb DDR3 128 bit TV/20 |
|                              | h | 14592  | PCI-E GA GV-N95TD3-512H 512Mb DDR3 128bit 950  |
| 9800GTX+(PLUS) (21)          | h | 14605  | PCI-E Leadtek 9500 GT 512Mb 9500 GT DDR3 TV/   |
| GTX 260 (22)                 | E | 14623  | PCI-E MSI N9500GT-MD512/D2 512Mb 9500 GT DD    |
| GTX 280 (23)                 | h | 14612  | PCI-E MSI N9500GT-MD512/D3 512Mb 9500 GT DD    |
| GTX 285 (24)                 | h | 14590  | PCI-E Palit 9500 GT 1024Mb 9500 GT DDB2 TV/20  |
| — — — GTX 295 (25)           | E | 14589  | PCI-E Palit 9500 GT 512Mb 9500 GT DDB2 TV/2DVI |
|                              | E | 14593  | PCI-E Paik 9600 GT 512Mb 9600 GT DDB3 TV/2DVI  |
| ТУ-тюнеры (14)               | E | 14627  | PCI-E XEX 9500 GT 1024Mb DDB2 TV/2DVI BTL (P   |
| ⊡ Корпуса (17)               | H | 14594  | PCLE XEX 9500 GT 256M6 DDB3 TV/2DVI BTL (PV    |
| 🛄 Блок питания до 450Вт (18) | Н | 14630  | POLE XEX 9500 GT 512Mb DDR2 TV/2DVLBTL (PV     |
| 🖃 🦲 Материнские платы (15)   | Н | 1/1599 | PCIE Zotao ZT-957EH28-ESB 512Mb 9500 GT DDB    |
| 🚞 Socket 1366 (16)           | Н | 14550  | POLE Zotac ZT 951E1214 511 512Mb 9500 01 DD1   |
|                              | Н | 14000  | PCPE 20(ac 21*331E32PF3H 312MD 3300 01 DDF     |
| Socket 775 (29)              | H |        |                                                |
| 🏎 🔜 Socket AM2 (30)          | H |        |                                                |

Обязательным условием для публикования товара в прайс-лист на сайте является наличие ненулевой цены и указание положения в каталоге интернетмагазина. Возможен вариант, когда поисковые системы и сервис Яндекс.Маркет хранят ссылку на товар, который в настоящий момент отсутствует и не публикуется в каталоге интернет-магазина. Для того, чтобы эта ссылка продолжала работать, Вам необходимо поставить галочки «Реплицировать на сайт».

Если при этом Вы не хотите, чтобы товар отображался в каталоге, то ставите галочку «Не отображать на сайте».

В категории «Новые товары дня» и «Новые товары недели» автоматически попадают заведенные за прошедший день или неделю товары. При этом должны выполняться описанные выше условия.

Для попадания товаров в галерею специальных предложений на главной странице, необходимо поставить галочку «Спец. предложение». Вы можете

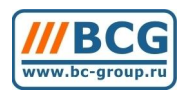

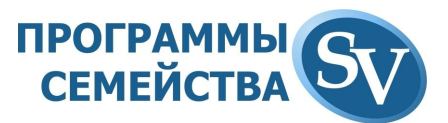

вручную задать порядок отображения данного товара в галерее (в противном случае отображение произвольное).

| 🌮 Редактирование товара                      | ×                                                         |
|----------------------------------------------|-----------------------------------------------------------|
| Основные параметры Цены Параметры расчета це | н Доп. параметры Web                                      |
| Классификация 85 4870×2                      | Остаток 1.00                                              |
| Спец. предложение Порядок отображения        | Резерв 0.00                                               |
| Реплицировать на сайт                        | Ожидаем 0.00                                              |
| 🗖 Не отображать на сайте                     | Дата прихода                                              |
|                                              | Наличие у 0.00<br>поставщика 0.00<br>(кол-во поставщиков) |

Система позволяет хранить и выводить на сайте несколько изображений товара. Для загрузки изображения выберите товар в справочнике номенклатуры и вызовите контекстное меню правой кнопкой мыши:

|   | Поиск (F7)                                      |
|---|-------------------------------------------------|
|   | Продолжение поиска                              |
| 8 | / Печать (F4)                                   |
| Œ | ( Дубль (F8)                                    |
|   | Дополнительные параметры (Ctrl+Shift+F2)        |
|   | Формулы (Shift+F6)                              |
|   | Фильтр (F9)                                     |
|   | Действия (F5)                                   |
|   | Колонки номенклатуры                            |
|   | Менеджер колонок Спец. цен                      |
|   | Показывать секретные товары                     |
| C | Картинка (F3)                                   |
|   | Внешние объекты (CTRL+F3)                       |
|   | Описание товара (расширенное) (Shift+F3)        |
| 0 | Кто и когда редактировал запись                 |
|   | Восстановить удаленное                          |
|   | Фонт                                            |
|   | Запомнить настройку окна                        |
|   | Запомнить настройку в качестве одной из базовых |
|   | Вернуть первоначальную настройку окна           |
|   | Вернуть одну из базовых настроек окна           |

Рис. : Контекстное меню в справочнике номенклатуры

Вы попадаете в меню привязки к товару внешних объектов. «SV:Интернетмагазин» позволяет выбрать разные изображения товара в зависимости от различных вариантов отображения:

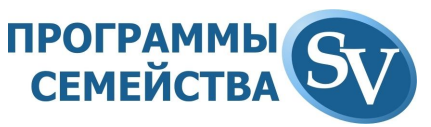

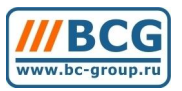

| витрины (101)                                                                                              |       |                    |       |     |      |           |       |              | 4        |
|----------------------------------------------------------------------------------------------------|-------|--------------------|-------|-----|------|-----------|-------|--------------|----------|
|                                                                                                    | Код   | Наименование       | Расши | Bee | n    | АктиеРазм | 10p   | Источник     |          |
| <ul> <li>Фото для витрины (101)</li> <li>Фото для описания (100)</li> <li>Фото для списка (102)</li> </ul> | 51708 | ASUS EAH4870K2_BIG | ipg   | *   | 1708 |           | 25148 | C-\DOCUMENTS | AND SETT |
|                                                                                                    |       |                    |       | 1   |      |           |       |              |          |
|                                                                                                    |       |                    |       |     |      |           |       |              |          |
|                                                                                                    | 1     |                    |       |     |      |           |       |              |          |

Рис. : Внешний вид окна редактирования привязки изображений

Группы в левой части окна соответствуют варианту представления изображения на сайте. Для добавления нового изображения выбираем слева соответствующую группу и нажимаем кнопку «добавить».

|                            | Oqueenu to person                                                                                                    | IOTRU I              |                                                                                                    |
|----------------------------|----------------------------------------------------------------------------------------------------|----------------------|----------------------------------------------------------------------------------------------------|
|                            | Основные парам                                                                                                    | егры                 |                                                                                                    |
| Koa                        | - Нациенование                                                                                                    |                      |                                                                                                    |
| КOД<br>Ed Too              |                                                                                                    |                      |                                                                                                    |
| 51706                      | ASUS EAH48/UX2_BIG                                                                                                    |                      |                                                                                                    |
| омментар                   | ии                                                                                                    |                      |                                                                                                    |
| on norn op                 |                                                                                                    |                      |                                                                                                    |
|                            | <u> </u>                                                                                                    | E.                   | ( P)                                                                                                    |
|                            |                                                                                                    | 32                   |                                                                                                    |
|                            |                                                                                                    | 1- 25                |                                                                                                    |
|                            |                                                                                                    |                      | ///                                                                                                    |
|                            | <b>v</b>                                                                                                    |                      |                                                                                                    |
|                            |                                                                                                    |                      | and the second second se |
|                            |                                                                                                    |                      | -                                                                                                    |
|                            |                                                                                                    |                      | -                                                                                                    |
| Тип                        | Размер 25148                                                                                                    |                      | -                                                                                                    |
| Тип                        | Размер 25148                                                                                                    |                      |                                                                                                    |
| Тип<br>Источник            | Pasmep 25 148 C:\DOCUMENTS AND                                                                                        |                      | A.                                                                                                    |
| Тип<br>Источник            | Размер 25 148<br>C:\DOCUMENTS AND<br>SETTINGS\USER\PAБOЧИЙ                                                            |                      |                                                                                                    |
| Тип<br>Асточник            | Размер 25148<br>C:\DOCUMENTS AND<br>SETTINGS\USER\РАБОЧИЙ<br>CTOЛ\ASUS                                                |                      |                                                                                                    |
| Тип<br>Асточник            | Размер 25148<br>C:\DOCUMENTS AND<br>SETTINGS\USER\PAБOЧИЙ<br>CTOЛ\ASUS                                                |                      |                                                                                                    |
| Тип<br>Асточник            | Размер 25148<br>C:\DOCUMENTS AND<br>SETTINGS\USER\PAБOЧИЙ<br>CTOЛ\ASUS                                                |                      |                                                                                                    |
| Тип<br>1сточник<br>Порядок | Pasmep       25148         C:\DOCUMENTS AND       Активный/Используемый тип         0       Активный/Используемый тип | Выбрать другой докум | ент                                                                                                    |

Рис. : Загрузка изображения товара для отображения в списке с маленькой фотографией.

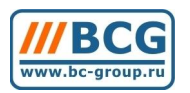

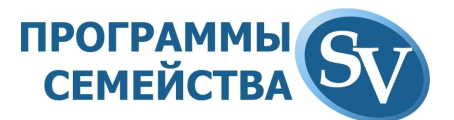

Чтобы создать описание для интернет-магазина, в справочнике номенклатуры кликаем на товаре правой кнопкой мыши и выбираем пункт контекстного меню «Описание товаров (расширенное)».

Используются следующие правила форматирования:

Тегом name: обозначается название товарной позиции.

Тегом desc: обозначается текстовая часть описания

Тегом --- обозначается название характеристики, а после переноса строки (enter) её значение.

Движок интернет-магазина обрабатывает это описание, форматируя его в соответствии с настроенными правилами.

name: Dr. HD F16

desc: До сих пор – всем было понятно, что максимум функций – в аппаратах с операционной системой Linux. И при ОЧЕНЬ грамотном подходе (и наличии очень грамотного пользователя) такие ресиверы действительно способны на многое.

Но что делать тем, кто просто хочет настроить и пользоваться? И не хочет несколько месяцев разбираться и обучаться, чтобы справится с подобными аппаратами?

Ресивер Dr.HD F16 - уникален по своим возможностям не только для рынка России, но и для мирового. Фактически – это наиболее универсальный аппарат из всех универсальных пользовательских аппаратов. Всё очень просто в настройках, и при этом максимально функционально.

Во-первых, Dr.HD F16 является как спутниковым, так и эфирным цифровым ресивером, что весьма актуально при нынешних разговорах о запуске подобного федерального вещания в MPEG-4 (не только в столице, но и во всех регионах). Причём в ряде регионов России DVB-T уже запущено, в некоторых – запускается, но очевидно одно: за счет наличия MPEG-4 AVC H.264 данный ресивер уже совместим с этим вещанием.

---LNB-вход 1 тюнер, F-тип, IEC 169-24, Female ---Петлевой выхол 1 выход, F- тип, IEC 169-24, Female ---Входная частота, МГц 950-2150 ---Импеданс, Ом 75 ---Чувствительность, дБмВт -65...-25 ---Управление LNB +13В / +18В, 400мА макс. ---Тоновое управление 22 кГп ---DiSEqC – протокол Ver. 1.0,1.1,1.2,USALS ---Модуляция DVB-S, DVB-S2, (QPSK / 8PSK)

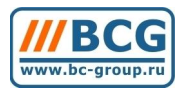

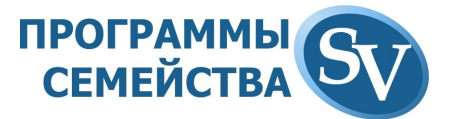

Главная о Спутниковые ресиверы о Dr.HD F16

# Dr.HD F16

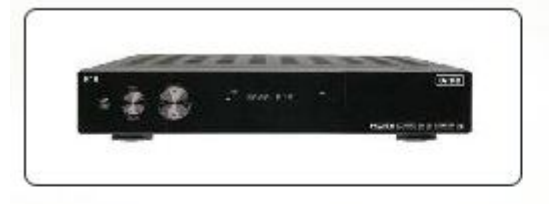

До сих пор – всем было понятно, что максимум функций – в аппаратах с операционной системой Linux. И при ОЧЕНЬ грамотном подходе (и наличии очень грамотного пользователя) такие ресиверы действительно способны на многое.

Но что делать тем, кто просто хочет настроить и пользоваться? И не хочет несколько месяцев разбираться и обучаться, чтобы справится с подобными аппаратами?

310 у.е в корзину

Ресивер Dr.HD F16 - уникален по своим возможностям не только для рынка России, но и для мирового. Фактически – это наиболее универсальный аппарат из всех универсальных пользовательских аппаратов. Всё очень просто в настройках, и при этом максимально функционально.

Во-первых, Dr.HD F16 является как спутниковым, так и эфирным цифровым ресивером, что весьма актуально при нынешних разговорах о запуске подобного федерального вещания в MPEG-4 (не только в столице, но и во всех регионах). Причём в ряде регионов России DVB-T уже запущено, в некоторых – запускается, но очевидно одно: за счет наличия MPEG-4 AVC H.264 данный ресивер уже совместим с этим вещанием.

Технические характеристики ресивера Dr. HD F16

| LNB-вход                | 1 тюнер, F- тип , IEC 169-24, Female |  |
|-------------------------|--------------------------------------|--|
| Петлевой выход          | 1 выход, F- тип , IEC 169-24, Female |  |
| Входная частота, МГц    | 950-2150                             |  |
| Импеданс, Ом            | 75                                   |  |
| Чувствительность, дБмВт | -6525                                |  |
| Управление LNB          | +138 / +188, 400мА макс.             |  |
| Тоновое управление      | 22 кГц                               |  |
| DiSEqC - протокол       | Ver. 1.0,1.1,1.2,USALS               |  |
| Модуляция               | DVB-S, DVB-S2, (QPSK / 8PSK)         |  |
|                         |                                      |  |

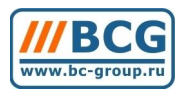

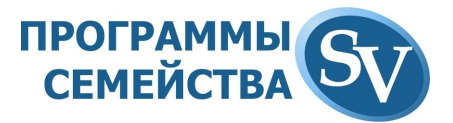

## 12.2. Обработка заказов из интернет-магазина

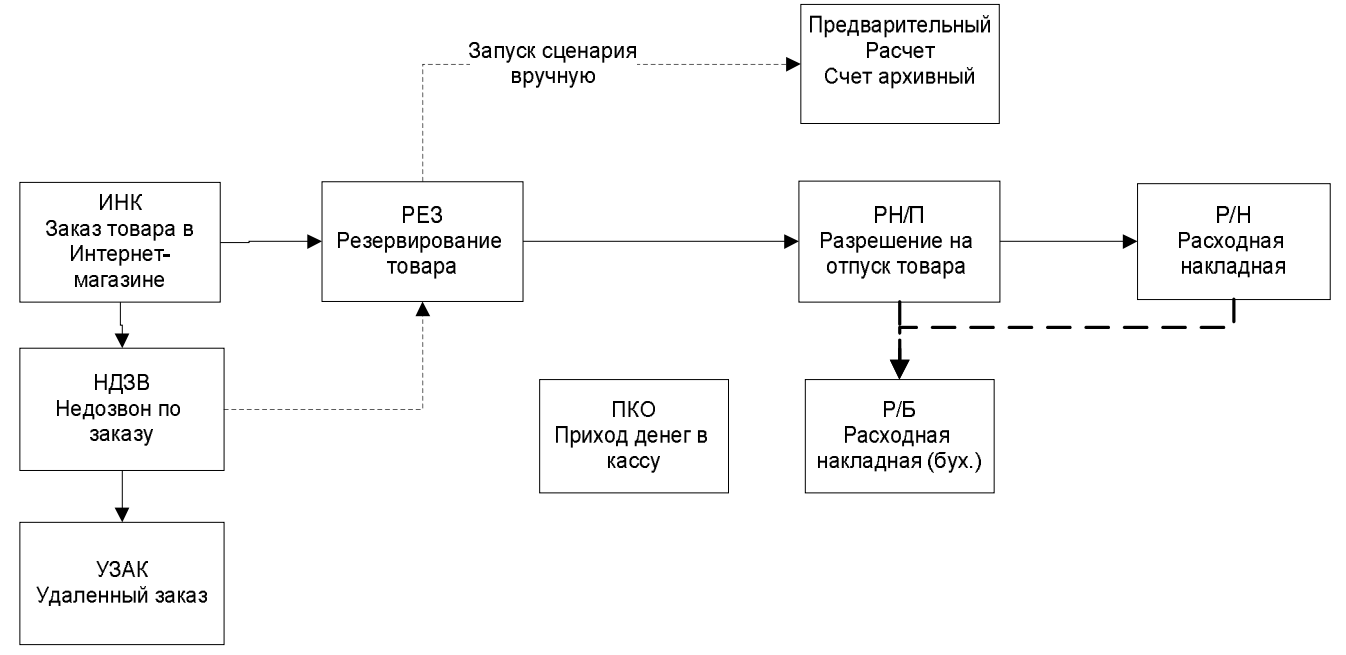

Панель инструментов менеджера интернет-магазина имеет вид:

Интернет заказ позаказу Удален. заказы

Созданные посетителями интернет-магазина заказы попадают в «**SV:Компьютерный Магазин**» в виде документа «Интернет-Заказ» (ИНК).

При оформлении заказа на сайте заполняется форма с контактными данными и адресом доставки:

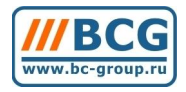

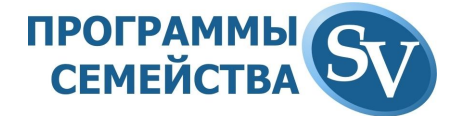

Оформление заказа

| Л | Ing          | otho  | омпения     | 386838 - | регистрация | He  | обязательна  |
|---|--------------|-------|-------------|----------|-------------|-----|--------------|
| - | <b>U</b> 171 | UQU01 | DIMDICTIVIN | Janaja - | регистрация | 110 | oonsarchona. |

| ФИО:*                        | Иванов Петр Семенович                                          |  |
|------------------------------|----------------------------------------------------------------|--|
| Телефон:*                    | 555-555-555                                                    |  |
| E-mail:*                     | ips@mymail.ru                                                  |  |
| Ближайшая станция<br>метро:  | Александровский сад                                            |  |
| Адрес доставки:              | Моховая ул. д. 1                                               |  |
| Дополнительные<br>тожелания: | Позвонить с <mark>реселщн</mark> на первом этаже бизнес-центра |  |
| Форма оплаты:                | Наличный расчет 💌                                              |  |
| Оформляем заказ на<br>лицо:  | физическое                                                     |  |
| Эти поля обязателя           |                                                                |  |
| рганизация;                  |                                                                |  |
| 1HHt                         |                                                                |  |
| бик:                         |                                                                |  |
| (орр. счет:                  |                                                                |  |
| банк                         |                                                                |  |
|                              | Заказать                                                       |  |
|                              |                                                                |  |

По умолчанию в списке документов «Интернет-Заказ» отображаются колонки:

- Стадия выполнения заказа;
- Дата создания заказа;
- Номер заказа;
- Выбранный посетителем сайта тип оплаты;
- Признак юридического или физического лица;
- Ближайшая к заказчику станция метро;
- Указанный заказчиком адрес доставки;
- ФИО заказчика;
- Договор (если заказ создан авторизованным пользователем, с которым имеется договор о сотрудничестве);
- На кого в системе будет оформлен заказ (для дальнейшего анализа);
- Сумма заказа с указанием валюты;
- Содержимое поля «Комментарии» из оформляемого на сайте заказа;

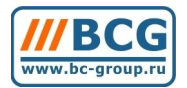

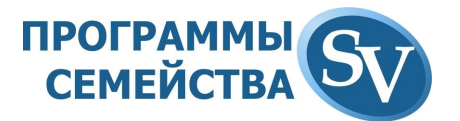

| Γ |                      |          |       |           |       |           |                        |                      |        | 💣 Тип ИНК 🛄 <b>Интерн</b>   | нет заказ   |         | Бал. 1 Наша Фир               | ма             |
|---|----------------------|----------|-------|-----------|-------|-----------|------------------------|----------------------|--------|-----------------------------|-------------|---------|-------------------------------|----------------|
| ! | Стадия               | Дата     | Номер | ин Тип оп | физ/ю | Метро     | Адрес доставки         | ФИО                  | Догово | Кому                        | Сумма Валю  | Реквизи | Комментарии (b2b, i-shop)     | Комментарии    |
| Г | Заказ обрабатывается | 17.09.09 | 987   | 🔻 нал     | физ   |           | Адрес: г.Тверь, ул.Вла | Бусарев Ришат Хамитс |        | 945:Бусарев Ришат Хамитович | 366.77 y.e. |         | ФИО: Каюмов Ришат ХамитовичШт | сообщите, пож- |
|   | Заказ обрабатывается | 17.09.09 | 988   | 🔻 нал     | физ   |           | Адрес: 🛙               | Тарас Тюмень         |        | 11:Основной покупатель      | 880.00 y.e. |         | ФИО: Тарас∥тел: 9740887∥е-та  | думает         |
|   | Заказ обрабатывается | 17.09.09 | 989   | 🔻 нал     | физ   | Первомайс | Метро: Первомайская    | Юрий Филатов         |        | 11:Основной покупатель      | 247.06 y.e. |         | ФИО: Юрин Дмитрий∥тел: 8 916  | возможность с  |
|   | Заказ обрабатывается | 17.09.09 | 990   | 🔻 нал     | физ   |           | Адрес: без доставки    | Каюмов Олег          |        | 11:Основной покупатель      | 76.69 y.e.  |         | ФИО: Бусарев ОлегШтел: 892647 | отказ          |

Кнопка «Информация» или пункт «Заметки» контекстного меню правой кнопкой мыши позволяет просматривать и редактировать комментарии, оставленные посетителем при оформлении заказа.

Внутри документа содержится информация о содержимом заказа:

| 🎸 Интернет заказ (ИНК)                                                                                                    |                                    |                       |                                                                                                    | <u>-0×</u>                    |
|----------------------------------------------------------------------------------------------------|------------------------------------|-----------------------|----------------------------------------------------------------------------------------------------|-------------------------------|
| Основные параметры                                                                                                    |                                    |                       | Исполнител                                                                                                    | и                             |
| Дата 24.09.09 Спец. курс 34.5000 Склад 55<br>Дата 0тгрузки 24.09.09 Уче. Организация 1<br>Номер 00001/09 Фикс руб.цены Покулатель 19<br>Альтернативный корреспондент 0<br>Корреспондент 0<br>Ил. Вольная, д. 4, кв. 65<br>Не отображать в 828 Адрес доставки | і Склад 1<br>Фирма<br>Частное лицо |                       | <ul> <li>⊮ нал</li> <li>Г На реализация</li> <li>С б/н</li> <li>Баланс: 90.00 (100.00)</li> <li></li> <li>Гип доставки</li> <li>17477 Доставка кур</li> </ul> | о<br>у.е.<br>рьером по Москве |
|                                                                                                    | 0                                  | Descriptions          |                                                                                                    |                               |
| меткод тов говар (наименование) компліколичество цена                                                                                                    | Стоимость                          | валютацена рус.       | Стоимость руканОста                                                                                                    | ток Свободно Ожидае           |
|                                                                                                    |                                    |                       |                                                                                                    |                               |
| Время 16:12:48                                                                                                    | Be                                 | с (кг) 0.00 Объем (м3 | ) 0.00 Cymma                                                                                                    | 100.00 u.e.                   |
| Скидка % 0.00 нески Комиссия 0.00 Распред.                                                                                                    | на Доставка                        | 15.00 Распред. н      | а Кол-во ПК                                                                                                    | 0                             |
| Комментарии                                                                                                    |                                    | HOOMAN                | Кол-во прочее                                                                                                    | 1                             |
| (i-shop, b2b)                                                                                                    |                                    |                       | 🚽 Сумма руб.                                                                                                    | 3450.00                       |
| Комментарии                                                                                                    |                                    |                       | Операция: 107-Выписка тог                                                                                                    | вара                          |
|                                                                                                    | Доп.свойства <b>Дейст</b>          | вия Отбор товара - F2 | Добавить Удалить                                                                                                    | Изменить реквизиты Закрыть    |

Курс документа (поле Спец. Курс) берется с сайта, но есть возможность изменить его и пересчитать цены (кнопка «Фикс. Руб. цены»).

По кнопке «Действие» вызывается меню оператора интернет-магазина.

| : <b></b> |                               |
|-----------|-------------------------------|
| Действи:  | Зафиксировать НЕДОЗВОН        |
|           | Зафиксировать ДОЗВОН и ОТКАЗ  |
|           | Зафиксировать ПРИНЯТИЕ ЗАКАЗА |
|           | Звонки по заказу              |
|           | Печать Интернет-заказ         |

Оператор получает подтверждения заказа клиентом и, при необходимости, корректирует содержимое заказа, после чего выбирает пункт «Принять заказ». На основании заказа создается резерв товара в документе РЕЗ и дальнейшая работа как и с обычным покупателем.

Оператор может зафиксировать недозвон, указав причину недозвона, дату и время следующего звонка:

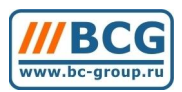

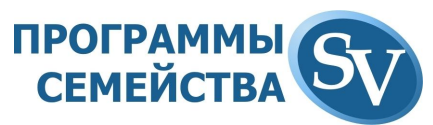

| Установка времени след                              | ующего звонка                       | a [2          |
|-----------------------------------------------------|-------------------------------------|---------------|
| Необходимо установить д<br>которых нужно снова позв | цату и время, прі<br>вонить клиенту | и наступлении |
| Следующий звонок 18.09.09                           | 15:19:35                            |               |
| Номер абонента недоступен                           | . Перезвонить!                      | <u>_</u>      |
|                                                     |                                     |               |
|                                                     |                                     |               |
|                                                     |                                     | <b>*</b>      |
|                                                     | Ok                                  | Отменить      |

Входящий «Интернет-Заказ» автоматически измени статус на «Недозвон по заказу».

В случае отказа клиента от заказа фиксируется причина и сотрудник, принявший отказ.

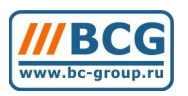

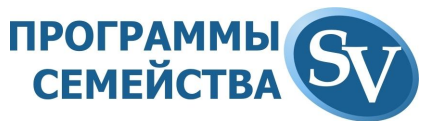

# 13. РАБОТА ГАРАНТИЙНОГО ОТДЕЛА

Для менеджера гарантийного отдела в системе создан пользователь под кодом «5» (также панель инструментов гарантии доступна под пользователем Администратор, «2»).

Панель документов по работе с гарантией имеет следующий вид:

| Прием в<br>Гарантию распис | <b>Сарм</b> | Товар на экоперт. | Зачет<br>клиенту | Выдача<br>из ремон | Изгарант.<br>на склад | Брак<br>постав. | Гарант.от<br>постав. | Уценка |
|----------------------------|-------------|-------------------|------------------|--------------------|-----------------------|-----------------|----------------------|--------|
|----------------------------|-------------|-------------------|------------------|--------------------|-----------------------|-----------------|----------------------|--------|

Здесь располагаются кнопки вызова интерфейса рабочих мест:

- Приемщика сервис-центра/Прием в гарантию;
- Менеджера по выдаче товара из гарантийного отдела/Отчет по расписке;
- Менеджера сервис-центра/ГАРМ,

а также следующие документы:

- Прием товара на экспертизу;
- Зачет клиенту;
- Выдача из ремонта;
- Перемещение из гарантийного отдела на склад;
- Отправка бракованного товара поставщику;
- Возврат гарантийного товара из сервис-центра поставщика;
- Уценка.

Рабочее место приемщика гарантийного отдела вызывается кнопкой «Прием в гарантию».

| Товар                                            | 14549 PCI-                  | E GA GV-NX84G256HE/NX84S256 | HE GF8400GS 25 | MB DDR2 TV              | /DVI Retail                | Гарантия | 36 месяцев |          |
|--------------------------------------------------|-----------------------------|-----------------------------|----------------|-------------------------|----------------------------|----------|------------|----------|
| Стикер                                           |                             |                             | Поставщик      | 442 Co                  | orvette                    | Дата     | 02.10.2009 | Докумен  |
| ерийный номер                                    | zxcv                        |                             |                |                         |                            |          |            | Карточ   |
| Ітрих документа                                  |                             |                             | Покупатель     | 342 По                  | окупатель                  | Дата     | 05.10.2009 | Докуме   |
| Неисправность                                    |                             |                             |                | Внешний вид             | a,                         |          |            |          |
| Не определяется                                  |                             |                             | <b>A</b>       | Без видимы              | ых повреждений             | I        |            |          |
|                                                  |                             |                             |                |                         |                            |          |            |          |
|                                                  |                             |                             |                | Комментари              | ий сервиса                 |          |            |          |
|                                                  |                             |                             |                | Комментари              | ий сервиса                 |          |            | <u>^</u> |
|                                                  |                             |                             |                | Комментари              | ий сервиса                 |          |            | ~        |
|                                                  |                             |                             | <u>-</u>       | Комментари              | ий сервиса                 |          |            | 2        |
| Сомплектность                                    |                             |                             |                | Комментари              | ий сервиса                 |          |            | ×        |
| омплектность<br>Полный комплек                   | <b>1</b>                    |                             | T              | Комментари              | ій сервиса                 |          |            |          |
| Сомплектность<br>Полный комплект                 | ŗ                           |                             | <b>T</b>       | Комментари              | ий сервиса                 |          |            | X        |
| Сомплектность<br>Полный комплект<br>Серийный ном | лерТовар                    | <u>\$</u>                   | Гоставщик      | Комментари              | ий сервиса<br>гав Гарантия | X        |            | X        |
| омплектность<br>Полный комплект<br>Серийный ном  | перТовар                    | <b>\$</b>                   | Поставщик      | Комментари<br>Дата пост | ий сервиса<br>гав Гарантия | X        |            | X        |
| Сомплектность<br>Полный комплект<br>Серийный нам | г<br>лер <mark>Товар</mark> | <b>*</b>                    | Поставщик      | Комментари<br>Дата пост | ий сервиса<br>гав Гарантия | X        |            | ×<br>×   |
| Сомплектность<br>Полный комплект<br>Серийный ном | лер Товар                   | <u>*</u>                    | Поставщик      | Дата пост               | ий сервиса                 | X        |            | ×        |

Менеджер гарантийного отдела может идентифицировать принимаемый товар (как товар, проданный Вашей фирмой) двумя способами:

• Используя стикер с внутренним штрих-кодом.

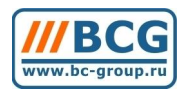

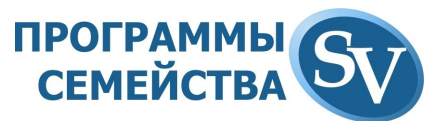

В этом случае сканируется или вручную вводится штрих-код со стикера, распечатанного из программы «SV:Компьютерный Магазин» и наклеенного на товар при приемке от поставщика (подробнее об этом рассказано в пункте «Маркировка товара стикерами»).

Анализируя данные стикера, программа автоматически заполнит поля «Поставщик» и «Дата поставки».

Информация о дате продажи, номере расходного документа и покупателе заполняется автоматически при сканировании штрих-кода на гарантийном талоне.

• Используя серийный номер изготовителя.

В этом сканируется штрих-код или вручную вводится соответствующий серийный номер изготовителя на изделии (подробнее про занесение информации о серийном номере смотри пункт «Серийные номера»).

Если серийный номер был заведен в систему при приемке товара от поставщика, то программа автоматически заполнит поля «Поставщик» и «Дата поставки». Если серийный номер был заведен в систему при продаже товара покупателю, то программа автоматически заполнит поля «Покупатель» и «Дата продажи».

Далее заполняются поля «Неисправность», «Внешний вид», «Комплектность» и «Комментарии сервиса». После нажатия кнопки «Добавить в документ» можно продолжить прием в сервис-центр других комплектующих от этого клиента или перейти к оформлению документов, нажав кнопку «Прием в ремонт».

После этого создастся документ «Прием товара на экспертизу (Товар на эксп.)». Сотрудник сервис-центра может распечатать для клиента сохранную расписку, нажав в этом документе кнопку «Печать».

Товар попадает на гарантийный склад 317-Экспертиза/ремонт. В документе зафиксирован сотрудник гарантийного отдела, принимавший товар.

| 🌽 Документ гарантии                                           |                                                                     |                      |                                                  |              |                                          |                                                                 |                            |                |            |               |           | I              |
|---------------------------------------------------------------|---------------------------------------------------------------------|----------------------|--------------------------------------------------|--------------|------------------------------------------|-----------------------------------------------------------------|----------------------------|----------------|------------|---------------|-----------|----------------|
| Дата 09.10.2009 00:01<br>Номер 00001<br>Комментарий Шум есть. | Покупатель Г<br>Склад Организация П<br>Приемщик П<br>На экспертизу. | 19<br>317<br>1<br>10 | Частное лиц<br>Экспертиза/<br>Фирма<br>Менеджер1 | о<br>′ремонт | © Приег<br>С Приег<br>С Выдач<br>С Перег | и на экспертиз<br>и со склада<br>на товара клие<br>иещение межд | у<br>нту<br>цу складами га | рантии         |            |               |           |                |
|                                                               | рациа)                                                              |                      | Селийный и                                       | Buñon        | <i>с</i><br>Наисправность                | Видшиий вил                                                     | Комплектнос                | Комментарий    | Поставиции |               | Продажа   |                |
| <ul> <li>14749 Звуковая карта Р</li> </ul>                    | CI Creative X-Fi Xtreme                                             | Audio oer            | 147491234                                        | -            | Посторонние шумы                         | Без видимых п                                                   | без комплекта              | incommon april | Corvette   | 11.06.2009    | 48.3      | อ้า            |
|                                                               |                                                                     |                      |                                                  |              |                                          |                                                                 |                            |                |            |               |           |                |
|                                                               |                                                                     |                      |                                                  |              |                                          |                                                                 |                            |                |            |               |           | -              |
|                                                               |                                                                     |                      |                                                  |              |                                          |                                                                 |                            |                |            |               |           | $\overline{1}$ |
|                                                               |                                                                     |                      |                                                  |              |                                          |                                                                 |                            |                |            |               |           | 1              |
|                                                               |                                                                     |                      |                                                  |              |                                          |                                                                 |                            |                |            |               |           |                |
|                                                               |                                                                     |                      |                                                  |              |                                          |                                                                 |                            |                |            |               |           | •              |
|                                                               |                                                                     |                      |                                                  |              |                                          |                                                                 | П                          | ечать ,        | Добавить   | Изменить   Уд | алить Зак | рыть           |

Для передачи товара в гарантийный ремонт с собственного склада организации в качестве покупателя выбирается склад, с которого передается товар.

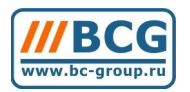

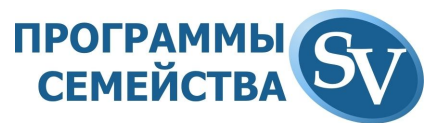

Менеджера по выдаче товара из гарантийного отдела может получить информацию о местонахождении любого товара, принятого в гарантию. Для этого считывается штрих-код сохранной расписки или вводится номер документа.

| 00000133    | 49 Штрих і<br>Номер                      | код сохранной<br>сохранной рас | <br>распи:<br>писки | :ки № 0<br>Кли<br>При        | 0001 от 09.<br>ент: Частно<br>емщик: Ме | апная растиска<br>10.09<br>ре лицо<br>неджер1 |                 |               |            | Штрих код товара                     |                                |               |
|-------------|------------------------------------------|--------------------------------|---------------------|------------------------------|-----------------------------------------|-----------------------------------------------|-----------------|---------------|------------|--------------------------------------|--------------------------------|---------------|
| од товара 🖡 | Номенклатура                             | Серийный но                    | Отчет               | Сервис                       | Дата пос                                | Товар клиента                                 | Принято в ремон | Товар поставь | Дата заку  | Неисправность                        | Внешний вид                    | Комплектность |
| 14749 3     | Звуковая карта PCI<br>Звуковая карта PCI | 147491234                      | -                   | Тестирование<br>Частное лицо | 09.10.09 0                              | Частное лицо<br>Частное лицо                  | 09.10.2009      | Corvette      | 11.06.09 C | Постовонние шчмы<br>Постовонние шчмы | Без видимых г<br>Без видимых г | без комплекта |
|             |                                          |                                |                     |                              |                                         |                                               |                 |               |            |                                      |                                |               |
|             |                                          |                                |                     |                              |                                         |                                               |                 |               |            |                                      |                                |               |
|             |                                          |                                |                     |                              |                                         |                                               |                 |               |            |                                      |                                |               |
|             |                                          |                                |                     |                              |                                         |                                               |                 |               |            |                                      |                                |               |
|             |                                          |                                |                     | -                            |                                         |                                               |                 |               |            |                                      |                                |               |
|             |                                          |                                |                     |                              |                                         |                                               |                 |               |            |                                      |                                |               |
|             |                                          |                                |                     |                              |                                         |                                               |                 |               |            |                                      |                                |               |
|             |                                          |                                |                     |                              |                                         |                                               |                 |               |            |                                      |                                | Þ             |

Рабочее место менеджера сервис-центра позволяет:

- Видеть весь товар, который был принят от клиентов в гарантию, с возможностью фильтра по:
  - о Сервис-центру, в который отправлен товар;
  - о Поставщику, у которого приобретен товар;
  - Клиенту, который сдал товар в гарантию.
- Управлять перемещениями товара между складами гарантии, сервисами и складами поставщиков.

В верхнем списке отображаются все товары, с которыми работает гарантийный отдел. Для выполнения каких-либо действий, надо отобрать его кнопкой «Выбор», которая находится в левой части строки с интересующим нас товаром.

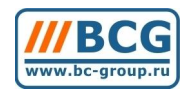

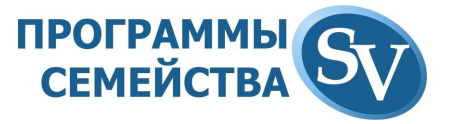

#### 攀 Рабочее место менеджера сервис центра

|          |            | <u>,</u>                | ¢              |              | _        |                  |               |                     |                  |                |                 |                 |               |       |
|----------|------------|-------------------------|----------------|--------------|----------|------------------|---------------|---------------------|------------------|----------------|-----------------|-----------------|---------------|-------|
| эрвис    | 0          |                         |                | Товар поста  | зщика 🛛  | 0                |               |                     | Клиент 0         |                |                 |                 |               |       |
| ВыКо,    | д товара   | Номенклатура            |                | Серийный ног | лер Отче | Сервис           | Дата по То    | вар клие Принято і  | Товар поставщик  | а Дата закупки | Неисправность   | Внешний вид     | КомплектностК | оммен |
| -        | 16530      | D-Link DI-704P Poyrep   |                | qwerty123    | -        | Рабочий товар    | 25.09.09 Д/   | ля B2B 25.09.2009   | Corvette         | 01.01.2009     |                 |                 |               |       |
| -        | 14540      | AGP GeCube 2600Pro 512N | Mb DDR2 HDMI T | asdfr        | -        | Экспертиза/рем   | 102.10.09     | 02.10.2009          |                  | 00.00.200      |                 |                 |               |       |
| -        | 14549      | PCI-E GA GV-NX84G256HE  | /NX84S256HE G  | ZXCV         | -        | Экспертиза/рем   | к 05.10.09 По | купатель 05.10.2009 | Corvette         | 02.10.2009     | Не определяется | Без видимых пов | Полный компл  |       |
| -        | 16805      | PCI-E Asus EAH4850 HTDI | 1024Mb DDR3 TV | ZXCV         | -        | Экспертиза/рем   | x 05.10.09    | 05.10.2009          |                  | 00.00.200      |                 |                 |               |       |
|          |            |                         |                |              |          |                  |               |                     | -                |                |                 |                 |               |       |
|          |            |                         |                |              |          |                  |               |                     | -                |                |                 | -               |               |       |
|          |            |                         |                |              |          |                  |               |                     |                  |                |                 |                 |               |       |
|          |            |                         |                |              |          | -                |               |                     |                  |                |                 |                 |               |       |
|          |            |                         |                |              |          |                  |               |                     |                  |                |                 |                 |               |       |
|          |            |                         |                |              |          |                  |               |                     |                  |                |                 |                 |               |       |
|          |            |                         |                |              |          |                  |               |                     |                  |                |                 |                 |               |       |
|          |            |                         |                |              |          |                  |               |                     |                  |                |                 | -               |               |       |
| -        |            |                         |                |              |          |                  |               |                     |                  |                |                 |                 |               |       |
| 1        |            |                         |                |              |          |                  |               |                     |                  |                |                 |                 |               |       |
| 1        | 1          |                         |                |              |          |                  |               |                     |                  |                |                 |                 |               |       |
| 1        |            |                         |                |              |          |                  |               |                     |                  |                |                 |                 |               |       |
|          |            |                         |                |              |          |                  |               |                     | -                |                |                 | 1               |               |       |
|          | 1          |                         |                |              |          | 1                |               |                     | -                |                |                 | 1               |               |       |
|          | 1          |                         |                |              |          |                  |               |                     |                  |                |                 | 1               |               |       |
|          |            |                         |                |              |          |                  |               |                     |                  |                |                 |                 |               |       |
|          |            |                         |                |              |          |                  |               |                     |                  |                |                 |                 |               |       |
|          |            |                         |                |              |          |                  |               |                     |                  |                |                 |                 |               |       |
| 1        |            |                         |                |              |          |                  |               |                     |                  |                |                 |                 |               |       |
| <u>+</u> |            |                         |                |              |          |                  |               |                     |                  |                |                 |                 |               | •     |
| _        |            |                         |                |              | 12       | f                |               | 1                   |                  |                | - 15            |                 |               |       |
| (Ko,     | д товара   | Номенклатур:Серий:      | ный но Сервис  | Товар п      | оставцДа | та поставки Това | р клиентаП    | ринято в гар Неисп  | равностВнешний в | ид Комплектно  | остКомментарий  |                 |               |       |
|          |            |                         |                |              |          |                  |               |                     |                  |                |                 |                 |               |       |
| _        |            |                         |                |              |          |                  |               |                     |                  |                |                 |                 |               |       |
| _        |            |                         |                |              |          |                  |               |                     |                  |                |                 |                 |               |       |
| -        |            |                         |                |              |          |                  |               |                     |                  |                |                 |                 |               |       |
| -        |            |                         |                |              |          |                  |               |                     |                  |                | -               |                 |               |       |
| _        |            |                         |                |              |          |                  |               |                     |                  |                |                 |                 |               |       |
|          |            |                         |                |              |          |                  |               |                     |                  |                | -               |                 |               |       |
|          |            |                         |                |              |          |                  |               |                     |                  |                |                 |                 |               |       |
|          |            |                         |                |              |          |                  |               |                     |                  |                |                 |                 |               | •     |
| Пере     | мещение    | <Гарантия отправка>     | Отправка       | поставшики   |          | Зачет к оче      | нти           | Перемен             | тение на склал   | 1              |                 |                 | 1             | 1     |
|          | outorino . |                         | o mpoord i     |              |          |                  |               | пороме              |                  |                |                 |                 | B Excel 3akp  | оыть  |
| y,       | ниверсаль  | ное перемещение         | Прием и        | з ремонта    |          | Выдача из ре     | монта         |                     |                  |                |                 |                 |               |       |

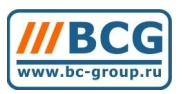

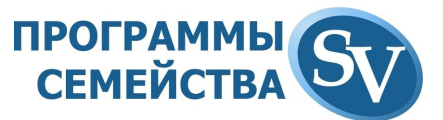

# **13.1.** Работа с панелью инструментов гарантии: 13.1.1. Перемещение <Гарантия отправка>

Фиксирует операцию перемещения товара на склад готового к отправке поставщикам гарантийного товара. После перемещения товара на склад «Гарантия к отправке» в колонке сервис напротив этой позиции будет статус «Отправка».

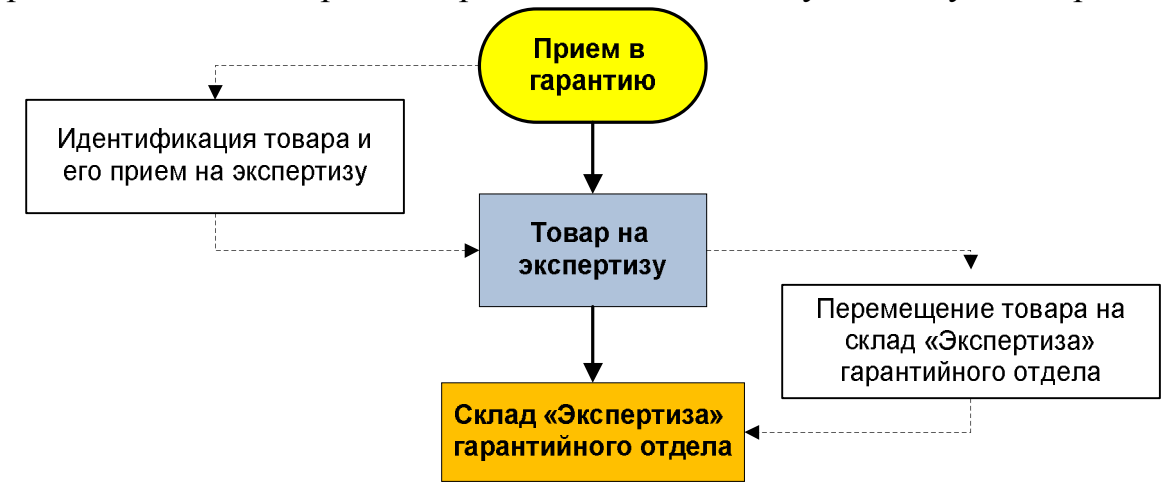

#### 13.1.2. Универсальное перемещение

Создает возможность универсального перемещения товара на любой из связанных с гарантией складов, минуя все промежуточные стадии:

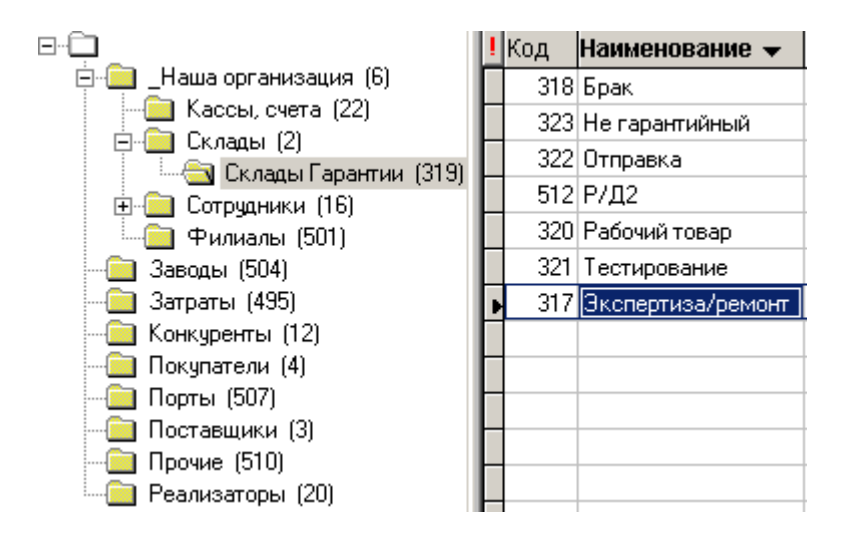

#### 13.1.3. Отправка поставщику

Фиксирует операцию отправки поставщику гарантийного товара со склада «Гарантия отправка». Создается документ «Заявка на доставку товара на склад (РД/2)» и в колонке сервис напротив этой позиции будет статус «РД/2».

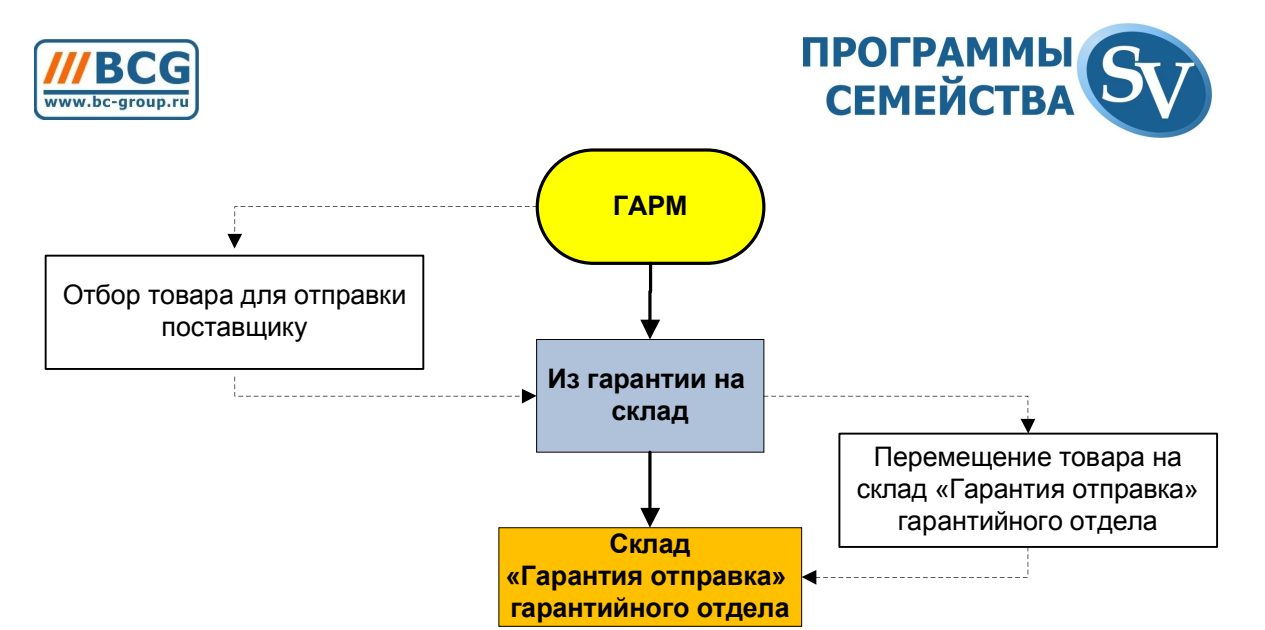

После подтверждения отправки товара в документе «Заявка на доставку товара на склад (РД/2)», создается документ «Отправка брака поставщику» и в колонке сервис напротив этой позиции будет указан сервис-центр поставщика.

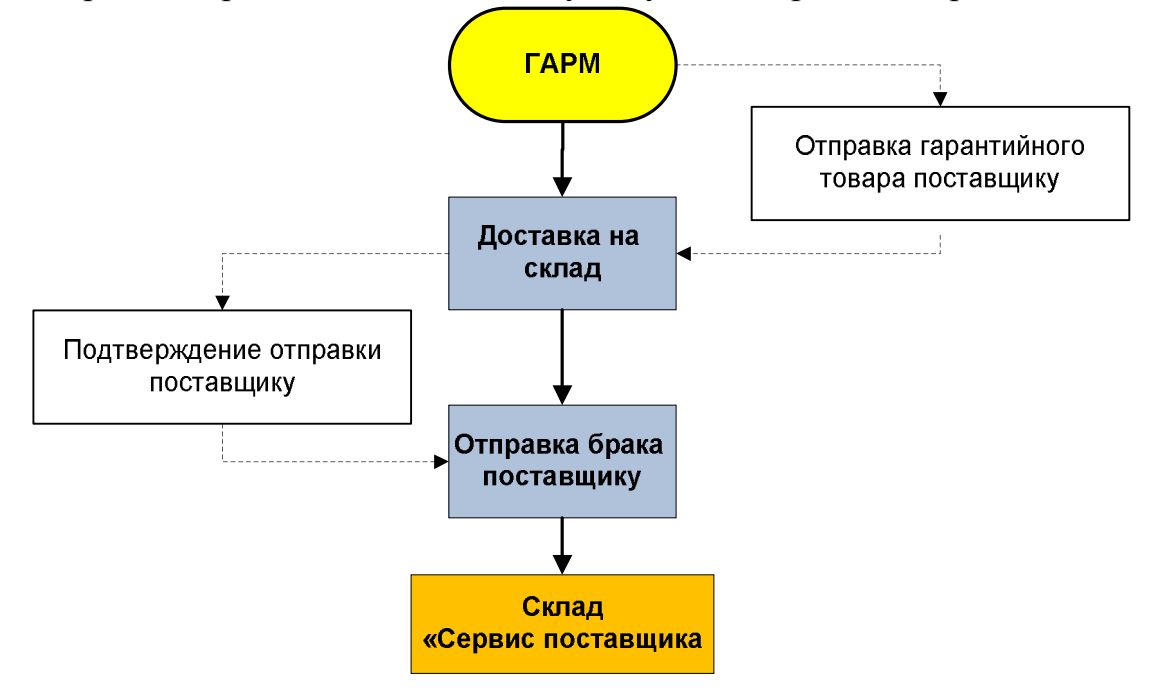

#### 13.1.4. Зачет клиенту

Эта кнопка запускает сценарий зачета стоимости сданного в гарантию товара на баланс покупателю. Создается документ «Зачет клиенту (ГАР4)» и на баланс покупателя зачисляется сумма, указанная Вами в документе (по умолчанию стоит цена покупки товара покупателем).

#### 13.1.5. Прием из ремонта

Вы отбираете товар, который находится в сервисе поставщика. Кнопка фиксирует операцию возврата на склад гарантии товара, отправленного поставщику на экспертизу/ремонт. Создается документ «Гарантия от поставщика».

Поставщик может вернуть другое изделие взамен отправленного в ремонт или выплатить Вам стоимость неремонтируемого товара.

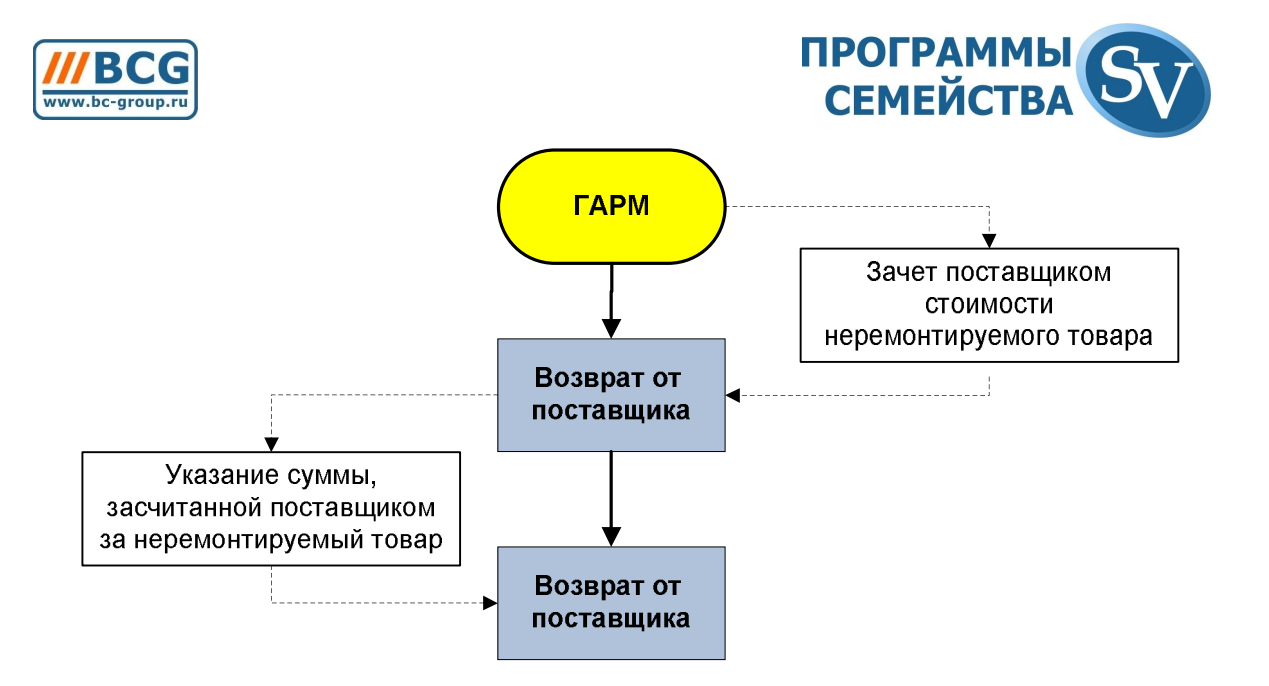

#### 13.1.6. Зачет стоимости неремонтируемого товара

Если поставщик засчитывает Вам стоимость неремонтируемого товара, то Вы выбираете в ГАРМ товар к зачету и оформляете на него «Возврат от поставщика» кнопкой «Прием из ремонта». После чего открываете на редактирование строку документа с зачитываемым товаром:

| основные параметры       |        | Допол   | нительные па    | раметры       |
|--------------------------|--------|---------|-----------------|---------------|
| 🔽 Замена                 | 1      |         |                 |               |
| юменклатура отправленная | 14659  | PCI-E Z | otac GeForce GT | × 260 896Mb D |
| Серийный номер           | 0      |         |                 |               |
| Номенклатура принятая    | 1      | Деньги  |                 |               |
| Серийный номер           | 0      |         |                 |               |
| Количество               | 1      | 100     | шт.             | -             |
| Цена                     | 105.00 |         | US \$           |               |
| Стоимость                | 10     | 5.00    | П Метка         |               |
| Дополнение               |        |         |                 |               |
|                          |        |         |                 |               |
|                          |        |         |                 |               |
|                          |        |         |                 |               |
| Код записи: 4 732        |        |         | <u>0</u> K      | Отменить      |

В окне редактирования ставите галочки «Замена» и «Зачет». Указываете сумму, принятую поставщиком к зачету.

#### 13.1.7. Замена поставщиком неремонтируемого товара

Если поставщик выдает Вам новый товар взамен неремонтируемого, то Вы выбираете в ГАРМ товар к зачету и оформляете на него «Возврат от поставщика»

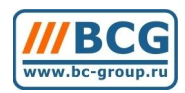

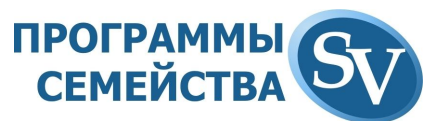

кнопкой «Прием из ремонта». После чего открываете на редактирование строку документа с зачитываемым товаром:

| 🍄 Ред-ие строки документа | : ПНГП от | 27.11.0 | 9 Nº O | 0001/1     | 1/09   | ×         |
|---------------------------|-----------|---------|--------|------------|--------|-----------|
| Основные параметры        |           | Доп     | олните | льные      | парам  | етры      |
| 🔽 Замена                  |           |         |        |            |        |           |
| Номенклатура отправленная | 14549     | PCI-E   | GA GV  | -N×84G     | 256HE/ | NX84S256F |
| Серийный номер            | 93        | 123     |        |            |        |           |
| 🔽 Зачет                   |           |         |        |            |        |           |
| Номенклатура принятая     | 14549     | PCI-E   | GA GV  | -NX84G:    | 256HE7 | NX84S256ł |
| Серийный номер            | 153       |         |        |            |        |           |
| Количество                | 1         |         | ÷      | шт.        | -      |           |
| Цена                      | 0.00      |         |        |            |        |           |
| Стоимость                 | 0.        | 00      |        | П Мет      | ка     |           |
| Дополнение                |           |         |        |            |        |           |
|                           |           |         |        |            |        |           |
|                           |           |         |        |            |        |           |
|                           |           |         |        |            |        |           |
|                           |           |         |        |            |        |           |
|                           |           |         |        |            |        |           |
| Код записи: 4 734         |           |         |        | <u>0</u> K | 1      | Отменить  |

Ставите галочку «Замена». Темно-синей рамкой обведена отправленная номенклатур поставщику номенклатура. Указываете, какое изделие (изделия) поставщик возвращает Вам взамен не подлежащего ремонту. Система позволяет отразить факт возврата поставщиком такого же товара или любого другого, в любом количестве. Указываете обозначенную поставщиком стоимость товара замены.

При необходимости, можете указать серийный номер товара, полученного от поставщика взамен не подлежащего ремонту.

Для этого нажимаете кнопку выбора серийного номера из справочника и нажимаете «Добавить». Вводите серийный номер, нажимаете кнопки «ОК» и «Выбрать».

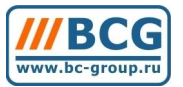

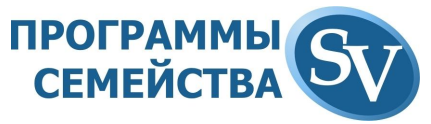

| อกหมือเมชี ออเลอก | Прихол                  | 1                                      | Par          | von                      |         | Kor-     |
|-------------------|-------------------------|----------------------------------------|--------------|--------------------------|---------|----------|
| 23<br>7u8i9       | П/Н №0<br>П/Н №0        | 0019/10 or 02.10.<br>0016/09 or 22.09. | 09<br>09 N*P | NºPH00011/09 or 30.09.09 |         | 93<br>97 |
| 🎸 Реда            | ктирование у<br>Основнь | четного призн<br>Ie параметры          | ака товара   | а - Добавлени            | ie 🔽    |          |
|                   | Код                     | 153                                    |              | Товар 14549              |         |          |
| Серийны           | ый номер   459          | 987                                    |              |                          |         |          |
|                   | Расход                  | 0                                      |              |                          |         |          |
|                   | · .                     |                                        |              |                          |         |          |
|                   |                         |                                        |              |                          |         |          |
|                   |                         |                                        |              |                          |         |          |
| <u>.</u>          |                         |                                        |              |                          |         |          |
|                   |                         |                                        | <u>o</u> k   | 0                        | тменить |          |

## 1.1.1.Выдача из ремонта

Фиксирует операцию выдачи покупателю гарантийного товара, принятого на экспертизу/ремонт.

# 1.1.2.Перемещение на склад

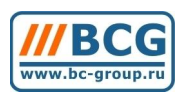

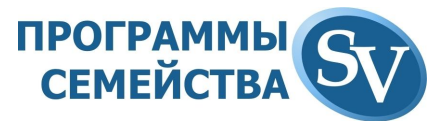

# 2. РАБОТА СО СПИСКАМИ ДОКУМЕНТОВ 2.1. Наложение фильтра

Если Вам нужно работать только с документами, отвечающими каким-то конкретным условиям, то Вы можете *наложить фильтр* на список документов, т.е. дать программе команду показывать только те строки, которые отвечают условию отбора (фильтра).

#### • Чтобы наложить фильтр на список документов

- 1. Выберите пункт Фильтр из контекстного меню по правой клавише мыши или нажмите клавишу <u>F9.</u> Либо щелкните мышкой на поле Фильтр, которое находится слева внизу от списка. Если в этом поле флажок уже стоял, то фильтр будет снят, если нет, то будет вызвано окно для параметров фильтра.
- 2. Нажмите кнопку Сбросить, чтобы снять все предшествующие условия фильтра.
- 3. Введите параметры фильтра, которым должны отвечать строки из списка. Нулевое или пустое значение в параметре фильтра означает, что Вы не хотите учитывать этот параметр при установке фильтра.
- 4. Нажмите кнопку , и Вы увидите в списке только документы, отвечающие заданным условиям.

**Внимание**. О том, что Вы имеете дело только с отфильтрованными документами, сигнализирует флажок в поле *Фильтр*.

#### Чтобы снять фильтр:

снимите мышкой флажок в поле *Фильтр*, которое находится справа внизу от списка.

## 2.2. Копирование и изменение реквизитов документа

#### Копирование реквизитов документа – дубль

Довольно часто требуется создать документ с такой же «шапкой» (реквизитами), как и у предыдущего документа. В программе есть возможность копирования «шапки» (реквизитов) документа.

- Чтобы скопировать реквизиты текущего документа в создаваемый документ:
  - 1. Встаньте на документ, реквизиты которого Вы хотите перенести в создаваемый документ.
  - 2. Выберите пункт Дубль из контекстного меню или нажмите клавишу <u>F8</u>.

Появится окно создания документа с уже введенными реквизитами.

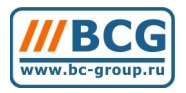

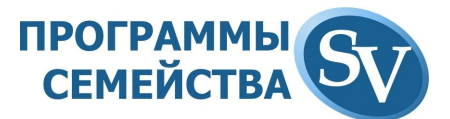

#### Копирование документа целиком, т.е. вместе с товарными позициями

#### Чтобы скопировать документ целиком:

- 1. Встаньте на документ, который Вы хотите скопировать.
- 2. Нажмите клавишу <u>*F5*</u>.

Появится окно создания документа с реквизитами.

### 2.3. Восстановление удаленного документа

Все удаленные документы система не удаляет физически, а перемещает в список удаленных. При выполнении очередной процедуры уплотнения данных удаленные документы удаляются физически.

Если у Вас есть подозрения, что нужный документ был удален, то Вы можете просмотреть список удаленных документов и нужный восстановить.

#### • Чтобы восстановить удаленный документ:

- 1. В списке документов выберите тип документов, к которому принадлежал удаленный документ.
- 2. Выберите пункт Восстановление документов из контекстно-зависимого меню по правой клавише мыши. В появившемся окне Удаленные документы Вы увидите все документы этого типа, удаленные после последней процедуры уплотнения данных.
- 3. Выберите документ, который Вы хотите восстановить.
- 4. Вы можете установить кто и когда удалил его, для этого выберите пункт *Кто и когда удалил запись* из контекстного меню.
- 5. Нажмите кнопку Восстановить. По нажатию этой кнопки восстановится только «шапка» документа.
- 6. Закройте окно Удаленные документы.
- 7. В списке документов встаньте на только что восстановленную шапку документа, которая будет отображена в списке.
- 8. Нажмите кнопку Изменить.
- 9. В появившемся окне просмотра документа вызовите контекстнозависимое меню и выберите из него пункт Восстановление товарных позиций. Появится окно Удаленные товарные позиции документа, в котором Вы увидите все товарные позиции некогда присутствовавшие в документе. Совсем не обязательно, что все они были перед удалением документа, т.к. пользователь мог ранее удалять эти позиции.
- 10.Выберите товарную позицию, которую нужно восстановить и нажмите кнопку Восстановить. Проделайте эти действия для всех позиций, подлежащих восстановлению, либо если Вы хотите восстановить все отображаемые позиции, нажмите кнопку Восстановить все.

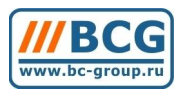

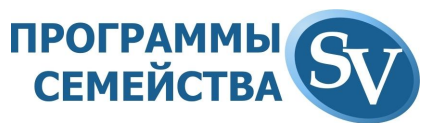

11.Закройте окно Удаленные товарные позиции документа, и Вы увидите восстановленный документ.

## 2.4. Отслеживание истории изменений

В системе существует возможность просмотра и контроля всех действий, производимых пользователями. Программа может показать, какой пользователь, в какое время создал документ, какой пользователь и когда что-либо изменил в этом документе, а также какой пользователь и когда удалил документ или позицию из документа и т.д. То же самое касается справочников товаров и корреспондентов.

#### Чтобы посмотреть, кто и когда редактировал запись необходимо:

На интересующем вас объекте (документ, позиция в документе, позиция в номенклатуре и т.д.) нажмите правой клавишей мыши и в появившемся меню выберете пункт «Кто и когда редактировал запись»

| <b>2</b> Поиск (F7)                      |
|------------------------------------------|
| Продолжение поиска                       |
| 😂 Печать (F4)                            |
| Фильтр (F9)                              |
| 🖽 Дубль (F8)                             |
| 틙 Сценарии (Ctrl+F5)                     |
| Копировать документ (F5)                 |
| 🕶 Изменить реквизиты документа (F6)      |
| 📑 Заметки (Ctrl+F2)                      |
| Дополнительные параметры (Ctrl+Shift+F2) |
| Принудительная блокировка                |
| Фонт                                     |
| Расчет ИТОГО по одной валюте (F3)        |
| Расчет ИТОГО в другой валюте (Shift+F3)  |
| Расчет ИТОГО по каждой валюте (Ctrl+F3)  |
| 😲 Кто и когда редактировал запись        |
| Восстановление документов                |
| 📕 Запомнить настройку окна               |
| Вернуть первоначальную настройку окна    |

В открывшемся окне содержатся сведения о первом и последнем редактировании (изменении и добавлении) выбранной записи.
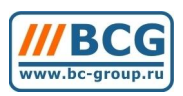

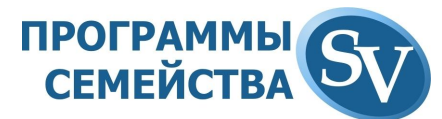

|              | Кто и когда до | бавил запись   |
|--------------|----------------|----------------|
| Дата         | 02.05.2006     | Время 15:04:16 |
| Тользователь | 2              | Администратор  |
|              | Кто и когда из | менил запись   |
| Дата         | Кто и когда из | менил запись   |

Более детальные сведения об истории редактирования записей можно получить, нажав кнопку Подробно.

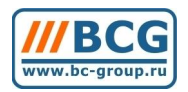

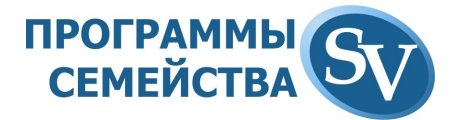

# 3. АНАЛИТИЧЕСКИЕ ОТЧЕТЫ

Отчеты сгруппированы в меню «Расчет»

| Расчет Окно ? Выход                   |          |
|---------------------------------------|----------|
| 🎦 Оборотная ведомость                 | CTRL+F9  |
| 🔚 Карточка по товару                  | CTRL+F10 |
| 🧮 Карточка по корреспонденту          | CTRL+F11 |
| АВС - анализ                          |          |
| Входящие оборотные ведомости          |          |
| Своды                                 | •        |
| 🧮 Расчетный счет (Карточка по корресп | онденту) |
| 🧮 Касса (Карточка по корреспонденту)  |          |

# 3.1. Оборотная ведомость

В нашей программе оборотная ведомость — это не просто оборотная ведомость по счетам в привычном понимании, — это универсальный аналитический инструмент, позволяющий калькулировать суммы по нужным аналитическим признакам, получать всю необходимую аналитическую информацию.

Каждая строка в оборотной ведомости принадлежит одному из нескольких заданных пользователем виртуальных уровней аналитики. Наименьший уровень аналитики содержит базовые цифры, полученные на основе введенных документов. Следующий уровень калькулирует цифры со всех строк нижнего уровня. Иначе говоря, каждый старший уровень калькулирует цифры со всех строк подчиненного ему уровня. Самый старший уровень (нулевой) содержит самые общие итоговые цифры. Этот уровень имеет название – ИТОГО.

Двигаясь от высшего уровня к низшему, программа сдвигает наименование аналитического признака вправо.

В программе «SV: Компьютерный Магазин» Вы сами можете задать количество виртуальных уровней аналитики и тип аналитических признаков. Тип аналитического признака определяет, информация какого рода калькулируется.

Что такое виртуальные уровни аналитики и аналитические признаки?

В программе «**SV: Компьютерный Магазин**» все средства анализа базируются на 5<sup>и</sup> уровневой базовой аналитической схеме:

Баланс (1)
 ОСчет (2)
 Корреспондент (3)
 Товар (4)
 Субкод товара (5)

Но при расчете оборотной ведомости применяются виртуальные аналитические признаки. Каждый виртуальный аналитический признак основывается на одном из базовых признаков (баланс, счет, корреспондент, товар,

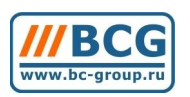

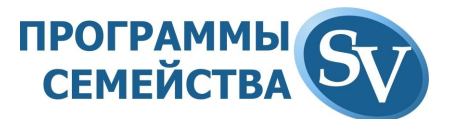

субкод) или на дополнительной информации из документов и справочников. Очень важно, что любой из виртуальных признаков может стоять на любом уровне аналитики, т.е. при расчете Вы можете менять иерархию аналитических признаков.

В зависимости от того, на каком уровне стоит аналитический признак, меняются и калькулируемые цифры. Так, например, если признак *moваp* стоит на втором уровне (иерархия *корреспондент*  $\rightarrow$  *moваp*), то в нем калькулируются суммы и количества каждого товара <u>отдельно по каждому складу</u> (*корреспонденту*). Если же признак *moваp* стоит на первом уровне (иерархия *moваp*  $\rightarrow$  *корреспондент*), то в нем калькулируются суммы и количества каждого товара <u>по всем складам</u> (в этом случае на уровне *корреспондент* калькулируются суммы и количества каждого товара отдельно по складам).

Все виртуальные аналитические признаки подразделяются на *типы* в зависимости от характера калькулируемой информации.

#### • Чтобы рассчитать оборотную ведомость

- 1. Выберите Оборотная ведомость (CTRL+F9) из меню Расчет.
- 2. В поле *Текущая оборотка* выберите ту оборотную ведомость, аналитику по которой хотите просмотреть.
- 3. Появится окно *Расчет оборотной ведомости*, либо, если уже была выбрана та оборотная ведомость по которой вы и хотели посмотреть аналитику, нажмите кнопку Пересчет в нижней части окна.
- 4. При выборе оборотной ведомости в поле *Вид*, которое находится внизу экрана левее кнопки пересчет, подставляется значение, которое больше соответствует выбранной оборотке, то есть, в поле *Вид* выбирается набор колонок, по которым будет показана аналитика по выбранной оборотной ведомости. Она может меняться пользователем, для этого всего лишь достаточно щелкнуть указателем мышки по кнопке с тремя точками и в открывшемся окне *Набор видов форм* выбрать подходящую форму.
- 5. Если при открытии оборотной ведомости у вас уже выбраны нужные параметры, просто нажмите кнопку Пересчет.
- 6. В окне *Расчет оборотной ведомости* введите период за который вы хотите просмотреть отчет, поле *Валюта расчета* пустым если вы хотите рассчитать карточку по корреспонденту в истинных валютах. Если же Вы хотите рассчитать карточку в некоторой валюте, то введите ее в это поле. При этом все суммы будут пересчитываться в заданную валюту по курсу на момент создания соответствующих документов.
- 7. Задайте иерархию аналитических признаков.

Как уже говорилось ранее, от иерархии зависит структура получаемых цифр. Опишем методы создания нужной иерархии. Поле под названием *Иерархия* отображает текущие аналитические уровни для оборотной ведомости.

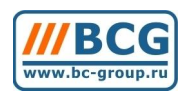

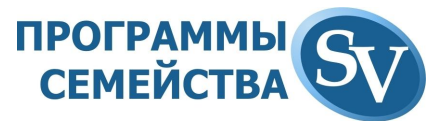

#### Чтобы добавить новый аналитический уровень:

- 1. Встаньте на уровень (если таковой имеется), после которого Вы хотите добавить новый уровень.
- 2. Нажмите кнопку Добавить.
- 3. В появившемся окне выберите тип аналитического признака, щелкнув дважды мышкой на нужном типе, или нажав на нем клавишу *Enter*.

Примечание. Добавляемый уровень помещается после текущего уровня.

#### Чтобы удалить аналитический уровень:

- 1. Встаньте на уровень, который Вы хотите удалить.
- 2. Нажмите кнопку Удалить

**Примечание**. Если Вы заметили, кнопки *Изменить* здесь нет. Поэтому, чтобы изменить тип аналитического признака, его надо удалить, а затем вставить нужный. Также в несколько действий приходится решать задачу добавления аналитического уровня в самый верх.

Перечислим типы аналитических признаков используемые в иерархии расчета оборотной ведомости:

- Баланс. Признак этого типа калькулирует данные отдельно по каждому балансу.
- Счет. Признак этого типа калькулирует данные отдельно по каждому счету.
- Корреспондент. Признак этого типа калькулирует данные отдельно по каждому корреспонденту (складу, поставщику, покупателю и т.д.).
- Товар. Признак этого типа калькулирует данные отдельно по каждому товару.
- Субкод товара. Признак этого типа калькулирует данные отдельно по каждому субкоду товара.
- **Приход**. Признак этого типа калькулирует данные отдельно по каждому приходу товара, т.е. по каждому приходному документу в отдельности. Данный признак должен применяться <u>только для активных</u> номенклатурных счетов, т.е. для «складских» счетов.
- **Приходная цена**. Признак этого типа калькулирует данные отдельно по каждой приходной (учетной) цене. Данный признак должен применяться только для активных номенклатурных счетов, т.е. для «складских» счетов.
- Поставщик. Признак этого типа калькулирует данные отдельно по каждому поставщику товара. Данный признак должен применяться только для активных номенклатурных счетов, т.е. для «складских» счетов.
- Договор. Признак этого типа калькулирует данные отдельно по каждому договору.

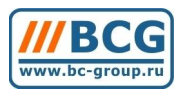

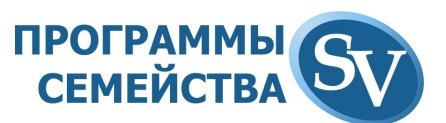

- Класс товара. Калькулирует данные отдельно по каждому классу товара. Причем, если справочник классов товаров имеет иерархическую структуру, то используются (принимаются во внимание) только конечные классы, т.е. те, которые не являются группами классов.
- Группа классов товара. Признак этого типа калькулирует данные отдельно по каждой группе классов определенного (заданного) уровня.
- Группа корреспондентов. Признак этого типа калькулирует данные отдельно по каждой группе корреспондентов определенного (заданного) уровня.
- Через кого. Калькулирует данные отдельно по каждому корреспонденту из поля документа «через кого».
- **Производитель**. Признак этого типа калькулирует данные отдельно по каждому производителю или по тому понятию, которое определено администратором для справочного поля *complect*.
- Аналитический блок. Специальный признак. С помощью аналитического блока можно организовать дополнительную разбивку товаров по группам и характеристикам.
- Операция. Этот признак позволяет Вам получить разбивку и калькуляцию по операциям, например, все приходы на склад можно разбить на *приходы от поставщика, возвраты от покупателей* и *входящие остатки.*

Находясь в оборотной ведомости, Вы можете напечатать ее в таком виде, как она выглядит на экране: с теми же колонками, той ширины и т.п. Также Вы можете напечатать предварительно созданный внешний отчет.

- Чтобы напечатать оборотную ведомость в таком виде, как она выглядит на экране
  - 1. Выберите пункт *Печать* из контекстно-зависимого меню, либо нажмите клавишу <u>F4</u>
  - 2. В появившемся окне *Предварительного просмотра*, если все нормально, нажмите кнопку с рисунком принтера на панели инструментов для того, чтобы напечатать то, что Вы видите на экране.

#### Ошибки списания

После расчета оборотной ведомости программа может сообщить Вам о наличии ошибок списания.

Что такое ошибка списания?

Когда Вы принимаете товар на склад, программа «запоминает» его приходную цену. При продаже товара со склада или при отдаче его на реализацию программа сама «достает» эту приходную цену и начисляет прибыль равную разнице отпускной цены и приходной.

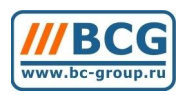

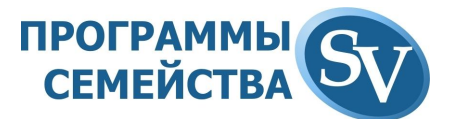

Но если расходный документ по дате стоит раньше приходного, или приходного документа нет вообще, то возникает парадокс: отпуск товара, которого нет на складе. В этом случае программа не может вычислить приходную цену отпускаемого товара, и она принимается равной нулю. При этом формируется ошибочная завышенная прибыль от продажи этого товара. Вот такая ситуация и называется *ошибкой списания*.

Думается не надо Вам объяснять, что такие ошибки списания надо немедленно устранять путем создания соответствующих приходных накладных или исправления их даты и времени с тем, чтобы они по дате встали раньше соответствующих расходных накладных.

**Чтобы посмотреть список документов, повлекших ошибки списания** нажмите кнопку *Ошибки списания* в окне оборотной ведомости.

# 3.2. Карточка по товару

Карточка по товару в нашей программе - это инструмент позволяющий проследить движение интересующего Вас товара во времени по какому-то конкретному складу или, например, по всем складам сразу. Карточка по товару это таблица, в которой каждая строка - это одно перемещение товара. В столбцах указывается: по какому документу, от кого и кому отправлен товар, сколько было перемещено товара и сколько осталось.

В программе хранится список определенных Вами карточек по товару. Карточки друг от друга отличаются своими параметрами. Рекомендуется создать столько карточек, сколько складов у Вас имеется в программе. Иначе говоря, каждая карточка должна отображать движение товара по своему складу.

#### • Чтобы посмотреть исходный документ

- 1. Выберите пункт *Документ* из контекстного меню или нажмите клавишу <u>F3</u>.
- 2. После просмотра закройте документ, и Вы попадете обратно в карточку.

Не случайно карточки по товару вызываются из меню *Pacчem*. Все, что отображается в карточке по товару, является результатом обработки существующих в системе документов. Поэтому, если документы меняются или создаются новые, то отображаемые данные становятся недействительными. Чтобы получить достоверные данные надо «пересчитать» карточку по товару.

#### • Чтобы «пересчитать» карточку по товару:

- 1. Нажмите кнопку Пересчет или клавиши *Shift+F2*.
- 2. В появившемся окне *Расчет карточки по товару* Вы можете изменить самые важные и наиболее часто меняемые параметры расчета.
- 3. Задайте период расчета карточки.
- 4. Самое главное задайте код товара, который будет отслеживаться в карточке.

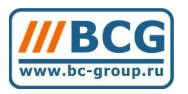

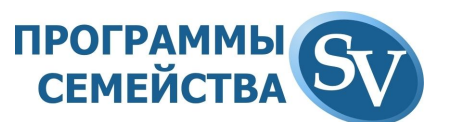

- 5. Если у Вас ведется учет по субкодам товара, то Вы можете рассчитать карточку по конкретному субкоду для этого задайте код нужного субкода в поле *Субкод*.
- 6. Если Вы хотите рассчитать карточку по товару в истинных валютах, то оставьте поле *Валюта расчета* пустым. Если же Вы хотите рассчитать карточку по товару в конкретной валюте, то введите ее в это поле. При этом все суммы будут пересчитываться в заданную валюту по курсу на момент создания соответствующих документов.
- 7. Если Вы считаете карточку по складу, то, чтобы увидеть остатки товара отдельно по каждой приходной цене и вместе, поставьте флажок в поле *Разделять по приходным ценам*.
- 8. Если обсчитываемый товар имеет несколько единиц измерения, и Вы хотите видеть остатки не в учетной единице измерения (как они хранятся на складе), а в более удобной форме поставьте флажок в поле *Количество в виде строки*. При этом остаток товара будет отображаться в виде строки формата:

КОЛВО1ед1/КОЛВО2ед2/КОЛВО3ед3

9. Нажмите кнопку ОК.

В окне пересчета задублированы самые важные поля параметров карточки, которые обычно меняются при расчете карточки. Но не стоит путаться, здесь задаются те же самые параметры, что и при полном редактировании карточки.

### 3.3. Карточка по корреспонденту

Карточка по корреспонденту - это карточка взаиморасчетов с внешним корреспондентом. Она показывает взаиморасчеты с корреспондентом в течение всего времени работы с ним (или за любой другой интервал времени), в любой валюте. Карточка по корреспонденту - это таблица, в которой каждая строка - это одно перемещение товара или денег. В столбцах указывается: по какому документу, от кого и кому, на какую сумму получено или оплачено и сколько осталось.

В программе хранится список заданных Вами карточек по корреспонденту. Карточки друг от друга отличаются своими параметрами.

- Чтобы добавить новую карточку по корреспонденту или настроить существующую:
  - 1. Выберите Карточка по корреспонденту из меню Расчет.
  - 2. Находясь в окне *карточки по корреспонденту*, нажмите клавишу <u>F2</u> или кнопку с тремя точками в правом верхнем углу справа от кода текущей карточки.
  - 3. Если Вы хотите настроить уже существующую карточку, то выберите ее в появившемся списке.

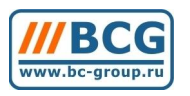

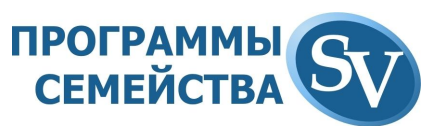

- 4. В появившемся *списке карточек по корреспонденту* нажмите кнопку Добавить, если Вы хотите создать новую или кнопку изменить, если Вы хотите настроить уже существующую карточку.
- 5. В появившемся окне Редактирование параметров карточки по корреспонденту задайте необходимые параметры.
- 6. Нажмите кнопку ОК.

Поскольку параметры расчета карточки по корреспонденту практически те же, что и в оборотной ведомости остановимся только на самых важных для карточки параметрах.

#### Чтобы «пересчитать» карточку по корреспонденту:

- 1. Нажмите кнопку Пересчет или клавиши <u>Shift+F2</u>.
- 2. В появившемся окне *Расчет карточки по корреспонденту* Вы можете изменить самые важные и наиболее часто меняемые параметры расчета.
- 3. Задайте период расчета карточки.
- 4. Самое главное задайте код корреспондента (или список кодов), который будет отслеживаться в карточке.
- 5. Если Вы хотите рассчитать карточку по корреспонденту в истинных валютах, то оставьте поле *Валюта расчета* пустым. Если же Вы хотите рассчитать карточку в некоторой валюте, то введите ее в это поле. При этом все суммы будут пересчитываться в заданную валюту по курсу на момент создания соответствующих документов.
- 6. Задайте тип группировки (описание см. выше).

Нажмите кнопку ОК.

# 3.4. АВС-анализ

ABC анализ (позволяет анализировать покупателей и товары, показывая группы, приносящие наибольшую и наименьшую прибыль, за выбранный период);

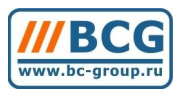

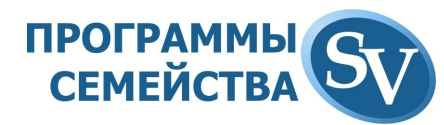

| \ВС - анал                                                                | імз        |                                                                                                    |                                                     |        |  |
|---------------------------------------------------------------------------|------------|----------------------------------------------------------------------------------------------------|-----------------------------------------------------|--------|--|
|                                                                           | Основные п | араметры                                                                                                    | Фильтры                                             |        |  |
| Дата с                                                                    | 01.10.2008 | і Выбор периода                                                                                                    |                                                     | ~      |  |
| Дата по                                                                   | 31.12.2006 |                                                                                                    | Текущая неделя<br>Прошлый месяц                     | ^      |  |
| Параметры рас<br>Классификация<br>Опокупатели<br>Товары<br>Группы товаров |            | тры расчета<br>по                                                                                                    | Текущий месяц<br>Прошлый квартал<br>Текущий квартал | -      |  |
|                                                                           |            | <ul> <li>Обороты суммовые</li> <li>Обороты количестве</li> <li>Маржа</li> <li>Стоимость запасов</li> <li>Количество запасов</li> </ul> | Прошлый год<br><sub>Эн</sub> Текущий год            | ~      |  |
|                                                                           |            |                                                                                                    | Расчет                                              | Закрыт |  |

# 3.5. Сводные отчеты

Сводные отчеты сгруппированы в меню «Расчет» → «Своды»:

| Расчет Окно ? Выход                      |          |                                                                                    |
|------------------------------------------|----------|------------------------------------------------------------------------------------|
| 🎦 Оборотная ведомость                    | CTRL+F9  |                                                                                    |
| 🔚 Карточка по товару                     | CTRL+F10 |                                                                                    |
| 🧮 Карточка по корреспонденту             | CTRL+F11 | Интернет Недозв. Удален. Сборка Сборка готова                                      |
| АВС - анализ                             |          |                                                                                    |
| 👍 Входящие оборотные ведомости           |          | - т Видача Изгарант, Брак Гарант.от Уценка<br>иту изремон на склад постав. постав. |
| Своды                                    | •        | Просмотр свода                                                                     |
| 🧮 Расчетный счет (Карточка по корреспонд | центу)   | Справочник групп для сводов                                                        |
| 🧮 Касса (Карточка по корреспонденту)     |          | Справочник вычисляемых полей для сводов                                            |

Для просмотра отчета выбираете пункт «Просмотр свода». Откроется окно с последним просматриваемым отчетом. В демо-версии доступны следующие отчеты:

- Просроченные оплаты поставщикам за полученный товар (2 варианта отчета);
- Неходовой товар (поступивший на склад товар и не проданный за выбранный период);
- Товар по нулевым ценам (имеющийся на складе товар, на который не заданы цены);
- Новые позиции в номенклатуре;
- Доставка (отчет по водителям и выполненным ими доставкам);

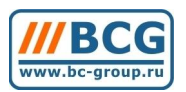

# программы семейства SV

| 🌾 П         | оосрочка (Вариант 2), 14.10.09 19: | 28:11     |                  |                |           |            | × |
|-------------|------------------------------------|-----------|------------------|----------------|-----------|------------|---|
|             | Выбор свода                        | — Свод [  | 32               | Просрочка (Вар | риант 2)  |            |   |
| <b></b>     |                                    | 2 [       | от 14.10.09 19:2 | 28:11          |           |            |   |
| <u> </u> +} | · Fpynna                           | Сумма     | Долг             | Отсрочка       | Просрочка | Кредит 🔄   | 1 |
| 1 C         | Alcom Trade (436)                  | 2143.3600 | 240.0000         | 10             |           |            |   |
|             | П/Н - №00004/06 от 10.06.09        | 600.0000  | 90.0000          |                | 116       |            |   |
| 1           | П/Н - №00003/06 от 08.06.09        | 1508.3600 | 90.0000          |                | 118       |            |   |
|             | П/Н - №00002/05 от 08.05.09        | 35.0000   | 60.0000          |                | 149       |            |   |
| 1           |                                    |           |                  |                |           |            |   |
|             |                                    |           |                  |                |           |            |   |
|             |                                    |           |                  |                |           |            |   |
| 3 20        |                                    |           |                  |                |           |            |   |
|             |                                    |           |                  |                |           |            |   |
| +           |                                    | -         |                  |                |           |            |   |
|             |                                    |           |                  |                |           |            |   |
| 100         |                                    |           |                  |                |           |            |   |
| 1           |                                    | -         |                  |                |           | •          | 1 |
|             | Фильтр 🔽 Объединить в гру          | ппы       | Дейс             | твия Пересч    | ет Просмо | тр Закрыть |   |

| 🎸 Классы сводов                                                                                                    |   |       |      |            |        |       |      |           |         | <u>ı</u> × |
|----------------------------------------------------------------------------------------------------|---|-------|------|------------|--------|-------|------|-----------|---------|------------|
| 20 - Просрочка                                                                                                    | [ |       |      |            |        |       |      |           |         | 1          |
|                                                                                                    | I | Код 😽 | Наим | иеновани   | е      |       | Д    | ата       |         | -          |
| <ul> <li>20 • Просрочка</li> <li>22 • Неходовой товар</li> <li>24 • Товар по нулевым ценам</li> <li>26 • Новые позиции в номенклатуре</li> <li>29 • Доставка</li> <li>31 • Просрочка (Вариант 2)</li> </ul> |   | 21    | Прих | одные нак. | ладные |       |      | 6.05.09 1 | 1:12:40 |            |
| — Фильтр                                                                                                    |   | Выбра | ать  | Добавити   | ⊳ Изм  | енить | Удал | ить       | Закрь   | пь         |

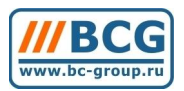

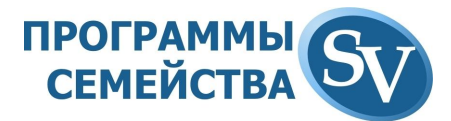

| Параметры, используемые в фильтре Группировка документ<br>Дата с 10.01.09 по 30.11.09<br>Сумма с 0.000 по 0.000<br>Валюта                                                                                                    | Парамет                        | ры расчета        |           | Доп.фи       | льтр        |                   |
|----------------------------------------------------------------------------------------------------|--------------------------------|-------------------|-----------|--------------|-------------|-------------------|
| Дата с 10.01.09 по 30.11.09<br>Сумма с 0.000 по 0.000<br>Валюта<br>Договор<br>Корреспондент /Группа корреспондентов<br>От кого<br>Кому<br>Через кого<br>Л кого, Кому<br>ии Через Кого<br>Группы Вычисляемые поля<br>Побавить в /поле удалить в/поле<br>забивка 0                                                                                                    | Парам                          | 1етры, используем | ые в фил  | ьтре         | 🔽 Группи    | провка документов |
| Сумма с 0.000 по 0.000<br>Валюта<br>Договор<br>Корреспондент /Группа корреспондентов<br>От кого<br>Кому<br>Через кого<br>Эт кого, Кому<br>или Через Кого<br>Группы Вычисляемые поля<br>Вычисляемые поля<br>Вычисляемые поля<br>Вычисляемые поля<br>Вычисляемые поля<br>Вычисляемые поля<br>Валита долг<br>Добавить в/поле Удалить в/поле                                                                                                    | Дата с                         | 10.01.09          | по 30     | .11.09       |             |                   |
| Валюта<br>Договор<br>Корреспондент /Группа корреспондентов<br>От кого<br>Кому<br>Через кого<br>Лт кого, Кому<br>ли Через Кого<br>Группы Вычисляемые поля<br>Бычисляемые поля<br>Сумма реализации<br>Долг в днях<br>по поставщикам<br>Добавить В/поле Удалить в/поле                                                                                                    | Сумма с                        | 0.000             | по        | 0.000        |             |                   |
| Договор<br>Корреспондент /Группа корреспондентов<br>От кого<br>Кому<br>Через кого<br>Лт кого, Кому<br>ли Через Кого<br>П Группы<br>Вычисляемые поля<br>Балг в днях<br>Сумма реализации<br>Сумма реализации<br>Добавить Ф Далить<br>Добавить в/поле<br>Далить в/поле                                                                                                    | Валюта                         |                   |           |              |             |                   |
| Корреспондент /Группа корреспондентов От кого Кому Через кого Лт кого, Кому ли Через Кого Группы Вычисляемые поля Вычисляемые поля Вичисляемые поля Вичисляемые поля Вичисляемы | Договор                        |                   |           |              |             |                   |
| От кого<br>Кому<br>Через кого<br>Эт кого, Кому<br>или Через Кого<br>Побавить в днях<br>Побавить Сумма реализации<br>Побавить в/поле<br>Збивка<br>О                                                                                                    |                                | Корреспонден      | т /Группа | корреспонде  | нтов        |                   |
| Кому<br>Через кого<br>Эт кого, Кому<br>или Через Кого<br>Пруппы Вычисляемые поля<br>Вычисляемые поля<br>Вычисляемые поля<br>Вычисляемые поля<br>Сумма реализации<br>- долг<br>Добавить в/поле<br>Удалить в/поле                                                                                                    | От кого                        |                   |           |              |             |                   |
| Через кого<br>Эт кого, Кому<br>или Через Кого<br>Бруппы Вычисляемые поля<br>Вычисляемые поля<br>Вычисляемые поля<br>Сумма реализации<br>долг<br>Добавить в/поле<br>Удалить в/поле<br>Удалить в/поле                                                                                                    | Кому                           |                   |           |              |             |                   |
| От кого, Кому<br>или Через Кого<br>Вычисляемые поля<br>Вычисляемые поля<br>Вычисляемые поля<br>Сумма реализации<br>долг<br>Добавить Ф<br>Добавить в/поле<br>Удалить в/поле<br>Збивка<br>О<br>                                                                                                    | Через кого                     |                   |           |              |             |                   |
| Группы Вычисляемые поля<br>Вычисляемые поля<br>Сумма реализации<br>долг<br>Добавить В/поле Удалить в/поле<br>Збивка 0                                                                                                    | Iт кого, Кому<br>ли Через Кого |                   |           |              |             |                   |
| В Долг в днях<br>по поставщикам<br>Добавить Ф Удалить<br>Збивка 0                                                                                                    |                                | Группы            |           |              | Вычисля     | емые поля         |
| Добавить В/поле Удалить в/поле Удалить в/поле збивка 0                                                                                                    | Долг в дня<br>по пост.         | іх<br>авщикам     |           | сумы<br>долг | иа реализац | ш                 |
|                                                                                                    | Добавить                       | ₽ 1 Уда           | лить      | Добавил      | ъ в/поле    | Удалить в/поле    |
|                                                                                                    | SOUBLA                         | 0                 |           |              |             |                   |

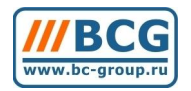

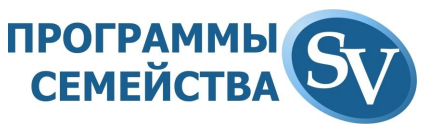

Расчётный счет (показывает движение денег на расчётном счёте);

- Оборотная ведомость (Касса) (показывает движение денег по кассе);
- Учётная карточка клиента (показывает данные о клиенте и календарь его покупок);
- Отчет по персональным продажам (показывает отчёт по продажам с разбивкой по продавцам, а так же процент от продаж каждого продавца);
- Список документов по фильтру (показывает все товары, содержащиеся в документах, отображенных на экране).